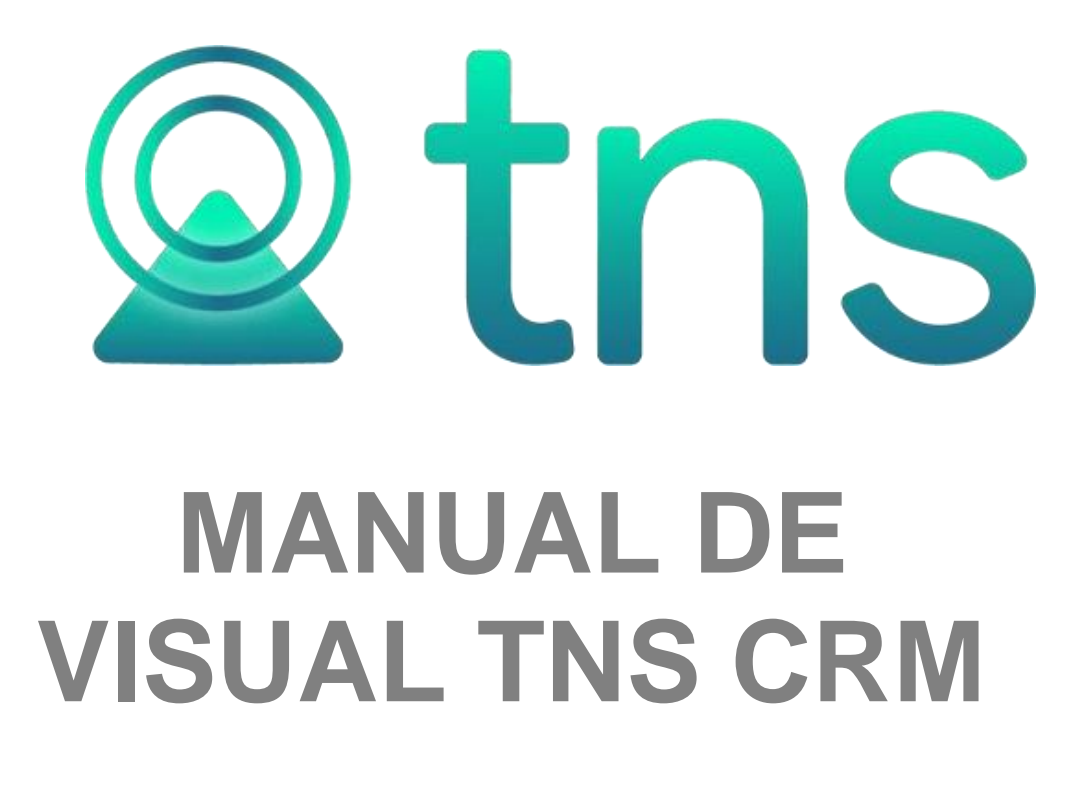

Cúcuta: Centro Comercial Bolívar Local B-16 y B-21 Tel.: (7) 57829010

Versión 2023 Fecha de Revisión julio 26 de 2023.

Fecha de Impresión, 27/07/2023

Registro de Derechos de Autor Libro-Tomo-Partida 13-16-245 de 06-Jul-2006.

Todos los derechos están reservados.

Impreso en Cúcuta Colombia.

La información de este documento no puede ser alterada o cambiada sin la autorización escrita de TNS SAS.

Este manual es suministrado exclusivamente con efectos informativos. Toda información contenida en el mismo está sujeta a cambios sin previo aviso. TNS SAS no es responsable de daño alguno, directo o indirecto, resultante del uso de este manual.

# Tabla de Contenido

Contenido

| CAPITULO 1                                                     | 5        |
|----------------------------------------------------------------|----------|
| CARACTERÍSTICAS Y BENEFICIOS                                   |          |
| CAPITULO 2                                                     | 6        |
| ENTRADAS Y SALIDAS DEL MÓDULO                                  | 6        |
| Visión general                                                 |          |
| Contenido del Programa                                         |          |
| CAPITULO 3                                                     | 9        |
| OPERACIONES RUTINARIAS                                         |          |
| Acceso al Programa                                             |          |
| Manejo de Ventanas                                             |          |
| Ingreso de la Información                                      |          |
| Como Crear Clientes                                            |          |
| Como Crear Asesores                                            |          |
| Como Crear Artículos                                           |          |
| Como Crear Indicadores                                         |          |
| Como Crear Indicadores de Metas                                |          |
| Como Crear Notas Técnicas                                      |          |
| Como Crear Tipos de Contactos                                  |          |
| Cómo Crear Tipos de Contratos                                  |          |
| Cómo Crear Prioridades                                         |          |
| Cómo Crear Estados                                             |          |
| Cómo Crear Grupos de Contactos                                 |          |
| Cómo Crear Retención de Documentos                             |          |
| Cómo Crear Grupos Contables de Artículos                       |          |
| Cómo Crear Grupos de Artículos                                 |          |
| Cómo Crear Líneas de Artículos                                 |          |
| Cómo Crear Tipos de IVA                                        |          |
| Cómo Crear Clasificación de Terceros                           |          |
| Cómo Crear Empresas de Comunicaciones                          |          |
| Crear Ciudades                                                 |          |
| Cómo Crear Zonas                                               |          |
| Cómo Crear Canales de Contacto                                 |          |
| Cômo Crear Prefijos de Documentos                              |          |
| Procesos de la Información                                     |          |
| Cómo Crear Contactos                                           |          |
| Cómo Crear Contratos                                           |          |
| Cómo Crear Ordenes de Asesoría                                 |          |
| Cómo Crear Asesorías                                           |          |
| Manejo de Informes (Salidas)                                   |          |
| Cómo Imprimir Relación de Contactos Por Cliente                |          |
| Como Imprimir Clientes Nuevos entre Fechas                     |          |
| Como Imprimir Consolidado S.I.A.U.                             | 60       |
| Como Imprimir Informe SUI/PQR                                  |          |
| Como Imprimir Estadísticas de Contactos por Fecha              |          |
| Como imprimir Estadísticas de Contactos por Tipo de Contacto   |          |
| Como Imprimir Indicadores por Asesor                           |          |
| Como Imprimir Indicador de Contactos Solucionados              |          |
| Como Imprimir Estadísticas Artículos Collzados contra vendidos | 08<br>70 |
| Como Imprimir Consolidado de Ousias y Declamos                 |          |
| Como imprimir Consonuado de Quejas y Reclamos                  |          |

| Como Imprimir Consolidado de Acciones                   | 73  |
|---------------------------------------------------------|-----|
| Como Imprimir Resumen de Asesores Validados por Módulo  | 74  |
| Cómo Imprimir Relación de Asesorías por Contrato        | 75  |
| Cómo Imprimir Relación de Asesorías por Asesor          | 76  |
| Cómo Imprimir Relación de Asesorías Por Orden           |     |
| Como Imprimir Relación de Asesorías por Asesor Resumida | 79  |
| Como Imprimir Consolidado de Transporte                 | 80  |
| Cómo Imprimir Relación de Notas Técnicas                | 81  |
| Cómo Imprimir Contratos Por Asesor                      | 83  |
| Cómo Imprimir Informes de Contratos                     | 84  |
| Cómo Imprimir Estado de los Contratos                   | 86  |
| Cómo Imprimir Contratos Anulados                        |     |
| Cómo Imprimir Ordenes de Asesoría por Asesor            | 90  |
| Cómo Imprimir Tipos de Contactos                        | 91  |
| Cómo Imprimir Tabla de Retención de Documentos          | 92  |
| Como Imprimir Indicadores por Edades                    | 93  |
| OPERACIONES NO RUTINARIAS                               | 95  |
| Cómo Configurar los Parámetros de Usuario               | 95  |
| Como Configurar Correo Electrónico al Usuario           | 96  |
| Cómo Configurar los Parámetros                          | 97  |
| Cómo Crear Pensamientos                                 |     |
| Cómo Modificar Informes                                 | 101 |
| Cómo Ejecutar Comando                                   | 102 |
| Cómo Cambiar de Vigencia                                |     |
| Cómo Cambiar de Usuario                                 |     |
| Cómo Cambiar de Periodo                                 |     |

# **CAPITULO 1**

# CARACTERÍSTICAS Y BENEFICIOS

El programa de CRM es una herramienta diseñada por TNS SOFTWARE para tener un mejor control sobre las necesidades de los Clientes y así poder adelantar una oferta y mejorar la calidad en la atención. Las herramientas de gestión de relaciones con los clientes (Customer Relationship Management CRM) son las soluciones tecnológicas para conseguir desarrollar la "teoría" del marketing relacional. El marketing relacional se puede definir como "la estrategia de negocio centrada en anticipar, conocer y satisfacer las necesidades y los deseos presentes y previsibles de los clientes". El Módulo de CRM es una solución empresarial perfecta ya que ha sido diseñada para dar respuesta a los tres retos fundamentales de cualquier iniciativa CRM: la adopción por parte del usuario, la adaptación al negocio y el coste total de propiedad.

# **CAPITULO 2**

# ENTRADAS Y SALIDAS DEL MÓDULO

## Visión general

A continuación, se muestra un cuadro sintético de las utilidades del Módulo CRM, con sus respectivas entradas, procesos y salidas de datos.

#### ENTRADAS

#### PROCESO

#### SALIDA

- Clientes
- Asesores
- Artículos
- Indicadores
- Tipos de Contactos
- Tipos de Contratos
- Prioridades
- Estados
- Grupos de Contactos
- Retención de Documentos
- Canales de Contacto

- Contactos
- Asesorías
- Contratos
- Ordenes de Asesoría
- Casos Frecuentes
- Solicitudes

- Contactos por Cliente
- Estadística de Contactos

1

- Asesorías por Contrato
- Asesorías por Asesor
- Asesorías por Orden
- Casos Frecuentes
- Contratos por Asesor
- Ordenes de Asesoría por Asesor
- Archivos Básicos
- Informe SUI/PQR
- Indicadores Por Edades
- Control de Producción

## Contenido del Programa

A continuación, se presenta la estructura del módulo de CRM **ARCHIVOS** Clientes Asesores Artículos **INDICADORES** Indicadores Indicadores de Metas Asesor por Módulo Notas Técnicas Tipos de Contactos Tipos de Contratos Prioridades Estados Grupos de Contactos Retención de Documentos **TABLAS** Grupo Contable de Artículos Grupo de Artículos Líneas de Artículos Tipos de IVA Clasificación de Terceros Empresa de Comunicaciones Ciudades Zonas Canales de Contacto Módulos Grupo de Tipo de Contacto Prefijos de Documentos Plantillas **Barrios** Vigencia Periodo Login CONFIGURACION Parámetros de Usuario Generales Usuarios Pensamientos Diseño de Informes Ejecutar Ejecutar Evento Salir **MOVIMIENTOS** Contactos Contratos Metas ASESORIAS Ordenes de Asesoría Programación de Asesorías

Asesorías Agenda Diaria Relación de Contactos entre Fechas Informe SUI/PQR

#### IMPRIMIR

CONTACTOS Por Cliente Clientes nuevos entre fechas Consolidado S.I.A.U. ESTADISTICA DE CONTACTOS Por Fecha Por Tipo de Contacto Indicadores por Asesor Indicador de Contactos Solucionados Estadística de Artículos Cotizados contra Vendidos Correspondencia por Contacto Consolidado de Quejas y Reclamos Consolidado de Acciones Documentos que Salieron de la Oficina Resumen de Asesores Validados por Módulo **ASESORIAS** Por Contrato Por Asesor Por Orden Por Asesor Resumida Consolidado de Transporte Asesor Validado por Modulo Notas Técnicas CONTRATOS Por Asesor Informe de Contrato Estado de Contratos Estado de Contrato Resumido Contratos Anulados ORDENES DE ASESORIA Por Asesor ARCHIVOS BASICOS Tipos de Contactos Tabla de Retención de Documentos Indicadores por Edades

HERRAMIENTAS Importar Terceros Unificar Terceros Importar Archivo Plano GENERAR ARCHIVO PLANO DESDE VISUAL TNS Artículos Terceros Tablas Reasignar Horas a Contratos Vencidos Calculadora

#### AYUDA

# **CAPITULO 3**

# **OPERACIONES RUTINARIAS**

# Acceso al Programa

El usuario al dar clic sobre el icono de CRM visualizará la siguiente ventana:

| Bienvenidos<br>Visual tins<br>Sistema contable y administrativo integrado | ×<br>Versión<br>2023 |
|---------------------------------------------------------------------------|----------------------|
| Serial No.                                                                |                      |
| CRM                                                                       | ů –                  |
| CRM                                                                       | Marzo 14 de 2023 A23 |

En esta ventana se muestra la fecha de actualización del programa. Oprimiendo cualquier tecla esta ventana desaparecerá y se mostrará la ventana de Inicio de Sesión:

| 🍇 Inicio de Sesión     | ×       |
|------------------------|---------|
| Acceso a TNS           |         |
| USUARIO                | ്രി     |
| CONTRASEÑA             | ~~      |
| 🗸 Aceptar 🛛 🗶 Cancelar | Cambiar |

En esta ventana se debe digitar el Usuario y la Contraseña la cual no se muestra para efectos de seguridad. Si la Contraseña es correcta la ventana desaparecerá y se mostrará la ventana de Periodo.

| 🍇 Periodo | 1                     | ×       |
|-----------|-----------------------|---------|
| Seleccio  | ne Periodo —          |         |
| Periodo   | JULIO                 | •       |
|           | <ul> <li>✓</li> </ul> | Aceptar |

En esta ventana el usuario del módulo debe seleccionar en qué período o mes del año desea trabajar la aplicación de CRM y luego presionar el botón Aceptar para llegar a la ventana principal que se muestra A continuación,

## Manejo de Ventanas

Ventana Principal

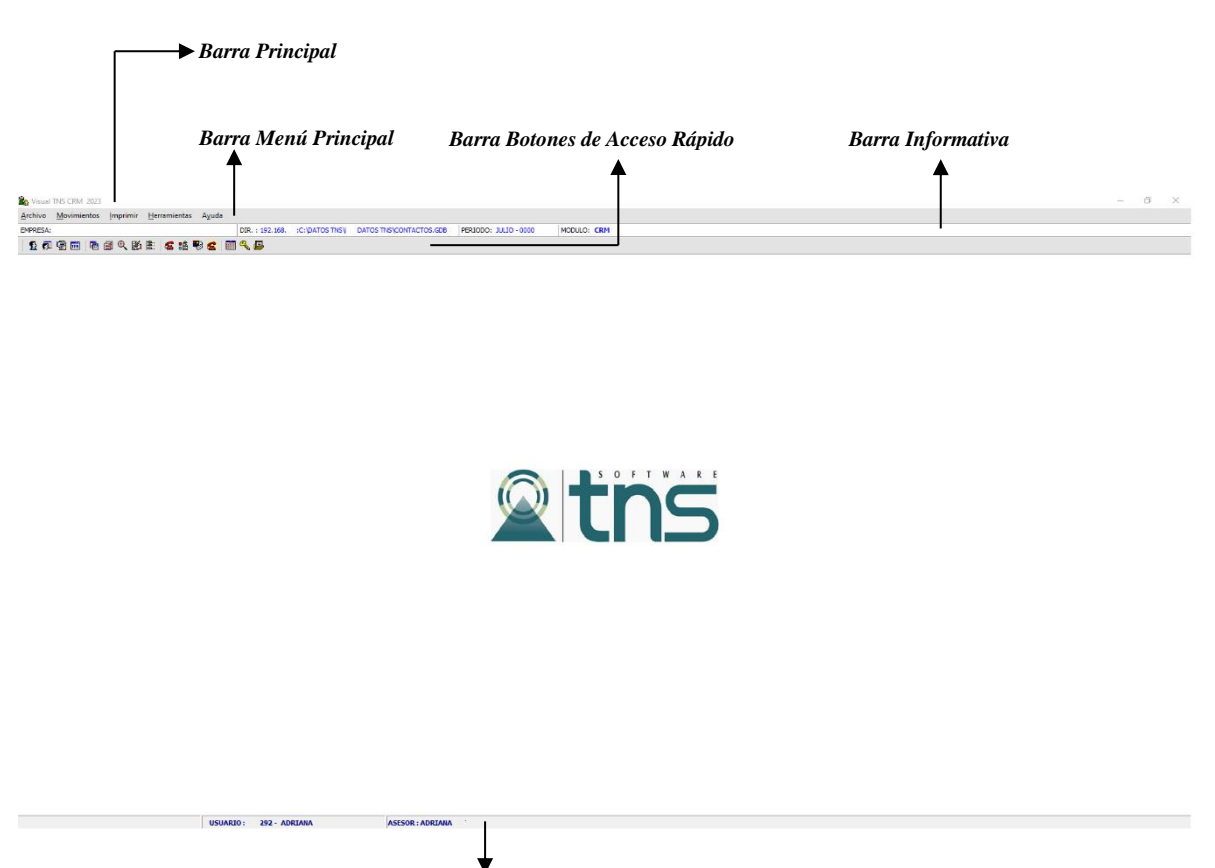

Barra de Estado

**Barra Principal:** Muestra el nombre del programa y a su vez contiene los botones de minimizar, maximizar y cerrar la ventana principal.

Barra Menú Principal: Muestra el menú general del programa.

Barra Informativa: Muestra el período o mes del año, nombre del Módulo.

**Barra de Estado:** Muestra información de ayuda de las diferentes opciones del programa y muestra el Usuario que está actualmente trabajando y enseguida el Asesor que se encuentra configurado en ese momento.

**Barra Botones de Acceso Rápido:** Estos botones son de gran ayuda porque minimizan tiempo de trabajo, ya que con solo dar un clic sobre ellos despliegan la ventana, entre las cuales se encuentra las opciones más usadas.

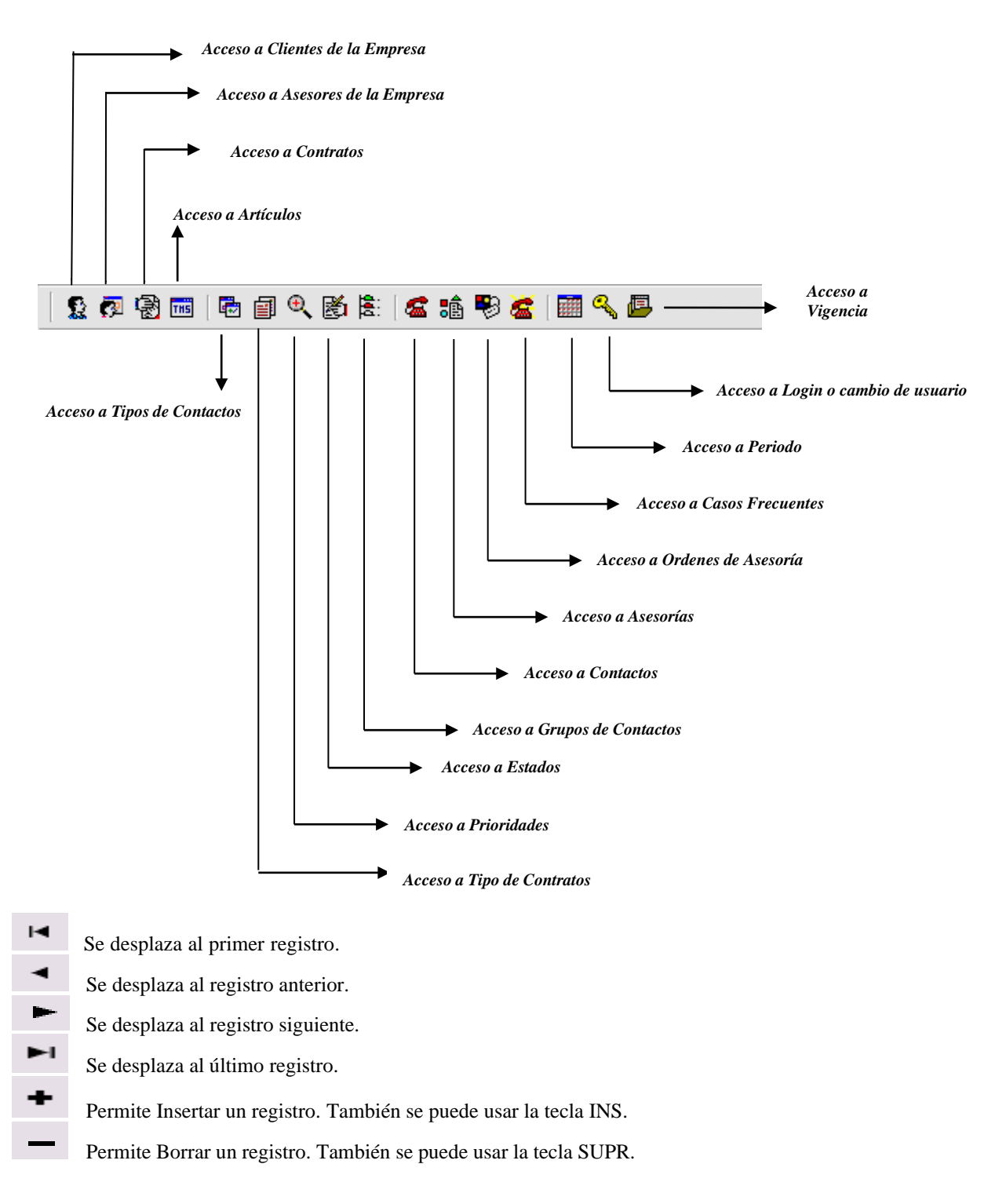

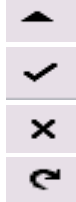

Permite Editar o Modificar un registro. También se puede usar la tecla F9.

Permite Grabar un registro. También se puede usar la tecla F11.

Permite Cancelar cualquier acción sobre un registro. También se puede usar la tecla ESC.

Refresca la Información.

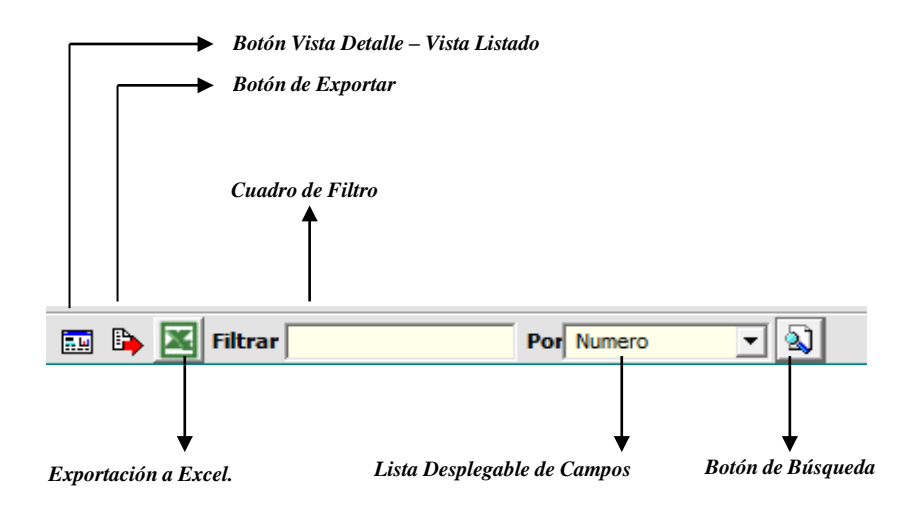

Botón Vista Detalle – Vista listado: Dando clic muestra los registros uno por uno o como un listado.

Botón Exportar: Dando clic sobre él cierra la ventana y se trae el valor del campo principal de la ventana.

**Cuadro de Filtro**: Muy útil para filtrar información, depende de lo que se escriba en él y del campo de la lista desplegable de campos. Oprimiendo ENTER activa la búsqueda.

Listado desplegable de Campos: Al dar clic sobre él despliega un listado de campos con los cuales se puede filtrar la información.

**Botón de Búsqueda:** Dando un clic sobre él activa la búsqueda. Filtra la información si se escribe algo en el cuadro de filtro de lo contrario ordena la información según el campo de la lista desplegable.

# Ingreso de la Información

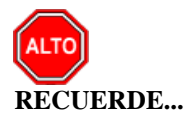

Para comenzar a manejar las diferentes opciones del módulo de *Visual TNS CRM*, primero se deben ingresar los parámetros; como se explica en la parte de *OPERACIONES NO RUTINARIAS*.

## **Como Crear Clientes**

Esta opción le permite al usuario del sistema registrar o actualizar los datos de los Clientes que tienen una relación directa con la empresa o entidad. Para la creación de un nuevo *Cliente* solo se digita el código de este, con todos los datos correspondientes para el registro:

- 1. Ingrese al menú <u>A</u>rchivo.
- 2. Seleccione la opción <u>Clientes</u> con solo darle un clic en la pestaña o presionando las teclas CTRL + C. A continuación, se desplegará la siguiente ventana:

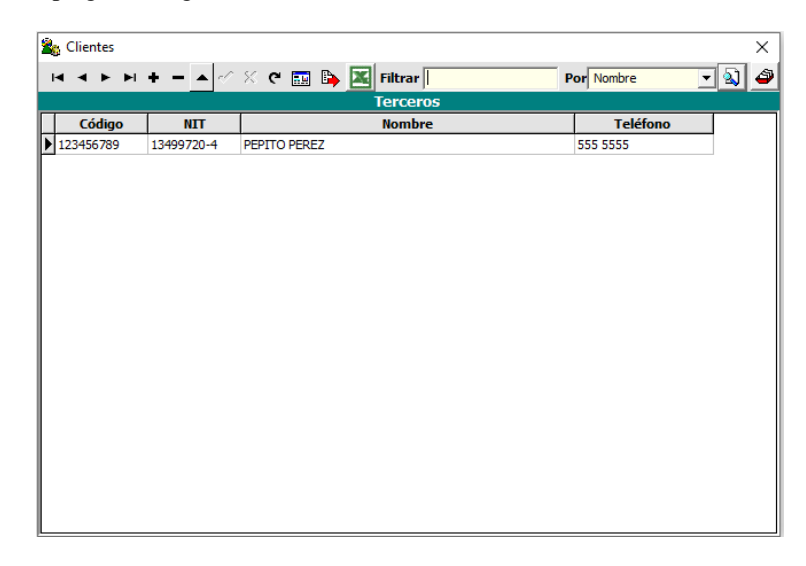

Después se presiona la tecla Insert para crear el nuevo *Cliente*, seguidamente le aparecerá las nuevas casillas en blanco, listas para insertar la nueva información

| Clientes                                                                                  |                                                                                |                                        |                                          |            |                      |          |
|-------------------------------------------------------------------------------------------|--------------------------------------------------------------------------------|----------------------------------------|------------------------------------------|------------|----------------------|----------|
| • • <b>&gt;</b> +                                                                         | <b>- -</b> × e                                                                 | 🔲 🕒 🗵                                  | Filtrar                                  | Po         | r Nombre             | <b>V</b> |
|                                                                                           |                                                                                |                                        | Terceros                                 |            |                      |          |
| Fecha Creación 🛛                                                                          | 27/07/2023                                                                     |                                        |                                          |            |                      | Inactivo |
| Código 🗍                                                                                  | 123456789                                                                      |                                        |                                          |            |                      |          |
| Tipo Documento                                                                            | CEDULA                                                                         | No. Identific                          | cación 123456789                         | Expedida e |                      |          |
| Nombre F                                                                                  | PEPITO PEREZ                                                                   |                                        |                                          | Sexo       | Masculino            | •        |
| Da <u>t</u> os Generales                                                                  | s Datos A <u>d</u> iciona                                                      | ales Verific                           | car Datos                                | -          |                      |          |
| Datos Generales                                                                           | Datos Adiciona                                                                 | ales  Verific                          | car Datos                                | í l        |                      |          |
| Da <u>t</u> os Generales<br>Rep. Legal<br>Dirección                                       | Datos A <u>d</u> icion     PEPITO PEREZ     CENTRO COMERCIA                    | ales Verific                           | B16                                      |            | ESPAC                | 10       |
| Da <u>t</u> os Generales<br>Rep. Legal<br>Dirección<br>Ciudad                             | Datos Adiciona     PEPITO PEREZ     CENTRO COMERCIA     54001                  | ales Verifie                           | B16<br>RTE DE SANTANDER                  |            | E S P A C<br>F O T O | 10       |
| Da <u>tos Generale:</u><br>Rep. Legal<br>Dirección<br>Ciudad<br>Teléfonos                 | Datos Adiciona     PEPITO PEREZ     CENTRO COMERCIA     54001     S55 55555    | ales Verific<br>AL BOLIVAR LC<br>JCUTA | B16<br>RTE DE SANTANDER                  |            | E S P A C<br>F O T O | 10       |
| Datos Generale:<br>Rep. Legal<br>Dirección<br>Ciudad<br>Teléfonos<br>Ruta de Foto         | 5 Datos Adiciona<br>PEPITO PEREZ<br>CENTRO COMERCIA<br>54001 O C<br>555 55555  | ales Verific<br>AL BOLIVAR LC<br>JCUTA | B16<br>RTE DE SANTANDER                  |            | ESPAC<br>FOTO        | 10       |
| Datos Generale:<br>Rep. Legal<br>Dirección<br>Ciudad<br>Teléfonos<br>Ruta de Foto<br>Zona | S Datos Adiciona<br>PEPITO PEREZ<br>CENTRO COMERCIA<br>54001 2 CC<br>555 55555 | ales Verific                           | B16<br>RTE DE SANTANDER<br>Clasificación |            | E S P A C<br>F O T O | 10       |

Diligencie la siguiente información:

**Código:** Aquí se ingresa el código con el cual se va a registrar el *Cliente* en el sistema, se recomienda que no deje espacios o puntos entre los números que identificarán al registro del *Cliente*.

Fecha de Actualización: En este campo se guarda la fecha de la última modificación realizada al *Tercero* 

Inactivo: Al marcar esta opción se inactiva el tercero y restringe que no sea utilizado en movimientos

**Tipo Documento:** Debe seleccionar el *Tipo de Documento* correspondiente al registro que está insertando. Si desea desplegar los diferentes tipos de documentos de clic en el botón aparecerá el listado de los tipos que puede escoger. (Cédula, NIT, Tarjeta, Extranjería).

**No. Identificación:** Aquí se ingresa la identificación del *Cliente*, se recomienda que no deje espacios o puntos entre los números que identificarán al registro del *Cliente*.

**Expedida en**: Introduzca aquí el nombre de la ciudad, donde fue expedido el respectivo documento del *Cliente* que estas registrando.

**Nombre**: Introduzca aquí nombre completo del *Cliente*, el cual es uno de los datos más importantes ya que no puede quedar vacío.

Sexo: Seleccione en esta lista desplegable el sexo del tercero que se está creando.

#### Datos Generales:

**Rep. Legal:** Introduzca aquí el nombre completo de la persona que representa legalmente a la empresa o *Cliente*, el cual es uno de los datos más importantes ya que no puede quedar vacío.

**Dirección:** Digite aquí la dirección completa del *Cliente* o empresa, el cual es uno de los datos importantes del registro del tercero.

**Ciudad:** Introduzca el código correspondiente a la Ciudad de ubicación del *Cliente*. Si desea desplegar las diferentes Ciudades de clic en el botón 20 o presione la BARRA ESPACIADORA y aparecerá la ventana de Ciudades. Ver *Cómo crear Ciudades*.

Departamento: Digite en este campo el nombre del departamento de ubicación del cliente.

**Teléfonos:** Aquí debe introducir los números telefónicos donde puede ubicar al *Cliente* y manejar mejor la información relacionada con este.

Ruta de Foto: Digite la ruta correspondiente donde se encuentra ubicado el archivo de la foto del Cliente. Si

no la sabe, la puede registrar con solo dar clic en el botón 🖻 y explorando el sistema hasta dar con la ubicación.

**Zona:** Introduzca el código correspondiente a la Zona de ubicación del *Cliente*. Si desea desplegar las diferentes Zonas de clic en el botón o presione la BARRA ESPACIADORA y aparecerá la ventana de Zonas. Ver *Cómo crear Zonas*.

**Clasificación:** Digite el código correspondiente a la Clasificación del Cliente. Si desea desplegar las diferentes Clasificaciones de clic en el botón o presione la BARRA ESPACIADORA y aparecerá la ventana de Clasificación de Terceros. Ver *Cómo crear Clasificación de Terceros*.

**Observaciones:** Aquí puede introducir los demás datos que tenga sobre información relacionada con el *Cliente* o detalles para tener en cuenta en este registro.

#### **Datos Adicionales:**

| a <u>t</u> os Generales | Datos A <u>d</u> icionales | Verificar Datos |          |
|-------------------------|----------------------------|-----------------|----------|
| Dirección 2             | BARRIO EL TESORO           |                 |          |
| Teléfono 2              | 555 5555                   | Zona 2          | <b>S</b> |
| E-Mail                  | PEPITO@GMAIL.COM           |                 |          |
| Beeper                  |                            | Emp. Beeper     |          |
| Celular                 | 311111111                  | Emp. Celular    |          |
| Fecha Nacimiento        | 12/10/1997 Cargo           |                 |          |
|                         | Cliente                    | Vendedor        | Empleado |

**Direccion2:** Digite aquí la segunda dirección completa del *Cliente* o empresa, el cual es uno de los datos importantes del registro.

**Telefono2:** Aquí debe introducir los demás números telefónicos donde puede ubicar al *Cliente* y así manejar mejor la información relacionada con este.

**Zona2:** Introduzca el código correspondiente a la segunda Zona de ubicación del *Cliente*. Si desea desplegar las diferentes Zonas de clic en el botón so presione la BARRA ESPACIADORA y aparecerá la ventana de Zonas. Ver *Cómo crear Zonas*.

**E-mail:** Introduzca la dirección de correo electrónico correspondiente al *Cliente* que estas registrando con los más mínimos detalles para mejor claridad en el intercambio de información.

**Beeper:** Aquí debe introducir los números con el cual está identificado el Beeper donde puede ubicar al *Cliente* y así manejar mejor la información.

Emp. Beeper: Introduzca el código correspondiente a la Empresa a la cual está afiliado el Beeper de

propiedad del *Cliente*. Si desea desplegar las diferentes *Empresas de Comunicaciones* de clic en el botón so presione la BARRA ESPACIADORA y aparecerá la ventana de *Empresas de Comunicaciones*. Ver *Cómo crear Empresas de Comunicaciones*.

**Celular:** Aquí debe introducir los números con el cual está identificado el Celular donde puede ubicar al *Cliente* y manejar mejor la información.

Emp. Celular: Introduzca el código correspondiente a la Empresa a la cual está afiliado el Celular de

propiedad del *Cliente*. Si desea desplegar las diferentes *Empresas de Comunicaciones* de clic en el botón so presione la BARRA ESPACIADORA y aparecerá la ventana de *Empresas de Comunicaciones*. Ver *Cómo crear Empresas de Comunicaciones*.

Fecha Nacimiento: Introduzca la fecha de nacimiento correspondiente al *Cliente* que estas registrando.

**Tipo de Cliente:** Debe seleccionar el tipo de *Cliente* mediante la activación de la casilla correspondiente según el rol que cumpla, en este caso puede escoger tres opciones como Cliente, Vendedor, Empleado.

#### Como Crear Asesores

Con esta opción el usuario del sistema puede registrar o actualizar los datos de los *Asesores* con las cuales contará la entidad para orientar o asesorar debidamente a los Clientes. Para la creación de un nuevo *Asesor* solo se digita el código de este **¡Error! No se le ha dado un nombre al marcador.**, con todos los datos correspondientes para el registro:

- 1. Ingrese al menú <u>A</u>rchivos.
- 2. Seleccione la opción <u>A</u>sesores con solo darle un clic en la pestaña o presionando las teclas. A continuación, se desplegará la siguiente ventana:

| Sesores Asesores |                                           | ×        |
|------------------|-------------------------------------------|----------|
|                  | 🕨 🗕 🔺 🖉 🤁 📑 📴 Filtrar 📔 Por Nombre        | - 🔊 🗳    |
|                  | Terceros                                  |          |
| Fecha Creación   | 26/01/2009 Fecha Actualización 27/07/2023 | Inactivo |
| Código           | 13499:                                    |          |
| Tipo Documento   | NIT No. Identificación 13499 Expedida en  |          |
| Nombre           | WALTER CONTRERAS Sexo                     | Ψ.       |
| Rep. Legal       | WALTER CONTRERAS PEÑALOZA                 |          |
| Dirección        | AV 10 #8-79 EL LLANO                      | ACIO     |
| Ciudad           | 54001 🚱 CUCUTA N. DE S. FO                | то       |
| Teléfonos        | 555 5555                                  |          |
| Ruta de Foto     |                                           | <u>e</u> |
| Zona             | Clasificación                             |          |
| Observaciones    |                                           |          |

Después se presiona la tecla Insert para crear el nuevo *Asesor*, seguidamente le aparecerá las nuevas casillas en blanco, listas para insertar la nueva información.

Diligencie la siguiente información:

Fecha de Creación: Campo informativo, que muestra la fecha en que fue creado el Asesor en el sistema.

Fecha de Actualización: En este campo se guarda la fecha de la última modificación realizada al Asesor

**Código:** Aquí se ingresa el código con el cual se va a registrar el *Asesor* en el sistema, se recomienda que no deje espacios o puntos entre los números que identificarán al registro del *Asesor*.

**Tipo Documento:** Debe seleccionar el *Tipo de Documento* correspondiente al registro que está insertando. Si desea desplegar los diferentes tipos de documentos de clic en el botón aparecerá el listado de los tipos que puede escoger. (Cédula, NIT, Tarjeta, Extranjería).

**No. Identificación:** Aquí se ingresa la identificación del *Asesor*, se recomienda que no deje espacios o puntos entre los números que identificarán al registro del *Asesor*.

**Expedida en**: Introduzca aquí el nombre de la ciudad, donde fue expedido el respectivo documento del *Asesor* que está registrando.

**Nombre**: Introduzca aquí nombre completo del *Asesor*, el cual es uno de los datos más importantes ya que no puede quedar vacío.

#### Datos Generales:

**Rep. Legal:** Introduzca aquí el nombre completo de la persona que representa legalmente a la empresa; en caso de que sea una persona natural, este campo puede quedar vacío.

**Dirección:** Digite aquí la dirección completa del *Asesor*, el cual es uno de los datos importantes del registro del *Asesor* 

**Ciudad:** Introduzca el código correspondiente a la Ciudad de ubicación del *Asesor*. Si desea desplegar las diferentes Ciudades de clic en el botón 20 o presione la BARRA ESPACIADORA y aparecerá la ventana de Ciudades. Ver *Cómo crear Ciudades*.

Departamento: Digite en este campo el nombre del departamento de ubicación del Asesor.

**Teléfonos:** Aquí debe introducir los números telefónicos donde puede ubicar al *Asesor* y manejar mejor la información relacionada con este.

**Ruta de Foto:** Digite la ruta correspondiente donde se encuentra ubicado el archivo de la foto del *Asesor*. Si no la sabes, la puede registrar con solo dar clic en el botón y explorando el sistema hasta dar con la ubicación.

**Zona:** Introduzca el código correspondiente a la Zona de ubicación del *Asesor*. Si desea desplegar las diferentes Zonas de clic en el botón o presione la BARRA ESPACIADORA y aparecerá la ventana de Zonas. Ver *Cómo crear Zonas*.

**Clasificación:** Digite el código correspondiente a la Clasificación del *Asesor*. Si desea desplegar las diferentes Clasificaciones de clic en el botón o presione la BARRA ESPACIADORA y aparecerá la ventana de Clasificación de Terceros. Ver *Cómo crear Clasificación de Terceros*.

**Observaciones:** Aquí puede introducir los demás datos que tengas sobre información relacionada con el Asesor o detalles para tener en cuenta en este registro.

#### **Datos Adicionales:**

|                                                                                            |                         |                           | Torcourse                           |                          | FOR NORD |          |
|--------------------------------------------------------------------------------------------|-------------------------|---------------------------|-------------------------------------|--------------------------|----------|----------|
|                                                                                            |                         |                           | Terceros                            |                          |          |          |
| Fecha Creación                                                                             | 26/01/2009              |                           | Fecha Actualiza                     | ción  27/07/202          | 23       | Inactivo |
| Código 🛛                                                                                   | 13499                   |                           |                                     |                          |          |          |
| lipo Documento                                                                             | NIT                     | <ul> <li>No. I</li> </ul> | dentificación 13499                 | Expe                     | edida en |          |
| Nombre                                                                                     | WALTER CONTRERA         | S                         |                                     |                          | Sexo     | Ψ.       |
| Da <u>t</u> os Generale                                                                    | es Datos A <u>d</u> ici | onales                    |                                     |                          |          | -        |
| Da <u>t</u> os Generale                                                                    | es Datos A <u>d</u> ici | onales                    |                                     |                          |          | -        |
| Da <u>t</u> os Generale<br>Dirección 2<br>Teléfono 2                                       | Datos A <u>d</u> ici    | onales                    | Zona 2                              |                          |          |          |
| Da <u>t</u> os Generak<br>Dirección 2<br>Teléfono 2<br>E-Mail                              | Datos Adici             | nales                     | Zona 2                              | <u> </u>                 | D        | -<br>-   |
| Da <u>t</u> os Generak<br>Dirección 2<br>Teléfono 2<br>E-Mail<br>Beeper                    | Datos Adici             | nales                     | Zona 2<br>Emp. Beepe                | er 🛛 🕵                   | )<br>9   | -        |
| Da <u>t</u> os Generak<br>Dirección 2<br>Teléfono 2<br>E-Mail<br>Beeper<br>Celular         | 25 Datos Adicio         | nales                     | Zona 2<br>Emp. Beepe<br>Emp. Celula | er R                     |          | 1        |
| Dirección 2<br>Dirección 2<br>Teléfono 2<br>E-Mail<br>Beeper<br>Celular<br>Fecha Nacimient | 25 Datos Adicia         | nales n<br>n<br>Cargo     | Zona 2<br>Emp. Beepe<br>Emp. Celula | er III<br>r III<br>r III |          |          |

**Dirección 2:** Digite aquí la segunda dirección completa del *Asesor*, el cual es uno de los datos importantes del registro.

**Teléfono 2:** Aquí debe introducir los demás números telefónicos donde puede ubicar al *Asesor* y así manejar mejor la información relacionada con este.

**Zona2:** Introduzca el código correspondiente a la segunda Zona de ubicación del *Asesor*. Si desea desplegar las diferentes Zonas de clic en el botón so presione la BARRA ESPACIADORA y aparecerá la ventana de Zonas. Ver *Cómo crear Zonas*.

**E-mail:** Introduzca la dirección de correo electrónico correspondiente al *Asesor* que estas registrando con los más mínimos detalles para mejor claridad en el intercambio de información.

**Beeper:** Aquí debe introducir los números con el cual está identificado el Beeper donde puede ubicar al *Asesor* y así manejar mejor la información.

Emp. Beeper: Introduzca el código correspondiente a la Empresa a la cual está afiliado el Beeper\_de

propiedad del *Asesor*. Si desea desplegar las diferentes *Empresas de Comunicaciones* de clic en el botón so presione la BARRA ESPACIADORA y aparecerá la ventana de *Empresas de Comunicaciones*. Ver *Cómo crear Empresas de Comunicaciones*.

**Celular:** Aquí debe introducir los números con el cual está identificado el Celular donde puede ubicar al *Asesor* y manejar mejor la información.

Emp. Celular: Introduzca el código correspondiente a la Empresa a la cual está afiliado el Celular de

propiedad del *Asesor*. Si desea desplegar las diferentes *Empresas de Comunicaciones* de clic en el botón so presione la BARRA ESPACIADORA y aparecerá la ventana de *Empresas de Comunicaciones*. Ver *Cómo crear Empresas de Comunicaciones*.

Fecha Nacimiento: Introduzca la fecha de nacimiento correspondiente al Asesor que estas registrando.

Cargo: Digite en este campo el nombre del cargo que desempeña el asesor.

**Rol:** Seleccione la opción de rol que desempeñara el asesor que se está creado; entre las opciones se encuentran: *Registra, Opera, Aprueba*. Dependiendo del rol el asesor podrá realizar actividades diferentes dentro del módulo CRM.

**Tipo:** Debe seleccionar el tipo de *Asesor* mediante la activación de la casilla correspondiente según el rol que cumpla, en este caso puede escoger tres opciones como Cliente, Vendedor, Empleado.

#### Como Crear Artículos

Esta opción le permite al usuario del Módulo registrar o actualizar los datos de los Artículos que la empresa comercializa con sus respectivos clientes. Para la creación de un nuevo Artículo solo se digita el código de este, con todos los datos correspondientes para el registro:

- 1. Ingrese al menú <u>A</u>rchivos.
- 2. Seleccione la opción A<u>r</u>tículos con solo darle un clic en la pestaña o presionando las teclas CRTL + M. A continuación, se desplegará la siguiente ventana:

| 2                       | Artículos                                              |
|-------------------------|--------------------------------------------------------|
| H 4 F F +               | - 🔺 🛷 🛠 😋 📷 📴 Filtrar   Por Nombre 🗨 🔕                 |
|                         | Modo Filtrado: DESCRIP=%FACT%HOS                       |
| Código                  | 00.04.000226 Fecha Actualización                       |
| Nombre                  | ACT. FACTURACION HOSPITALARIA                          |
| Grupo Artículo          | 00.60.07 (D) ACTUALIZACIONES VISUAL TNS OF             |
| IVA                     | 16 🕒 16 % Unidad UN Unidad Mayor Tipo Serial Ninguno 💌 |
| Factor                  | 1 Factor Global 1 Línea 00 🛌 SIN LINEA                 |
| Grupo Contable          | 00 (i) SIN GRUPO CONTABLE                              |
| Precio Detal            | Precio Mayor                                           |
| <u>C</u> aracterísticas | 1                                                      |
|                         |                                                        |
| Código de Barras        | Referencia E S P A C I O                               |
| Peso                    | Comisión FOTO                                          |
| Observaciones           |                                                        |
| Ruta de Foto            | <u>e</u>                                               |

Después se presiona la tecla Insert para crear la nuevo *Artículo*, seguidamente le aparecerá las nuevas casillas en blanco, listas para insertar la nueva información. Diligencie la siguiente información:

**Código:** Digite el código con el cual se va a identificar el *Artículo* dentro del sistema, se recomienda que no deje espacios entre los números que identificarán al registro del *Artículo*.

**Fecha Actualización:** En este campo el sistema propone la fecha, tomándola del sistema operativo para el *Articulo* que se está insertando o modificando.

**Nombre:** Introduzca aquí el nombre completo del Artículo, el cual es uno de los datos más importantes para su identificación en el sistema y obtener una mejor búsqueda.

**Inactivo:** Debe seleccionar la casilla si el Artículo se encuentra inactivo, en caso de que no sea así se deja en blanco.

**Grupo Artículo:** Introduzca el código correspondiente del grupo al cual pertenece el *Articulo* que está insertando. Si desea desplegar las diferentes *Grupos de Artículos* de clic en el botón D o presione la BARRA ESPACIADORA y aparecerá la ventana de Grupo de Artículos. Ver *Cómo crear Grupo de Artículos*.

**IVA**: Introduzca el código correspondiente al Tipo de IVA que se le cargará al *Artículo* en el momento de la venta. Si desea desplegar los diferentes tipos de IVA, de clic en el botón in o presione la BARRA ESPACIADORA y aparecerá la ventana de Tipos de IVA. Ver *Cómo crear Tipos de IVA*.

**Unidad:** Introduzca el nombre de la unidad menor con la cual se irá a controlar y a manejar este *Articulo*. Este campo es de suma importancia ya que por medio de esta se controla el Kardex de cada artículo en cada uno de los casos.

**Unidad Mayor:** Introduzca el nombre de la unidad mayor con la cual se ira a manejar y a manejar este *Articulo*. Este campo es de suma importancia ya que por medio de esta se controla el Kardex de cada artículo en cada uno de los casos.

Factor: Digite la cantidad de unidades que contiene la unidad mayor del correspondiente Articulo que está insertando.

**Factor Global:** Introduzca aquí el dígito o los dígitos que se deben manejar en el momento que una cantidad del correspondiente *Articulo* se convierta en unidad Global.

**Línea:** Introduzca el código correspondiente de la Línea al cual pertenece el *Articulo* que está insertando. Si desea desplegar las diferentes *Líneas de Artículos* de clic en el botón is o presione la BARRA ESPACIADORA y aparecerá la ventana de Líneas de Artículos. Ver *Cómo crear Líneas de Artículos*.

**Tipo Serial:** Debe seleccionar el Tipo de Serial correspondiente al registro que está insertando. Si desea desplegar los diferentes tipos de seriales de clic en el botón aparecerá el listado de los tipos que puede escoger. (Serial o Lote).

Grupo Contable: Digite el código correspondiente del grupo contable al cual pertenece el Articulo que está

insertando. Si desea desplegar las diferentes *Grupos Contables* de clic en el botón 😡 o presione la BARRA ESPACIADORA y aparecerá la ventana de Grupos Contables. Ver *Cómo crear Grupos Contables*.

**Precio Detal:** Debe digitar el precio de venta del *Articulo* por unidad detal en valores de moneda que se quiera trabajar para dicho precio.

**Precio Mayor:** Debe digitar el precio de venta del *Articulo* por unidad mayor en valores de moneda que se quiera trabajar para dicho precio.

#### Características:

**Código de Barras:** Introduzca el código de barras del *Articulo* o captúrelo mediante el Lector Óptico y así tener más rapidez al momento de referenciar dicho Artículo.

**Referencia:** Digite la referencia del *Artículo* para tener un manejo más ordenado sobre dicho *Artículo* y tener un mejor control sobre el mismo.

**Peso:** Digite la cantidad de peso en Kilogramos que tiene el *Artículo* y así poder controlar dicho peso en caso de embalaje.

**Comisión:** Introduzca el valor en pesos que ganaran los vendedores al momento de facturar el correspondiente *Articulo*.

**Observaciones:** Aquí puede introducir los demás datos que tengas sobre información relacionada con el *Artículo* o detalles para tener en cuenta en este registro.

Ruta de Foto: Digite la ruta correspondiente donde se encuentra ubicado el archivo de la foto del Articulo. Si

no la sabes, la puede registrar con solo dar clic en el botón 🕒 y explorando el sistema hasta dar con la ubicación.

## Como Crear Indicadores

Mediante esta opción el usuario puede crear o definir medidas de desempeño para los asesores y así obtener datos estadísticos de rendimiento y atención. Para crear un indicador:

#### 1. Ingrese al menú Archivo

**2.** Seleccione la opción *indicadores* y nuevamente la opción *indicadores*. A continuación, se desplegará la siguiente ventana:

| 🏂 Listado de Indicadores |                  |                      |            | ×   |
|--------------------------|------------------|----------------------|------------|-----|
| ы <b>ч н н +</b>         | א 🗠 🗶 e 🥅 🛙      | 🕨 🔟 Filtrar          | Por Código | - 🔊 |
|                          |                  | Modo Filtrado        |            |     |
|                          |                  |                      |            |     |
| Código                   | 004              |                      |            |     |
| Descripción              | ASESORIAS POR AS | SESOR                |            |     |
| Tipo Contacto Origen     | ASE 📑            | ASESORIAS POR ASESOR |            |     |
| Tipo Contacto Destino    | ASE 💽            | ASESORIAS POR ASESOR |            |     |
| Días para Solucionar     | 132              | Solucionado          |            |     |
|                          |                  |                      |            |     |

Código: Digite el código de identificación del indicador dentro del sistema.

**Descripción:** Digite en este campo el nombre que identificará el indicador que está creando dentro del sistema.

**Tipo Contacto Origen:** Indique el código del *Tipo de Contacto* Origen para el *indicador* o dar clic en el icono **E**. y selecciono el tipo de contacto. Es un dato importante para el cálculo del indicador.

**Tipo Contacto Destino:** Indique el código del *Tipo de Contacto* Destino para el *indicador* o dar clic en el icono integratoria el contacto. Es un dato importante para el cálculo del indicador.

Días Para Solucionar: Dígito el número de días, que define el tiempo para solucionar el contacto.

Solucionado: Marcar esta opción si el contacto requiere el estado solucionado para sumar en los informes estadísticos.

## Como Crear Indicadores de Metas

Esta opción permite definir las metas que se estipulan a los asesores en un periodo de tiempo y que equivalen al 100% del indicador. Es importante para los reportes estadísticos de los indicadores. Para crear un indicador de metas debe:

1. Ingresar al menú <u>A</u>rchivo

2. Seleccione la opción Indicadores y posterior la opción Indicadores de Metas. A continuación, se desplegará la siguiente ventana:

| 🍇 Listado de Indicad | ores Metas              |            | ×   |
|----------------------|-------------------------|------------|-----|
| <b>на</b> н н + -    | - 🔺 🛷 🛠 🤁 🥅 🔖 🔣 Filtrar | Por Código | - 🔊 |
|                      | Modo Filtrado           |            |     |
|                      |                         |            |     |
| Código               | MIND0001                |            |     |
| Descripción          | META INDICADOR 0001     |            |     |
| Cantidad             | 1000000 Costo 💌         |            |     |
|                      |                         |            |     |
|                      |                         |            |     |
|                      |                         |            |     |

Código: Digite en este campo el código de identificación en el sistema para el indicador de meta.

Descripción: Digite en este campo el nombre de identificación en el sistema para el indicador de meta.

**Cantidad:** Digite en el primer campo el número que equivale al 100% del indicador según la unidad de medida que se defina en la lista desplegable del segundo campo, entre las opciones se encuentran: Costo, cantidad, días.

## Como Crear Notas Técnicas

Esta Opción permite al usuario crear notas con soluciones para los casos frecuentes. Para crear una Nota Técnica debe:

- 1. Ingresar a Menú Archivo
- 2. Luego selecciono la Opción Notas técnicas y aparecerá la siguiente ventana:

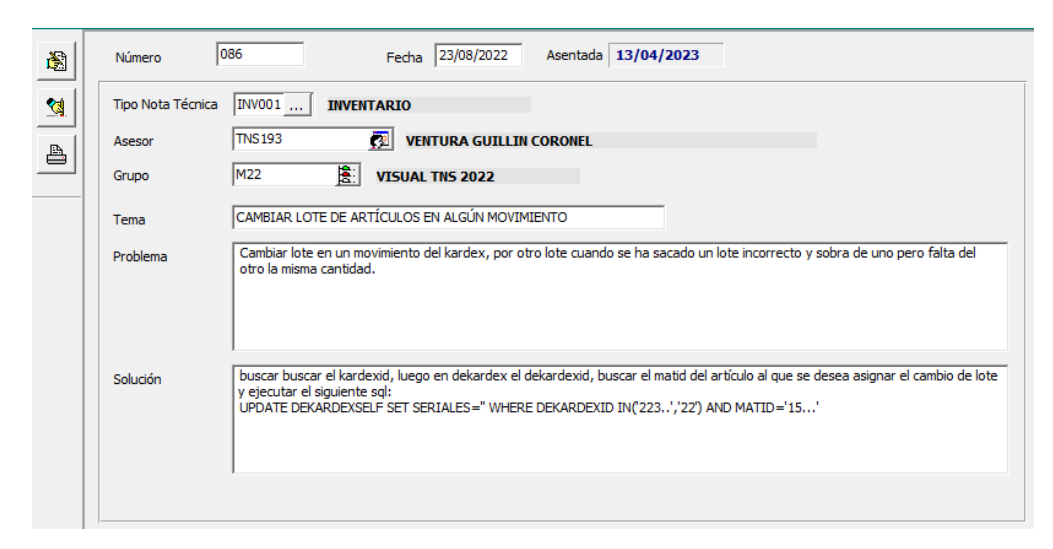

Número: Digite en este campo el número de identificación para el sistema de la Nota Técnica que está creando.

**Fecha:** Digite en este campo la fecha de registro de la nota técnica, el sistema sugerirá por defecto la fecha del sistema operativo.

Asentada: En este campo aparecerá la fecha de asentado de la nota técnica

**Tipo Nota Técnica:** Digite en este campo el código del tipo de Nota técnica o dar clic en el icono y seleccionar el tipo de Nota técnica. Este campo se usa como una forma de clasificar las notas.

Asesor: Digite el código del asesor o dar clic en el icono 😰 y seleccionar el asesor responsable del registro de la Nota técnica.

**Grupo:** Digite el código del Grupo de Contacto o dar clic en el icono intercontra el grupo de contacto de la Nota técnica.

Tema: Digite en este campo el tema del cual trata la Nota técnica que se encuentra registrando.

Problema: Describa en este campo la novedad o problema por la cual surge el registro de la Nota técnica.

**Solución:** Describa en este campo tipo texto la Solución a la novedad o problema de la cual trata la Nota técnica.

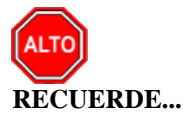

Si se quiere asentar un Caso Frecuente para que quede registrado debidamente en el sistema, solo debe

presionar el botón un que se encuentra en la parte izquierda o la tecla F2 y automáticamente el sistema realizará este procedimiento.

Si se desea reversar algún Caso Frecuente, primero debe ubicarse sobre el respectivo registro, y luego debe

presionar el botón que se encuentra en la parte izquierda y automáticamente el sistema realizará el respectivo procedimiento.

Si se desea imprimir el Caso Frecuente que se registró en el sistema, solo debe presionar el botón el que se encuentra en la parte izquierda y automáticamente el sistema lo mostrará en pantalla para la correspondiente impresión.

Si no recuerda algún dato, realice la respectiva consulta con la ayuda del botón Buscar.

## Como Crear Tipos de Contactos

Mediante esta opción el usuario puede registrar o actualizar los datos de los diferentes *Tipos de Contactos* que están asociados a cada uno de los contactos que realice la entidad. Para la creación de un nuevo *Tipo de Contacto* solo se digita la identificación de este con todos los datos correspondientes para el registro:

- 1. Ingrese al menú <u>A</u>rchivos.
- 2. Seleccione la opción <u>Tipos de Contactos</u> con solo darle un clic en la pestaña ¡Error! No se le ha dado unnombre al marcador. A continuación, se desplegará la siguiente ventana:

| 🍇 Tipo de Contactos |                                                                 | ×   |
|---------------------|-----------------------------------------------------------------|-----|
| K < ► H + -         | 🔺 🛷 🛠 😋 📷 🔖 🔣 Filtrar 📔 🛛 Por Código                            | - 🔊 |
|                     | Modo Filtrado: CODIGO=ST                                        |     |
| Código              | ST                                                              |     |
| Descripción         | SOPORTE TECNICO                                                 |     |
| Clasificación       | Soporte Tecnico                                                 |     |
| Grupo de Contacto   | 20                                                              |     |
| Predecesores        |                                                                 |     |
| Res 11295 SUI       | <b>•</b>                                                        |     |
|                     | 🔽 Enviar correo a persona de contacto solucionado               |     |
|                     | ✓ Persona de contacto obligatoria en contactos                  |     |
|                     | 🦳 Marca Salida de Oficina Automaticamente al registrar Contacto |     |

Después se presiona la tecla Insert para crear el nuevo *Tipo de Contacto*, seguidamente le aparecerá las casillas en blanco para insertar la información.

Diligencie la siguiente información:

**Código:** Digite el código con el cual se va a identificar el *Tipo de Contacto* dentro del sistema, se recomienda que no deje espacios o puntos entre los números que identificarán al registro del *Tipo de Contacto*.

**Descripción:** Introduzca aquí el nombre con el cual se identificará el *Tipo de Contacto*, tenga en cuenta la claridad de la descripción ya que es un dato muy importante.

**Clasificación:** Seleccione en la lista desplegable la Clasificación que corresponda para el Tipo de Contacto. Es muy importante ya que permite generar informes según su Clasificación. Entre las opciones se encuentran:

| Solicitud de Servicio   | • |
|-------------------------|---|
| Correspondencia         | ٠ |
| Solicitud de Servicio   |   |
| Solicitud de Cotización |   |
| Reclamo Comercial       |   |
| Queja de Producto       |   |
| Queja de Servicio       |   |
| Acción Preventiva       |   |
| Acción Correctiva       | • |

**Grupo de Contacto:** Digite el código del grupo de contrato que desea asociar a su tipo de contacto o dar clic en el icono **se** y seleccione el grupo de contacto.

**Predecesores:** Digite en este campo los códigos de los tipos de contacto del cual puede originarse el tipo de contacto el cual está creando, si existen múltiples, digítelos usando por separador una (,).

**Res 11295 SUI:** Campo requerido para los informes de SUI/PQR, seleccione de la lista desplegable la opción que corresponda al tipo de contacto. Entre las Opciones se encuentran; Facturación, Prestación, Instalación.

**Enviar correo a persona de contacto solucionado:** Al marcar esta opción activa la función de enviar automáticamente un correo a la persona de contacto utilizada en el contacto solucionado.

**Persona de contacto obligatoria en contactos:** Al marcar esta opción activa la función de obligar al usuario a asociar al contacto, una persona de contacto.

Marcar salida de oficina automáticamente al registrar contacto: Al marcar esta opción, indicará a cada contacto de manera automática, que la actividad requiere una salida oficina.

#### Cómo Crear Tipos de Contratos

Con esta opción el usuario del Módulo puede registrar o actualizar los datos de los *Tipos de Contratos*. Para la creación de un nuevo *Tipo de Contrato* solo se digita la identificación de este, con todos los datos correspondientes para el registro:

- 1. Ingrese al menú <u>A</u>rchivos.
- 2. Seleccione la opción **Tipos de Contratos** con solo darle un clic en la pestaña. A continuación, se desplegará la siguiente ventana:

| 🌋 Tipo de Contratos       |                                        |            | ×   |
|---------------------------|----------------------------------------|------------|-----|
| H - F H +                 | 🛷 🛠 🤁 🥅 🐚 🔟 Filtrar 📔                  | Por Código | - 🔊 |
|                           | Modo Filtrado                          |            |     |
| Código<br>Descripción     | 05<br>CONTRATOS CON FORMALIDADES - RUP |            |     |
| Ruta Minuta Guia          | C: (TEMPO (FORMATOS MINUTA OBRAS.doc   |            |     |
| Codigo SIA                | Ingreso                                |            |     |
| Nombre SIA Bimensual      |                                        |            |     |
| Clase de Contrato         | , <u> </u>                             |            |     |
| Archivo Concepto Juridico |                                        |            |     |
|                           |                                        |            |     |
|                           |                                        |            |     |
|                           |                                        |            |     |

Después se presiona la tecla Insert para crear el nuevo Tipo de Contrato, seguidamente le aparecerá las casillas en blanco para insertar la información.

Diligencie la siguiente información:

Código: Digite el código con el cual se va a identificar el Tipo de Contrato dentro del sistema, se recomienda que no deje espacios o puntos entre los números que identificarán al registro del Tipo de Contrato.

Descripción: Introduzca aquí el nombre con el cual se identificará el Tipo de Contrato, tenga en cuenta la claridad de la descripción ya que es un dato muy importante.

Ruta Minuta Guía: Digite la ruta correspondiente donde se encuentra ubicado el archivo en Word con la minuta guía del respectivo Tipo de Contrato. Si no la sabe, la puede registrar con solo dar clic en el botón 🕒 y explorando el sistema hasta dar con la ubicación.

Código SIA: Digite en este campo el código, que aplica a este tipo de contrato para la generación de los informes SIA.

Nombre SIA bimensual: Digite en este campo el nombre del tipo de contrato según los informes SIA bimensuales.

Clase de Contrato: Digite en este campo el código de *clase de contrato* que desea asociar al tipo de contrato, campo requerido para los informes SIA.

## Cómo Crear Prioridades

Esta opción le permite al usuario registrar o actualizar los datos de las diferentes Prioridades que se manejan para los diversos contactos. Para la creación de una nueva Prioridad, solo se digita la identificación de ésta con todos los datos correspondientes al registro:

- 1. Ingrese al menú Archivos.
- 2. Seleccione la opción **Prioridades** con solo darle un clic en la pestaña. A continuación, se desplegará la siguiente ventana:

| 🍇 Prioridades |         |         |            |          |            | ×   |
|---------------|---------|---------|------------|----------|------------|-----|
|               | + - • • | / X C 🛙 | 🛚 🖒 🔀 Filt | rar      | Por Código | - 🔊 |
|               |         |         | Modo       | Filtrado |            |     |
|               |         |         |            |          |            |     |
| Código        | 7       | -       |            |          |            |     |
| -             | 1.      |         |            |          |            |     |
| Descripción   | ALTA    |         |            |          |            |     |
|               | 1       |         |            |          |            |     |
|               |         |         |            |          |            |     |
|               |         |         |            |          |            |     |
|               |         |         |            |          |            |     |
|               |         |         |            |          |            |     |

Después se presiona la tecla Insert para crear la nueva *prioridad* seguidamente le aparecerá las nuevas casillas en blanco, listas para insertar la nueva información.

Diligencie la siguiente información:

**Código:** Digite el código con el cual va a identificar la *Prioridad* dentro del sistema, se recomienda que no deje espacios o puntos entre los números que identificarán al registro de la *Prioridad*.

**Descripción:** Introduzca aquí el nombre con el cual se identificará la *Prioridad*, tenga en cuenta la claridad de la descripción ya que es un dato muy importante.

#### Cómo Crear Estados

Mediante esta opción el usuario del Módulo puede registrar o actualizar los datos de las diferentes *Estados* que se manejan para los diversos contactos. Para la creación de un nuevo *Estado* solo se digita la identificación de este, con todos los datos correspondientes para el registro:

- 1. Ingrese al menú <u>A</u>rchivos.
- 2. Seleccione la opción **Estados** con solo darle un clic en la pestaña. A continuación, se desplegará la siguiente ventana:

| Stados 者    |                |       |               |         | ×       |
|-------------|----------------|-------|---------------|---------|---------|
| H 4 F H     | + - • ~ %      | ୯ 🕅 🗅 | Filtrar       | Por Cód | igo 🔽 🔬 |
|             |                |       | Modo Filtrado |         |         |
| Código      | 037            |       |               |         |         |
| Descripción | SEG VALIDACION |       |               |         |         |
| Días        |                |       |               |         |         |
|             |                |       |               |         |         |
|             |                |       |               |         |         |

Después se presiona la tecla Insert para crear el nuevo *Estado*, seguidamente le aparecerá las nuevas casillas en blanco, listas para insertar la nueva información.

Diligencie la siguiente información:

**Código:** Digite el código con el cual se va a identificar el *Estado* dentro del sistema, se recomienda que no deje espacios o puntos entre los números que identificarán al registro del *Estado*.

**Descripción:** Introduzca aquí el nombre con el cual se identificará el *Estado*, tenga en cuenta la claridad de la descripción ya que es un dato muy importante.

Días: Digite en este campo el número de días permitidos para el estado al asociarlo en un contacto.

#### Cómo Crear Grupos de Contactos

Con esta opción el usuario del Módulo puede registrar o actualizar los datos de los *Grupos de Contactos*. Para la creación de un nuevo *Grupo de Contactos* solo se digita la identificación de este, con todos los datos correspondientes para el registro:

- 1. Ingrese al menú <u>A</u>rchivos.
- 2. Seleccione la opción **Grupos de Contactos** con solo darle un clic en la pestaña. A continuación, se desplegará la siguiente ventana:

| 🏂 Grupo de Con | tactos      |                 |            | × |
|----------------|-------------|-----------------|------------|---|
|                | + – 🔺 🖉 🛛 🖬 | 🛚 🕞 🔟 Filtrar 🛛 | Por Código | - |
|                |             | Modo Filtrado   |            |   |
| Código         | 85          | Reporta SUI PQR |            |   |
| Descripción    | VENTAS      |                 |            |   |
| Res 11295 SUI  | ,           | ×               |            |   |

Después se presiona la tecla Insert para crear el nuevo *Grupo de Contactos*, seguidamente le aparecerá las nuevas casillas en blanco, listas para insertar la nueva información.

Diligencie la siguiente información:

**Código:** Digite el código con el cual se va a identificar el *Grupo de Contactos* dentro del sistema, se recomienda que no deje espacios o puntos entre los números que identificarán al registro del *Grupo de Contactos*.

**Descripción:** Introduzca aquí el nombre con el cual se identificará el *Grupo de Contactos*, tenga en cuenta la claridad de la descripción ya que es un dato muy importante.

**Reporta SUI PQR:** Marcar esta opción si desea que los contactos con este grupo de contacto asociado requieren que se muestren en el SUI PQR. Aplica solo para empresas de servicios públicos.

**Res 11295 SUI:** Seleccione en la lista desplegable la Clasificación según el SUI PQR para el grupo de contacto que este creando. Aplica solo para empresas de servicios públicos. Entre las opciones se encuentran:

| ▼                                                  |
|----------------------------------------------------|
| 1.Reclamación                                      |
| 2.Queja                                            |
| 3.Recurso de Apelación                             |
| 4.Recurso de Reposición                            |
| 5.Recurso de Reposición y Subsidiario de Apelación |

#### Cómo Crear Retención de Documentos

En esta opción particularmente se registran los tipos de archivos que se tienen en la empresa, asignando un código compuesto (Oficina + Serie + Subserie), de igual manera se asigna la disposición final que tiene el archivo en cuanto al alcance que tiene este y también el procedimiento para ajustar el tiempo que tiene su disposición final. Para la creación de una nueva *Retención de Documentos* solo se digita la identificación de esta, con todos los datos correspondientes para el registro:

- 1. Ingrese al menú <u>A</u>rchivos.
- 2. Seleccione la opción **Rete<u>n</u>ción de Documentos** con solo darle un clic en la pestaña; Error! No se le ha dado un nombre al marcador. A continuación, se desplegará la siguiente ventana:

| 🙀 Tabla de Retención Documental                        |                                                             | ×                          |
|--------------------------------------------------------|-------------------------------------------------------------|----------------------------|
| м < н н + - A < % C 🏢 🖡                                | 🕨 🔟 Filtrar                                                 | Por Oficina +Serie +SI 💌 🔬 |
|                                                        | Modo Filtrado                                               |                            |
| Oficina Serie Subseri<br>Código 001 S01 B01<br>Nombre  | Consecutivo 000001                                          | _                          |
| TRD 1 Disposición Final Conservación Total Eliminación | Disposición Final<br>Archivo Gestión 5<br>Archivo Central 5 | Años                       |
| Alcance                                                |                                                             |                            |
| Procedimiento de Disposición Final<br>TRD 1            |                                                             | _                          |

Después se presiona la tecla Insert para crear la nueva Retención de Documentos, seguidamente le aparecerá las casillas en blanco para insertar la nueva información.

Diligencie la siguiente información:

**Código:** Digite el código con el cual se va a identificar la *Retención Documental* dentro del sistema, dicho código está compuesto por Oficina + Serie + Subserie; se recomienda que no deje espacios o puntos entre los números que identificarán al registro de la *Retención Documental*.

**Consecutivo:** Aquí se debe ingresar el Número en el cual se iniciará la respectiva Retención Documental, en caso de que ya se halla iniciado esta numeración, esta casilla mostrará el último Número que se ha asignado al documento que pertenece a la respectiva Retención Documental.

**Disposición Final:** Debe seleccionar la Disposición correspondiente al registro que estas insertando. Si desea puede seleccionar cualquier Disposición o la más indicada para la respectiva *Retención Documental*.

Alcance: Aquí se debe digitar el alcance que tendrá cada uno de los documentos que estén asociados a la respectiva *Retención Documental*.

**Procedimiento de Disposición Final:** Digite el procediendo que se debe efectuar cuando la correspondiente documentación que esté asociada a la presente Retención Documental se le aplique la Disposición Final.

## Cómo Crear Grupos Contables de Artículos

Esta opción le permite al usuario registrar o actualizar los datos de los diferentes Grupos Contables de Artículos que serán necesarios para el manejo contable de los diferentes productos o servicios. Para la creación de un nuevo *Grupo Contable de Artículos* solo se digita la identificación de este, con todos los datos correspondientes para el registro:

- 1. Ingrese al menú <u>A</u>rchivos.
- 2. Seleccione la opción **Ta<u>b</u>las**.
- 3. Seleccione la opción <u>Grupo Contable de Artículos</u> con solo darle un clic en la pestaña. A continuación, se desplegará la siguiente ventana:

| 2 | Grup   | o Co  | onta | ble o | le Ai | rtícu | llos |    |   |       |     |         |      |      |       |     |           |    |   |    |  | $\times$ |
|---|--------|-------|------|-------|-------|-------|------|----|---|-------|-----|---------|------|------|-------|-----|-----------|----|---|----|--|----------|
| H | ٩      | ►     | ÞI   | +     | -     | •     | Ś    | 80 | G | ₽     | X   | Filtrar |      |      |       |     | Por Códig | 30 | • | ۵) |  |          |
|   |        |       |      |       |       |       |      |    |   |       | Gru | po Cont | able | de A | rtícu | los |           |    |   |    |  |          |
|   |        |       |      |       |       |       |      |    |   |       |     |         |      |      |       |     |           |    |   |    |  |          |
|   | Códig  | 0     |      | 0     | 001   |       |      |    |   |       |     |         |      |      |       |     |           |    |   |    |  |          |
|   | Descri | ipció | n    | E     | QUI   | POS   |      | _  | _ | <br>_ |     |         |      |      |       |     |           |    |   |    |  |          |
|   |        |       |      |       |       |       |      |    |   |       |     |         |      |      |       |     |           |    |   |    |  |          |
|   |        |       |      |       |       |       |      |    |   |       |     |         |      |      |       |     |           |    |   |    |  |          |
|   |        |       |      |       |       |       |      |    |   |       |     |         |      |      |       |     |           |    |   |    |  |          |

Después se presiona la tecla Insert para crear el nuevo *Código CUBS*, seguidamente le aparecerá las casillas en blanco para insertar la nueva información.

Diligencie la siguiente información:

**Código:** Digite el código con el cual se va a identificar el *Grupo Contable de Artículos* dentro del sistema, se recomienda que no deje espacios o puntos entre los números que identificarán al registro del Grupo Contable de Artículos.

**Descripción:** Introduzca aquí el nombre con el cual se identificará el *Grupo Contable de Artículos*, tenga en cuenta la claridad de la descripción ya que es un dato muy importante.

#### Cómo Crear Grupos de Artículos

Esta opción le permite al usuario del sistema registrar o actualizar los datos de los Grupos de Artículos con las cuales se clasificarán los diferentes artículos que comercializa o mantiene la empresa. Para la creación de un nuevo *Grupo de Artículos* solo se digita el código de este, con todos los datos correspondientes para el registro:

- 1. Ingrese al menú <u>A</u>rchivos.
- 2. Seleccione la opción Tablas.
- 3. Seleccione la opción **Grupo de Artículos** con solo darle un clic en la pestaña. A continuación, se desplegará la siguiente ventana:

| Srupos de Artículos                          |                        |                 |            | ×   |
|----------------------------------------------|------------------------|-----------------|------------|-----|
| H - F H + - A -                              | × ሮ 🔳 🖒 🗵              | Filtrar         | Por Código | - 🔊 |
|                                              | Grup                   | os de Artículos |            |     |
| Código<br>Descripción<br>Porcentaje Utilidad | 00.00.03<br>PROGRAMA % | Eonificado      |            |     |
| Puerto Impresora                             |                        |                 |            |     |

Después se presiona la tecla Insert para crear el nuevo *Grupo de Artículos*, seguidamente le aparecerá las casillas en blanco para insertar la información

Diligencie la siguiente información:

**Código:** Digite el código con el cual se va a identificar el *Grupo de Artículos* dentro del sistema, se recomienda que no deje espacios entre los números que identificarán al registro de *Grupo de Artículos*.

**Descripción**: Introduzca aquí el nombre completo del Grupo de Artículos, el cual es uno de los datos más importantes para su identificación en el sistema.

**Porcentaje Utilidad:** Digite el valor en porcentaje que desee obtener de utilidad sobre el respectivo *Grupo de Artículos*.

**Bonificado**: Debe seleccionar la casilla si el *Grupo de Artículos* genera una ganancia especial para el vendedor, en caso de que no genere esta calificación se deja en blanco.

**Puerto Impresora**: Introduzca aquí la ruta del puerto de la respectiva impresora, donde se imprimirán cada uno de los documentos que involucren artículos que correspondan a este grupo.

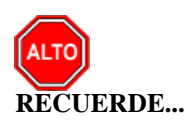

Si se equivocó o no está de acuerdo con la información y desea borrar el registro, presione el clic sobre dicho registro para marcarlo y luego presione la tecla Supr; si desea modificar un campo en especial de algún grupo,

ubíquese sobre el registro y luego presione el botón 🔺 y digita la información respectiva.

Si no recuerda algún dato, realice la respectiva consulta con la ayuda del botón Buscar.

## Cómo Crear Líneas de Artículos

Mediante esta opción el usuario puede registrar o actualizar los datos de las diferentes Líneas de Artículos que se manejaran para los diferentes informes estadísticos. Para la creación de una nueva Línea de Artículos solo se digita la identificación de este; Error! No se le ha dado un nombre al marcador. ccon todos los datos correspondientes para el registro:

- 1. Ingrese al menú <u>Archivos</u>.
- 2. Seleccione la opción **Tablas**.
- 3. Seleccione la opción <u>Líneas de Artículos</u> con solo darle un clic en la pestaña. A continuación, se desplegará la siguiente ventana:

| 🏂 Líneas de Artículos |                   |            | ×   |
|-----------------------|-------------------|------------|-----|
| н ч н н +             | 🖔 🤊 🥅 🔖 🔣 Filtrar | Por Código | - 🔊 |
|                       | Modo Filtrado     |            |     |
|                       |                   |            |     |
| Código                | 00                |            |     |
| Descripción           | SIN LINEA         |            |     |
|                       |                   |            |     |
|                       |                   |            |     |
|                       |                   |            |     |
|                       |                   |            |     |

Después se presiona la tecla Insert para crear la nueva *Línea de Artículos*, seguidamente le aparecerá las casillas en blanco para insertar la nueva información.

Diligencie la siguiente información:

**Código:** Digite el código con el cual se va a identificar la *Línea de Artículos* dentro del sistema, se recomienda que no deje espacios o puntos entre los números que identificarán al registro de la *Línea Artículos*.

**Descripción:** Introduzca aquí el nombre con el cual se identificará la *Línea de Artículos*, tenga en cuenta la claridad de la descripción ya que es un dato muy importante.

## Cómo Crear Tipos de IVA

Esta opción le permite al usuario registrar o actualizar los datos de los Tipos IVA que se irán a gravar al momento de Vender o Comprar. Para la creación de un nuevo Tipo de IVA solo se digita la identificación de este, con todos los datos correspondientes para el registro:

- 1. Ingrese al menú <u>A</u>rchivos.
- 2. Seleccione la opción Tablas.
- 3. Seleccione la opción **<u>Tipos</u> de IVA** con solo darle un clic en la pestaña. A continuación, se desplegará la siguiente ventana:

| 🆄 Tipos de IVA       |                     | ×              |
|----------------------|---------------------|----------------|
| <b>I</b>             | ି ୯ 📰 🕒 🔣 Filtrar 📔 | Por Código 💌 🔬 |
|                      | Modo Filtrado       |                |
| Código<br>Porcentaie | 19 %                |                |
| , or contage         |                     |                |
|                      |                     |                |
|                      |                     |                |
|                      |                     |                |
|                      |                     |                |

Después se presiona la tecla Insert para crear el nuevo *Tipo de IVA*, seguidamente le aparecerá las nuevas casillas en blanco, listas para insertar la nueva información.

Diligencie la siguiente información:

**Código:** Digite el código con el cual se va a identificar el *Tipo de IVA* dentro del sistema, se recomienda que no deje espacios o puntos entre los números que identificarán al registro del *Tipo de IVA*.

**Porcentaje:** Digite el valor porcentual en números del Impuesto al Valor Agregado que se aplicará a los diferentes artículos o servicios.

## Cómo Crear Clasificación de Terceros

Mediante esta opción el usuario del sistema puede registrar o actualizar los datos de las diferentes *Clasificaciones de Terceros* que se manejarán en la entidad. Para la creación de una *Clasificación de Terceros* solo se digita el código de este con todos los datos correspondientes para el registro:

1. Ingrese al menú <u>A</u>rchivos.

- 2. Seleccione la opción Tablas.
- 3. Seleccione la opción <u>Clasificación de Terceros</u> con solo darle un clic en la pestaña; Error! No se le ha dado un nombre al marcador., A continuación, se desplegará la siguiente ventana:

| and Clasificación de Terceros         | ×              |
|---------------------------------------|----------------|
| ◀ ► ► + - ▲ % </br C* □ □ □ ► Filtrar | Por Código 💌 🔬 |
| Clasificación de Terceros             |                |
| Código CP                             |                |
| Descripción CLIENTE POTENCIAL         |                |
|                                       |                |
|                                       |                |
|                                       |                |
|                                       |                |
|                                       |                |
|                                       |                |

Después se presiona la tecla Insert para crear la nueva *Clasificación de Terceros*, seguidamente le aparecerá las nuevas casillas en blanco, listas para insertar la nueva información.

Diligencie la siguiente información:

**Código:** Digite el código con el cual se va a identificar la *Clasificación del Tercero* dentro del sistema, se recomienda que no deje espacios o puntos entre los números que identificarán al registro de *Clasificación del Tercero*.

**Descripción:** Introduzca aquí el nombre con el cual se identificará la *Clasificación del Tercero*, tenga en cuenta la claridad de la descripción ya que es un dato muy importante.

#### Cómo Crear Empresas de Comunicaciones

Esta opción le permite al usuario registrar o actualizar los datos de las diferentes Empresas de Comunicaciones que existen en el medio. Para la creación de una nueva *Empresa de Comunicaciones* solo se digita la identificación de esta, con todos los datos correspondientes para el registro:

- 1. Ingrese al menú <u>A</u>rchivos.
- 2. Seleccione la opción Tablas.
- 3. Seleccione la opción <u>Empresas de Comunicaciones</u> con solo darle un clic en la pestaña. A continuación, se desplegará la siguiente ventana:

| Empresas de Comunic | aciones                       |            | ×   |
|---------------------|-------------------------------|------------|-----|
| 4 4 F F + - 4       | 🖌 🖉 🗶 📬 📴 🏹 Filtrar 🛛         | Por Código | - 2 |
|                     | Empresas de Comunicaciones    |            |     |
|                     |                               |            |     |
| Código              | 00                            |            |     |
| Nombre              | EMPRESA DE COMUNICACION UNICA |            |     |
| Teléfono            |                               |            |     |
| Observaciones       |                               |            |     |
|                     | 1                             |            |     |
|                     |                               |            |     |
|                     |                               |            |     |
|                     |                               |            |     |

Después se presiona la tecla Insert para crear la nueva *Empresa de Comunicaciones*, seguidamente le aparecerá las nuevas casillas en blanco, listas para insertar la nueva información.

Diligencie la siguiente información:

**Código:** Digite el código con el cual se va a identificar la *Empresa de Comunicaciones* dentro del sistema, se recomienda que no deje espacios o puntos entre los números que identificarán al registro de la Empresa de Comunicaciones.

**Nombre:** Introduzca aquí el nombre con el cual se identificará la *Empresa de Comunicaciones*, tenga en cuenta la claridad de este campo, ya que es un dato muy importante.

**Teléfono:** Introduzca aquí el número telefónico para la ubicación y atención de los inconvenientes que se tengan con sus servicios.

**Observaciones:** Aquí puede introducir los demás datos que tenga sobre información relacionada con la *Empresa de Comunicaciones* o detalles para tener en cuenta en este registro.

#### **Crear Ciudades**

Esta opción le permite al usuario del Módulo registrar o actualizar los datos de las diferentes Ciudades que están asociadas a cada uno de los Terceros o Clientes. Para la creación de una nueva *Ciudad* solo se digita la identificación de esta, con todos los datos correspondientes para el registro:

- 1. Ingrese al menú <u>A</u>rchivos.
- 2. Seleccione la opción Tablas.
- 3. Seleccione la opción **Ciudades** con solo darle un clic en la pestaña¡Error! No se le ha dado un nombre al marcador.. A continuación, se desplegará la siguiente ventana:
| 🏂 Ciudades |                |                 |            | ×   |
|------------|----------------|-----------------|------------|-----|
| H 4 F H    | + - • ~ % (    | * 📰 🔖 🗾 Filtrar | Por Código | - 🔊 |
|            |                | Modo Filt       | rado       |     |
| Código     | 01             |                 |            |     |
| Nombre     | CUCUTA         |                 |            |     |
| Departar   | mento N. DE S. |                 |            |     |
|            |                |                 |            |     |

Después se presiona la tecla Insert para crear la nueva *Ciudad*, seguidamente le aparecerá las nuevas casillas en blanco, listas para insertar la nueva información.

Diligencie la siguiente información:

**Código:** Digite el código con el cual se va a identificar la Ciudad dentro del sistema, se recomienda que no deje espacios o puntos entre los números que identificarán al registro de la Ciudad.

**Nombre:** Introduzca aquí el nombre con el cual se identificará la Ciudad, tenga en cuenta la claridad de este campo, ya que es un dato muy importante.

**Departamento:** Aquí debe introducir el nombre del Departamento al cual está adscrita la ciudad que esta insertando.

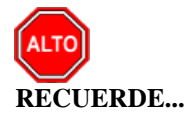

Si se equivocó o no está de acuerdo con la información y desea borrar el registro, presione el clic sobre dicho registro para marcarlo y luego presione la tecla Supr; si desea modificar un campo en especial de alguna ciudad, ubíquese sobre el registro y luego presione el botón y digita la información respectiva. Si no recuerda algún dato, realice la respectiva consulta con la ayuda del botón Buscar.

# Cómo Crear Zonas

Esta opción le permite al usuario registrar o actualizar los datos de las Zonas en que están divididas la ubicación de los diferentes Terceros o Clientes. Para la creación de una nueva Zona solo se digita el código de este, con todos los datos correspondientes para el registro:

- 1. Ingrese al menú <u>A</u>rchivos.
- 2. Seleccione la opción Tablas.
- 3. Seleccione la opción **Zonas** con solo darle un clic en la pestaña. A continuación, se desplegará la siguiente ventana:

| 🏂 Zonas         |                  |         |         |            | ×   |
|-----------------|------------------|---------|---------|------------|-----|
| 14 <b>4 6 6</b> | H <b>+ -</b> ▲ 🛷 | × c 🔳 🕒 | Filtrar | Por Código | - 🔊 |
|                 |                  |         | Zonas   |            |     |
| Código          | CUC              |         |         |            |     |
| Nombre          | CUCUTA           |         |         |            |     |
|                 |                  |         |         |            |     |
|                 |                  |         |         |            |     |
|                 |                  |         |         |            |     |
|                 |                  |         |         |            |     |

Después se presiona la tecla Insert para crear la nueva *Zona*, seguidamente le aparecerá las nuevas casillas en blanco, listas para insertar la nueva información.

Diligencie la siguiente información:

**Código:** Digite el código con el cual se va a identificar la Zona dentro del sistema, se recomienda que sea un código con el cual se pueda identificar rápidamente la Zona.

**Nombre:** Introduzca aquí el nombre completo de la Zona, el cual es uno de los datos más importantes para su identificación en el sistema.

#### Cómo Crear Canales de Contacto

Esta opción le permite al usuario registrar o actualizar los datos de los Canales de Contacto, por la cuales se puede tener contacto con un Cliente o Tercero. Para la creación de un Canal de Contacto, solo se digita el código de este; Error! No se le ha dado un nombre al marcador., con todos los datos correspondientes para el registro:

- 1. Ingrese al menú <u>A</u>rchivos.
- 2. Seleccione la opción Tablas.
- 3. Seleccione la opción **Canales de Contacto** con solo darle un clic en la pestaña. A continuación, se desplegará la siguiente ventana:

|        | Nr. •               | (                |            |  |
|--------|---------------------|------------------|------------|--|
|        | bi <b>+ − ▲</b> ≪ > | e 📺 🖨 🔤 Filtrar  | Por Codigo |  |
|        |                     | Canales de Comun | 10301011   |  |
| ódigo  | WP                  |                  |            |  |
|        | I                   |                  |            |  |
| lombre | WHATSAPP            |                  |            |  |
| _      | Lute terms          | _                |            |  |
| ipo    | whatsapp            | <u>×</u>         |            |  |
|        |                     |                  |            |  |
|        |                     |                  |            |  |
|        |                     |                  |            |  |
|        |                     |                  |            |  |
|        |                     |                  |            |  |
|        |                     |                  |            |  |
|        |                     |                  |            |  |
|        |                     |                  |            |  |
|        |                     |                  |            |  |

Después se presiona la tecla Insert para crear el nuevo Canal de Contacto, seguidamente le aparecerá las nuevas casillas en blanco, listas para insertar la nueva información.

Diligencie la siguiente información:

**Código:** Digite el código con el cual se va a identificar el Canal dentro del sistema, se recomienda que sea un código con el cual se pueda identificar rápidamente el Canal.

**Nombre:** Introduzca aquí el nombre completo del Canal, el cual es uno de los datos más importantes para su identificación en el sistema.

Tipo: Seleccione en la lista desplegable, el tipo de canal de comunicación.

| Correo Electronico 💌 |
|----------------------|
|                      |
| Personal             |
| Telefonico           |
| Contacto Web         |
| Correo Electronico   |
| Whatsapp             |
| Edicto               |
| No Aplica            |

## Cómo Crear Prefijos de Documentos

Mediante esta opción el usuario puede registrar o actualizar los datos de los Prefijos de los Documentos. Para la creación de un nuevo *Prefijo* solo se digita la identificación de este, con todos los datos correspondientes para el registro:

- 1. Ingrese al menú Archivos.
- 2. Seleccione la opción Tablas.
- 3. Seleccione la opción **Prefijos de Documentos** con solo darle un clic en la pestaña; Error! No se le ha dado un nombre al marcador. A continuación, se desplegará la siguiente ventana:

| 🏝 Prefijos d | e Docu  | mentos |     |      |     |   |    |             |   |                |     | × |
|--------------|---------|--------|-----|------|-----|---|----|-------------|---|----------------|-----|---|
|              | H +     |        | ~ 8 | Ċ    |     | ₽ | X  | Filtrar     |   | <br>Por Código | - 🔍 | ] |
|              |         |        |     |      |     |   | Mo | odo Filtrad | 0 |                |     |   |
|              |         |        |     |      |     |   |    |             |   |                |     |   |
| Códig        | 0       |        | Т   |      |     |   |    |             |   |                |     |   |
| Descr        | ipción  |        | E   | ACTU | RAS |   |    |             |   |                |     |   |
| Servio       | tio SUI |        | Γ   |      |     |   |    | •           |   |                |     |   |
|              |         |        |     |      |     |   |    |             |   |                |     |   |
|              |         |        |     |      |     |   |    |             |   |                |     |   |

Después se presiona la tecla Insert para crear el nuevo *Prefijo*, seguidamente le aparecerá las nuevas casillas en blanco, listas para insertar la nueva información.

Diligencie la siguiente información:

**Código:** Digite el código con el cual se va a identificar el Prefijo dentro del sistema, se recomienda que no deje espacios o puntos entre los números que identificarán al registro del Prefijo.

**Descripción:** Introduzca aquí el nombre con el cual se identificará el Prefijo, tenga en cuenta la claridad de la descripción ya que es un dato muy importante.

**Servicio SUI:** Seleccione en la lista desplegable, el servicio SUI que desea asociar al prefijo. Aplica solo para empresa de servicios públicos.

| Acueducto      | • |
|----------------|---|
|                |   |
| Acueducto      |   |
| Alcantarillado |   |
| Aseo           |   |

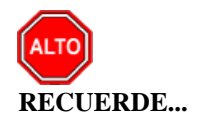

Si se equivocó o no está de acuerdo con la información y desea borrar el registro, presione el clic sobre dicho registro para marcarlo y luego presione la tecla SUPR; si desea modificar un campo en especial de algún

Prefijo, ubíquese sobre el registro y luego presione el botón 🔺 y digita la información respectiva.

Si no recuerda algún dato, realice la respectiva consulta con la ayuda del botón Buscar.

# Procesos de la Información

#### Cómo Crear Contactos

Esta opción le permite elaborar o ingresar los contactos que establece la entidad o empresa con cualquier persona ya sea natural o jurídica para así realizar un mejor control y una excelente supervisión sobre la relación con cada uno de estos Clientes. Mediante esta opción se puede registrar el Contacto e ingresar cada una de sus características y parámetros con que esta cuenta.

- 1. Ingrese al menú <u>M</u>ovimientos.
- 2. Seleccione la opción <u>Contactos</u> con solo darle un clic en la pestaña o presionando las teclas CTRL + L. A continuación, se desplegará la siguiente ventana:

| 🍇 Visu     | Jigual TNS CRM 2023 - (Contactos)    |                     |                                             |                                         |                |         |              |             |          |                   |           |                   |               |               |               |
|------------|--------------------------------------|---------------------|---------------------------------------------|-----------------------------------------|----------------|---------|--------------|-------------|----------|-------------------|-----------|-------------------|---------------|---------------|---------------|
| Arch       | ivo <u>M</u> ov                      | imientos <u>l</u> i | mprimir <u>H</u> erramientas A <u>y</u> uda |                                         |                |         |              |             |          |                   |           |                   |               |               |               |
| EMPRES     | A:                                   |                     |                                             | DIR. : 192.168 :C: (DATOS TNS) DAT      | TOS TNS/CONTAC | TOS.GDB | PERIODO:     | JULIO - 000 | 0        | MODULO: CRM       |           |                   |               |               |               |
| <u>£</u> ( | 12 年 安田   西田 《 彭 志   金 結 形 金   四 《 昌 |                     |                                             |                                         |                |         |              |             |          |                   |           |                   |               |               |               |
|            |                                      |                     |                                             |                                         |                |         |              |             |          |                   |           |                   |               |               |               |
|            |                                      |                     |                                             |                                         |                |         |              | Mod         | lo Filti | rado: NUMERO=     | *. PERIO  | DO ACTUAL         |               |               |               |
|            | Número                               | Fecha               | Cliente                                     | Descripción                             | Fecha Resp.    | HL Resp | HF. Resp Fec | ha Prog H.  | Prog     | Tipo Contacto     | Prioridad | Estado            | Diligencia    | Reasignado    | Vendedor      |
| 8          | 0027123                              | 5 14/08/2020        | TNS SAS                                     | Registro de llegada y salida            | 26/07/2023     | 17:18   | 17:18 31/1   | 12/2050 :   |          | CTRL - ACTIVIDADE | NORMAL    | SEG VOLVER A LLAN | GERSON ALEXIS | GERSON ALEXIS | GERSON ALEXIS |
|            | 0033635                              | 5 09/07/2022        | TNS SAS                                     | Pausas activas                          | 11/07/2022     | 15:41   | 16:00 31/3   | 12/2050 :   |          | CTRL - ACTIVIDADE | NORMAL    | SEG VOLVER A LLAN | GERSON ALEXIS | GERSON ALEXIS | GERSON ALEXIS |
| -51        | 0035758                              | 9 06/02/2023        | ALCALDIA MPAL DE                            | Portal TNS Oficial - Impuestos - Ajuste | 12/04/2023     | 15:33   | 15:33 12/0   | 04/2023 :   |          | ADPV - ADAPTACIO  | URGENTE   | ADAPTACIONES EN   | JAM KILMER    | GERSON ALEXIS | GERSON ALEXIS |
| _          | 0037001                              | 0 02/06/2023        | ALCALDIA MPAL DE                            | PORTAL TNS OFICIAL - IMPUESTOS          | 14/07/2023     | 09:08   | 09:08 14/0   | 07/2023 :   |          | ADPP - ADAPTACIO  | NORMAL    | ADAPTACION POR I  | ADRIANA .     | GERSON ALEXIS | GERSON ALEXIS |
| <b>,</b>   |                                      |                     |                                             |                                         |                |         |              |             |          |                   |           |                   |               |               |               |
| B          |                                      |                     |                                             |                                         |                |         |              |             |          |                   |           |                   |               |               |               |

Para insertar un nuevo Contacto solo debe presionar la tecla Insert o presionando el botón y seguidamente aparecerá la siguiente ventana con todos los campos en blanco, listos para insertar la correspondiente información.

| Número                                                                                                    | 00255482                                                                                                    |                                                                                  |                                                                             |                | Fec Creacion                              | 20/02/2020                                           | Hora Creacion                                                                                                    | 07:31       |       |  |  |  |
|----------------------------------------------------------------------------------------------------|----------------------------------------------------------------------------------------------------|----------------------------------------------------------------------------------|-----------------------------------------------------------------------------|----------------|-------------------------------------------|------------------------------------------------------|----------------------------------------------------------------------------------------------------|-------------|-------|--|--|--|
| DATOS REC                                                                                                    | EPCION DEL CONTA                                                                                                    | сто                                                                              |                                                                             |                |                                           |                                                      |                                                                                                    |             |       |  |  |  |
| Fecha                                                                                                    | 20/02/2020                                                                                                    | Hora Inicio                                                                      | 07:31 🔘                                                                     | Asesor         | ADRIANA                                   |                                                      | Cod Plant                                                                                                    | illa        |       |  |  |  |
| Cliente                                                                                                    | 800182856-1                                                                                                    | TNS SAS                                                                          |                                                                             |                | Persona/Cargo                             |                                                      |                                                                                                    |             | Ω     |  |  |  |
| Descripción                                                                                                    | Control de Activida<br>Entrada - Salida<br>Pausas Activas                                                                                                    | des Diarias                                                                      |                                                                             |                |                                           |                                                      |                                                                                                    |             |       |  |  |  |
| Prioridad                                                                                                    | 5 🔍 NO                                                                                                    | RMAL                                                                             |                                                                             |                | Telefono                                  | 5829010                                              |                                                                                                    |             |       |  |  |  |
| Responsable                                                                                                    | TNS292                                                                                                    | ADRIANA                                                                          |                                                                             |                | Email                                     | sac00.tns@gmai                                       | il.com                                                                                                    |             |       |  |  |  |
| Contrato                                                                                                    |                                                                                                    | -                                                                                |                                                                             |                | Barrio                                    | H                                                    |                                                                                                    |             |       |  |  |  |
| Vendedor                                                                                                    | TNS292                                                                                                    |                                                                                  |                                                                             |                | Direction                                 | C. C. BOLIVAR L                                      | OCALES B-21 / B                                                                                                    | -23         |       |  |  |  |
|                                                                                                    |                                                                                                    |                                                                                  |                                                                             |                | Canal                                     |                                                      |                                                                                                    |             |       |  |  |  |
| REGISTRO                                                                                                    | ATENCION DEL CON                                                                                                    |                                                                                  |                                                                             |                |                                           |                                                      |                                                                                                    |             |       |  |  |  |
|                                                                                                    |                                                                                                    |                                                                                  |                                                                             |                |                                           |                                                      |                                                                                                    |             |       |  |  |  |
| Fecha                                                                                                    | 27/07/2023                                                                                                    | Hora Inicio 13:56                                                                | Hora Fin                                                                    | 13:56 🔘        | Diligenciado                              | TN5292                                               | ADRIANA                                                                                                    |             |       |  |  |  |
| Fecha<br>Tipo Contacto                                                                                                    | 27/07/2023                                                                                                    | Hora Inicio 13:56                                                                | Hora Fin                                                                    | 13:56 🥥        | Diligenciado<br>Grupo                     | ADM                                                  |                                                                                                    | TRACION GEI | NERAL |  |  |  |
| Fecha<br>Tipo Contacto<br>Solución                                                                                                    | 27/07/2023                                                                                                    | Hora Inicio 13:56                                                                | Hora Fin                                                                    | 13:56 🥝        | Diligenciado<br>Grupo                     | ADM                                                  |                                                                                                    | TRACION GE  | NERAL |  |  |  |
| Fecha<br>Tipo Contacto<br>Solución<br>Tiempo <b>00:00</b>                                                                                          | 27/07/2023                                                                                                    | Hora Inicio 13:56 <u>(</u>                                                       | Hora Fin                                                                    | 13:56 🥝        | Diligenciado<br>Grupo                     | ADM                                                  |                                                                                                    | TRACION GEI | NERAL |  |  |  |
| Fecha<br>Tipo Contacto<br>Solución<br>Tiempo <b>00:00</b>                                                                                          | Z7/07/2023                                                                                                    | Hora Inicio 13:56 <u>(</u>                                                       | Hora Fin                                                                    | 13:56          | Diligenciado<br>Grupo                     | TN5292<br>ADM                                        | ADRIANA                                                                                                    | TRACION GEI | NERAL |  |  |  |
| Fecha<br>Tipo Contacto<br>Solución<br>Tiempo <b>00:00</b><br>Reasignado a                                                                          | 27/07/2023<br>CTRL C AC                                                                                                    | Hora Inicio 13:56 <u>(</u><br>TIVIDADES PERIO<br>DRIANA                          | Hora Fin                                                                    | do 10          | Diligenciado<br>Grupo                     | ADM                                                  | ADRIANA<br>ADMINIS<br>ADMINIS<br>10, 31/12/2023                                                                                                    | TRACION GEI | veral |  |  |  |
| Fecha<br>Tipo Contacto<br>Solución<br>Tiempo <b>00:00</b><br>Reasignado a<br>Clasificación                                                         | Image: State State | Hora Inicio 13:56 <u>C</u><br>TIVIDADES PERIO<br>DRIANA                          | Hora Fin                                                                    | do 10          | Diligenciado<br>Grupo                     | ADM                                                  | ADRIANA<br>R. ADMINIS                                                                                                    | TRACION GEI | ·     |  |  |  |
| Fecha<br>Tipo Contacto<br>Solución<br>Tiempo <b>00:00</b><br>Reasignado a<br>Clasificación<br>Reten. Docum                                         | Image: 27/07/2023         Image: 27/07/2023           Image: CTRL         Image: 27/07/2023           Image: CTRL                                                                                                    | Hora Inicio 13:56 S<br>TIVIDADES PERIO<br>DRIANA                                 | Hora Fin                                                                    | do 10          | Diligenciado<br>Grupo                     | ADM                                                  | ADRIANA<br>ADMINIS<br>rog. 31/12/2023<br>Composed for the second second | TRACION GE  | :     |  |  |  |
| Fecha<br>Tipo Contacto<br>Solución<br>Tiempo 00:00<br>Reasignado a<br>Clasificación<br>Reten. Docun<br>Referencia                                  | Г7/07/2023         Ш           СТRL         С           LLEGADAPM         С           TNS292         С           Soporte Tecnico         С           Т         Е                                                                                                    | Hora Inicio 13:56 S<br>TIVIDADES PERIO<br>DRIANA                                 | Hora Fin DICAS NOMINA                                                       | do 10          | Dilgenciado<br>Grupo                      | ADM                                                  | ADRIANA                                                                                                    | TRACION GEI | :     |  |  |  |
| Fecha<br>Tipo Contacto<br>Solución<br>Tiempo 00:00<br>Reasignado a<br>Clasificación<br>Reten. Docum<br>Referencia<br>Fec Digitacion                | Image: 27/07/2023         Image: 27/07/2023           Image: CTRL         Image: 27/07/2023         Image: 27/07/2023           Image: CTRL         Image: 27/07/2023         Image: 27/07/2023                                                                                                    | Hora Inicio 13:56<br>TIVIDADES PERIO<br>DRIANA<br>Mumero Numero 13:56            | Hora Fin I                                                                  | do 10<br>Docu. | Dilgenciado<br>Grupo<br>Material<br>Actra | ADM<br>ADMINI Fecha P                                | ADRIANA                                                                                                    | TRACION GEI | :     |  |  |  |
| Fecha<br>Tipo Contacto<br>Solución<br>Tiempo 00:00<br>Reasignado a<br>Clasificación<br>Reten: Docum<br>Referencia<br>Fec Digitacion<br>Canal Resp. | Image: Constraint of the second second sec      | Hora Inicio 13:56 (<br>TIVIDADES PERIO<br>DRIANA<br>Mumero<br>a Digitacion 13:56 | Hora Fin T<br>DICAS NOMINA<br>Esta<br>Numero<br>Ruta D<br>Sale c<br>Radicas | do 10<br>bocu. | Diligendado<br>Grupo                      | ADM<br>ADMINI Fecha P<br>Add Ubicación<br>ad Prefijo | ADRIANA<br>ADRINIS<br>ADMINIS<br>rog. 31/12/2023<br>Comparison<br>a de Contacto<br>Mume                                                                                                    | TRACION GEI | :     |  |  |  |

Diligencie la siguiente información:

**Número:** Aquí el sistema le sugiere al usuario un número consecutivo para cada uno de los *Contactos* que vaya registrando en el sistema. Este Número es inmodificable por el usuario del Módulo, ya que así se tiene un mejor control sobre los *Contactos*.

**Fecha:** Esta fecha la toma el Módulo de CRM del sistema operativo, para asignarla al respectivo *Contacto*; dicho campo es inmodificable por el usuario del Módulo.

**Hora:** La hora la toma el Módulo de CRM del sistema operativo, para asignarla al respectivo *Contacto*; dicho campo es inmodificable por el usuario del Módulo.

#### Datos Recepción del Contacto

**Fecha:** Esta fecha la toma el Módulo de CRM del sistema operativo, para asignarla al contacto como fecha de recepción; dicho campo es inmodificable por el usuario del Módulo.

**Hora Inicio:** La hora la toma el Módulo de CRM del sistema operativo, para asignarla al respectivo *Contacto* como Hora de recepción del contacto; dicho campo es inmodificable por el usuario del Módulo.

**Asesor:** En este campo el sistema asigna el asesor que tiene parametrizado el respectivo usuario del sistema; dicho campo es inmodificable por el usuario del Módulo.

Cliente: Digite el código correspondiente al Cliente o Tercero que está estableciendo el respectivo Contacto.

Si desea desplegar las diferentes Clientes de clic en el botón *in transforma de la BARRA ESPACIADORA y aparecerá la ventana. Ver Cómo crear Clientes.* 

**Persona/Cargo:** En este campo se debe digitar el nombre de la persona que está estableciendo el respectivo Contacto con el asesor, ya sea telefónico, personal o por escrito. Si desea desplegar las diferentes personas de

contacto asociados al cliente de clic en el botón 💹 o presione la BARRA ESPACIADORA y aparecerá la ventana.

**Descripción:** Aquí el asesor o usuario del Módulo debe digitar muy detalladamente cada una de las asuntos o eventos que están ocurriendo con el respectivo Cliente.

**Prioridad**: Introduzca el código correspondiente a la Prioridad que se le establezca al Contacto para su respectiva solución. Si desea desplegar las diferentes Prioridades de clic en el botón o presione la BARRA ESPACIADORA y aparecerá la ventana. Ver *Cómo crear Prioridades*.

**Responsable:** Digite el código correspondiente al Asesor o Persona que es responsable de la solución del respectivo contacto. Si desea desplegar las diferentes Asesores de clic en el botón *solución* o presione la BARRA ESPACIADORA y aparecerá la ventana. Ver *Cómo crear Asesores*.

**Contrato:** Digite en este campo el código del contrato que desea asociar al contacto o dar clic en el icono para desplegar las opciones de contrato que existen en el sistema. El diligenciamiento del campo no es obligatorio.

**Vendedor:** Digite en este campo el código del vendedor que desea asociar al contrato o dar clic en el icono para desplegar las opciones de vendedores que existen en el sistema. El diligenciamiento del campo no es obligatorio. **Teléfono:** Digite en este campo el número telefónico de la persona de contacto. El diligenciamiento del campo no es obligatorio.

**Email:** Digite en este campo el correo electrónico de la persona de contacto. El diligenciamiento del campo no es obligatorio.

Barrio: Digite en este campo el código del barrio de la persona de contacto o si desea desplegar las opciones

de barrio dentro del sistema, dar clic en el icono 💹 y seleccionar el barrio. El diligenciamiento del campo no es obligatorio.

**Dirección:** Digite en este campo la Dirección de la persona de contacto. El diligenciamiento del campo no es obligatorio.

**Canal:** Digite en este campo el código del canal de comunicación por el cual se presta la atención a la persona de contacto o si desea desplegar las opciones de canales de comunicación dentro del sistema, dar clic

en el icono 🖾 y seleccionar el canal correspondiente. El diligenciamiento del campo no es obligatorio.

Después de haber insertado toda la información principal del Contacto que se está elaborando, seguidamente debe insertar el registro de la atención del contacto, con todos los datos correspondientes.

#### **Registro Atención del Contacto:**

**Fecha:** En este campo se debe digitar la fecha correspondiente al día en que se dio solución al respectivo Contacto; el formato correspondiente a este campo para su correcta inserción debe ser igual a dd/mm/aaaa.

Hora Inicio: Aquí se debe digitar la hora en que se inició la solución al Contacto establecido con el respectivo cliente; el formato correspondiente a este campo para su correcta inserción debe ser igual a HH:MM.

**Hora Fin:** Aquí se debe digitar la hora en que se terminó la solución al Contacto establecido con el respectivo cliente; el formato correspondiente a este campo para su correcta inserción debe ser igual a HH:MM.

**Diligenciado:** En este campo el sistema asigna el asesor que dio solución al Contacto establecido con el cliente; dicho campo es inmodificable por el usuario del Módulo.

**Tipo de Contacto**: Introduzca el código correspondiente al Tipo de Contacto que se estableció con el respectivo cliente. Si desea desplegar las diferentes Tipos de Contactos de clic en el botón o presione la BARRA ESPACIADORA y aparecerá la ventana. Ver *Cómo crear Tipo de Contactos*.

Grupo: Introduzca el código correspondiente al Grupo al cual pertenece el respectivo Contacto establecido

con el cliente. Si desea desplegar las diferentes Grupos de Contactos de clic en el botón **E** o presione la BARRA ESPACIADORA y aparecerá la ventana. Ver *Cómo crear Grupos de Contactos*.

**Solución:** Aquí el asesor o usuario del Módulo debe digitar muy detalladamente la solución que se estableció con el respectivo Cliente.

**Tiempo:** En este campo el sistema registra el tiempo de ejecución, en el cual el asesor lleva a cabo la Solución de la atención al usuario.

Reasignado A: Digite el código correspondiente al Asesor o Persona que se le reasignó la responsabilidad de

la solución del respectivo contacto. Si desea desplegar las diferentes Asesores de clic en el botón 🕺 o presione la BARRA ESPACIADORA y aparecerá la ventana. Ver *Cómo crear Asesores*.

**Estado**: Introduzca el código correspondiente al estado en que se encuentra el respectivo Contacto. Si desea desplegar las diferentes Estados de clic en el botón in o presione la BARRA ESPACIADORA y aparecerá la ventana. Ver *Cómo crear Estados*.

**Fecha Programada y Hora:** Aquí se debe digitar la fecha en que posiblemente se solucionará o se diligenciará el Contacto por el nuevo asesor reasignado; el formato correspondiente a este campo para su correcta inserción debe ser igual a aa/mm/aaaa y a continuación se encuentra el campo Hora, para que digite de manera opcional la hora programada de Solución.

**Clasificación:** Debe seleccionar la Clasificación correspondiente al registro o contacto que está insertando. Si desea desplegar las diferentes Clasificaciones de clic en el botón aparecerá el listado de los tipos que puede escoger. (Correspondencia, Solicitud del Servicio, Solicitud de Cotización, Reclamo Comercial, Queja de Producto, Queja de Servicio, Acción Preventiva, Acción Correctiva y Control de Producto No Conforme).

**Retención Documental:** Introduzca el código correspondiente a la Retención Documental que se le debe asignar al respectivo contacto en caso de que sea correspondencia. Si desea desplegar las diferentes Estados de clic en el botón i o presione la BARRA ESPACIADORA y aparecerá la ventana. Ver *Cómo crear Retención de Documentos*.

**Ruta Documento:** Introduzca la ruta donde se encuentra el documento que tiene relación directa con la solución al respectivo Contacto.

Factura: Digite en este campo el número de factura, en caso de que la atención al contacto la requiera referenciar.

Referencia: Digite en este campo el código de la referencia o si desea desplegar las diferentes opciones de

referencia, dar clic del icono III y seleccionar la correspondiente en la ventana desplegada.

Fecha Digitación: indique en este campo la fecha de digitación o de registro de la atención al contacto.

Hora Digitación: indique en este campo la hora de digitación o de registro de la atención al contacto.

Salida de Oficina: Marcar esta opción si la atención al contacto requiere de salida de la oficina por parte del asesor.

**Privado:** Marcar esta opción si requiere que el registro del contacto solo sea visible para su grupo de usuario y supervisor.

Ubicación Contacto: Digite en este campo la Ubicación del contacto en el momento de la atención.

Canal de Respuesta: Digite en este campo el código del canal de respuesta por el cual se prestó la atención al

contacto o si desea desplegar las diferentes opciones de canal de respuesta dar clic en el icono se leccionar el correspondiente canal.

Radicado: Digite en este campo el número de radicado asignado a la solicitud de la persona de contacto.

**Indicador:** Digite en este campo el código del indicador de meta que desea aplicar al contacto o si desea desplegar las diferentes opciones de indicador de meta, dar clic en el icono y seleccione la correspondiente.

V/r Ejecutado: Digite en este campo el porcentaje de ejecución de la atención prestada al contacto.

Persona de Contacto: Digite el código de la persona de contacto o si desea desplegar las opciones de las

personas de contacto dar clic en el icono 🔊.

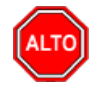

#### **RECUERDE...**

Si se desea imprimir el Contacto que se registró en el sistema, solo debe presionar el botón una que se encuentra en la parte izquierda y automáticamente el sistema lo mostrará en pantalla para la correspondiente impresión.

Para imprimir el formato de Quejas del presente contacto solo debe clasificar dicho contacto como una queja,

y luego presionar el botón una que se encuentra en la parte izquierda y automáticamente el sistema lo mostrará en pantalla para la respectiva impresión.

Si se desea observar todos los Contactos que se han registrado en el sistema, solo debe presionar el botón

que se encuentra en la parte izquierda y automáticamente el sistema mostrará todos los Contactos realizados en cada uno de los periodos del año.

Para filtrar cada uno de los Contactos registrados en el sistema y obtener una mejor búsqueda, solo debe

presionar el botón una que se encuentra en la parte izquierda y automáticamente el sistema mostrará los Contactos que cumplen las condiciones del filtro realizado.

Si se desea observar el historial de los Contactos que se han registrado en el sistema, solo debe ubicarse en el

respectivo contacto y presionar el botón que se encuentra en la parte izquierda y automáticamente el sistema mostrará todos los registros referentes a la Historia del Contacto.

Para imprimir el formato de Etiqueta del presente Contacto solo debe clasificar dicho contacto como

correspondencia, y luego presionar el botón que se encuentra en la parte izquierda y automáticamente el sistema mostrará la etiqueta en pantalla para la respectiva impresión.

### Cómo Crear Contratos

Esta opción le permite elaborar o ingresar los contratos que establece la entidad o empresa con cualquier persona ya sea natural o jurídica y así realizar un mejor control y una excelente supervisión o interventoría sobre la ejecución de dichos contratos. Mediante esta opción se puede registrar el Contrato e ingresar cada una de sus características y parámetros con que éste cuenta.

1. Ingrese al menú Movimientos.

2. Seleccione la opción Contratos con solo darle un clic en la pestaña o presionando las teclas CTRL + R. A continuación, se desplegará la siguiente ventana:

| $\bowtie <$ | ▶ ▶ +   | – ▲ ~ × e | 🛙 🔝 🔀 Filtrar | Por Cliente  En      | ▼ 3)             |
|-------------|---------|-----------|---------------|----------------------|------------------|
|             |         |           |               |                      | Modo Filtrado    |
| <b>N</b>    | Prefijo | Número    | Cliente       | Тіро                 | Asentado Anulado |
|             | CO      | 000-001   | PEDRO PEREZ   | PRESTACION SERVICIOS | 26/01/2018       |
|             |         |           |               |                      |                  |
| <u></u>     |         |           |               |                      |                  |
| A           |         |           |               |                      |                  |
|             |         |           |               |                      |                  |
|             |         |           |               |                      |                  |
|             |         |           |               |                      |                  |
|             |         |           |               |                      |                  |
|             |         |           |               |                      |                  |
|             |         |           |               |                      |                  |
|             |         |           |               |                      |                  |
|             |         |           |               |                      |                  |
|             |         |           |               |                      |                  |

Para insertar un nuevo Contrato solo debe presionar la tecla Insert o presionando el botón y seguidamente aparecerá la siguiente ventana con todos los campos en blanco, listos para insertar la correspondiente información.

| • • | ► H + - ▲          | 🛷 🛠 🖱 🧱 Filtrar                                                                              | Por Cliente 💌                     | En 💌 🔬                    |
|-----|--------------------|----------------------------------------------------------------------------------------------|-----------------------------------|---------------------------|
|     |                    |                                                                                              |                                   |                           |
| 8   | Número             | CO 📓 000-001                                                                                 | Asentado 19/07/2018               | Anulado                   |
|     | Tipo de Contrato   | PS PRESTACION SERVICIOS                                                                      |                                   |                           |
| 2   | Cliente            | 7777778 <b>PEDRO PEREZ</b>                                                                   |                                   | l                         |
| A   | Objeto             | ADQUISICIÓN DE SERVICIOS TENDIENTES A CONTRI<br>ESTUDIANTE DE PREGRADO EN EL ÁREA DE DERECHO | BUIR CON EL PROCESO DE FORMA<br>D | CIÓN PROFESIONAL DE UN    |
|     |                    |                                                                                              |                                   |                           |
|     | Fecha Inicial      | 02/01/2018 Plazo Dias 210 Fee                                                                | tha Vence 31/07/2018              | Fecha Instala             |
|     | Requisitos         |                                                                                              |                                   |                           |
|     | Interventor        |                                                                                              |                                   | Valor Total 10,500,000.00 |
|     | Detalle de Documer | ito                                                                                          |                                   |                           |
|     | <b>H 4</b> D D     | + – 🔺 🛷 🛠 🤁 🎫 Buscar                                                                         | Por                               | - 🔊 🕼 🕞                   |
|     | Código             | Programa                                                                                     | No. Horas                         | Asesor                    |
|     | ▶ 00               | ARTICULO UNICO                                                                               | 120.00 PEDRO PEREZ PER            | REZ                       |

Diligencie la siguiente información:

**Número:** Digite el código correspondiente al prefijo del Contrato y seguidamente el Número asignado al correspondiente registro de dicho Contrato. El sistema le sugiere al usuario un prefijo y un número consecutivo dependiendo del tipo de prefijo que haya escogido.

**Asentado:** En este campo el sistema propone la fecha, tomándola del sistema operativo para el tipo de documento que se está elaborando en el momento que el usuario asienta el documento. Este campo no es modificable por el usuario.

**Anulado:** En este campo el sistema propone la fecha, tomándola del sistema operativo para el tipo de documento que se está elaborando en el momento que el usuario anula el documento. Este campo no es modificable por el usuario.

Tipo de Contrato: Digite el código correspondiente al Tipo de Contrato que está asociado al registro que

estas digitando en el sistema. Si desea desplegar las diferentes Tipos de Contratos de clic en el botón in presione la BARRA ESPACIADORA y aparecerá la ventana. Ver *Cómo crear Tipos de Contratos*.

Cliente: Introduzca el código correspondiente al Cliente, al cual pertenece el respectivo Contrato, que se

estableció con la empresa. Si desea desplegar los diferentes Clientes de clic en el botón 🔊 o presione la BARRA ESPACIADORA y aparecerá la ventana. Ver *Cómo crear Clientes*.

**Objeto:** Introduzca el texto completo que corresponde al objeto establecido por el contratante para el contrato que está registrando en el sistema.

**Fecha Inicial:** En este campo se debe digitar la fecha correspondiente al día en que se inicia dicho contrato por la entidad o empresa contratista; el formato correspondiente a este campo para su correcta inserción debe ser igual a dd/mm/aaaa.

**Plazo Meses:** Introduzca aquí la cantidad de meses que durará la realización del respectivo Contrato por parte del contratista.

**Fecha Vence:** Aquí se debe digitar la fecha correspondiente al día en que se vencen los términos para la culminación de dicho Contrato por parte del contratista; el formato correspondiente a este campo para su correcta inserción debe ser igual a dd/mm/aaaa.

**Fecha Instala:** Aquí se debe digitar la fecha correspondiente al día en que se entregará y liquidará completamente dicho contrato entre el contratista y el contratante; el formato correspondiente a este campo para su correcta inserción debe ser igual a dd/mm/aaaa.

**Requisitos:** Digite los requisitos que debe cumplir el contratista para llevar acabo cada una de las disposiciones establecidas en el presente contrato que se está introduciendo al sistema.

**Interventor:** Introduzca el código correspondiente al Interventor que realizará la respectiva interventoría al Contrato que está registrando en el sistema. Si desea desplegar las diferentes *Interventores* o *Terceros* de clic

en el botón 🔊 o presione la BARRA ESPACIADORA y aparecerá la ventana. Ver *Cómo crear Terceros*.

Valor Total: Aquí puede introducir el valor que abarca la realización de la totalidad del contrato que esta registrando en el sistema.

| D | etalle de Docume | nto              |               |                |     |       |
|---|------------------|------------------|---------------|----------------|-----|-------|
|   |                  | • <b>+ -</b> • ~ | × с 🔳         | Buscar         | Por | 🔹 🕼 🔹 |
|   | Programa         | 00               | THE AR        | TICULO UNICO   |     |       |
|   | No. de Horas     | 77777777         |               |                |     |       |
|   | Asesor           | 1                | <u>sa</u> Per | KU PEKEZ PEKEZ |     |       |

#### **Detalle del Contrato:**

**Programa**: Introduzca el código correspondiente al Artículo, el cual está directamente relacionado con el respectivo contrato. Si desea desplegar los diferentes Artículos de clic en el botón *o presione la BARRA ESPACIADORA y aparecerá la ventana. Ver Cómo crear Artículos.* 

**No. de Horas:** En este campo se deben digitar la cantidad de horas establecidas para la realización de las actividades de cada Programa o Artículo seleccionado.

Asesor: Introduzca el código correspondiente al Asesor, el cual realizará cada una de las actividades establecidas para la implementación del programa o articulo seleccionado. Si desea desplegar los diferentes

Asesores de clic en el botón 🖾 o presione la BARRA ESPACIADORA y aparecerá la ventana. Ver *Cómo crear Asesores*.

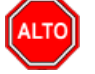

#### RECUERDE...

Si se quiere asentar un contrato para que quede registrada debidamente en el sistema, solo debe presionar el

botón use encuentra en la parte izquierda o la tecla F2 y automáticamente el sistema realizará este procedimiento.

Si se desea reversar algún contrato, primero debe ubicarse sobre el respectivo registro, y luego debe presionar

el botón que se encuentra en la parte izquierda y automáticamente el sistema realizará el respectivo procedimiento.

Si se desea imprimir el contrato que se registró en el sistema, solo debe presionar el botón en que se encuentra en la parte izquierda y automáticamente el sistema lo mostrará en pantalla para la correspondiente impresión.

Si se desea anular algún contrato, primero debe ubicarse sobre el respectivo registro, y luego debe presionar el

botón une que se encuentra en la parte izquierda y automáticamente el sistema realizará el respectivo procedimiento.

Si no recuerda algún dato, realice la respectiva consulta con la ayuda del botón Buscar.

#### Cómo Crear Ordenes de Asesoría

Mediante esta opción el sistema permite elaborar o ingresar las Órdenes de Asesoría que establece la entidad o empresa con el asesor y así realizar un mejor control y una excelente supervisión sobre la ejecución de dichos contratos. Mediante esta opción se puede registrar el Contrato e ingresar cada una de sus características y parámetros con que éste cuenta.

- 1. Ingrese al menú Movimientos.
- Seleccione la opción Asesorías y posteriormente de clic en la pestaña Ordenes de Asesoría con solo darle un clic en la pestaña o presionando las teclas CTRL + O. A continuación, se desplegará la siguiente ventana:

പ്പ

| •        | • • • + - | ▲ ≪ %      | ۳ 🔝 🕒 Filtrar | Por Número        | - <u>a</u>           |            |
|----------|-----------|------------|---------------|-------------------|----------------------|------------|
|          |           | 1          |               |                   |                      | Modo       |
| <b>1</b> | Número    | Fecha      | Contrato      | Asesor            | Cliente              | Asentada   |
|          | 1         | 19/07/2018 | AV 00004      | PEDRO PEREZ PEREZ | CONSORCIO VALIDACION | 19/07/2018 |
| 2        |           |            |               |                   |                      |            |
|          |           |            |               |                   |                      |            |
| ×        |           |            |               |                   |                      |            |
| >        |           |            |               |                   |                      |            |
|          |           |            |               |                   |                      |            |
|          |           |            |               |                   |                      |            |

Para insertar una nueva Orden de Asesoría solo debe presionar la tecla Insert o presionando el boton y seguidamente aparecerá la siguiente ventana con todos los campos en blanco, listos para insertar la correspondiente información.

| • | ► H + - ▲        | 🛷 🛠 😋 📷 📴 Filtrar 🛛 🛛 Por Número 🗨 🔕                                     |
|---|------------------|--------------------------------------------------------------------------|
|   |                  |                                                                          |
| È | Número           | 1 Asentada 19/07/2018                                                    |
|   | Fecha            | 19/07/2018 Tipo Orden Toma de Requisitos 🔽 🔽 No Enviar Correo al Cliente |
|   | Asesor           | 77777777 🛃 PEDRO PEREZ PEREZ                                             |
|   | Jefe             | 77777777 PEDRO PEREZ PEREZ                                               |
|   | Contrato         | AV 00004 😨 Fec. Inicial Fec. Vence                                       |
|   | Tipo de Contrato | A 🔂 ADICION                                                              |
|   | Cliente          | 900895159-7 CONSORCIO VALIDACION                                         |
|   | Dirección        | BARRIO EL TESORO                                                         |
|   | Ciudad           | NORTE DE SANTANDER Teléfono (s) 777777777                                |
|   | Objeto Contrato  | ADICIONAL DE VALOR POR \$1.095.235.054,00 AL CONTRATO 000463 DE 2015     |
|   |                  |                                                                          |
|   | Fecha Entrega    | 31/12/2018                                                               |
|   | Programa         | 002 TELEFONICO                                                           |
|   | Horas Total      | 120.00 Horas Mes 20                                                      |
|   | Observaciones    | PAGO AL INICIAR EL CONTRATO                                              |
|   |                  |                                                                          |
|   |                  | Horas Asignadas Orden 0.0 - Horas Dictadas Orden 0.0 = 0.0               |

Diligencie la siguiente información:

**Número:** Digite el código con el cual se va a identificar la Orden de Asesoría dentro del sistema, se recomienda que sea un código con el cual se pueda identificar rápidamente la Orden. El sistema le sugiere al usuario un número consecutivo dependiendo del último código registrado.

**Asentada:** En este campo el sistema propone la fecha, tomándola del sistema operativo para el tipo de documento que se está elaborando en el momento que el usuario asienta el respectivo documento. Este campo no es modificable por el usuario.

**Fecha:** En este campo se debe digitar la fecha correspondiente al día en que se realizó la respectiva Orden de Asesoría; el formato correspondiente a este campo para su correcta inserción debe ser igual a dd/mm/aaaa.

**Tipo de Asesoría**: Seleccione de la lista desplegable el tipo de Asesoría que desea asociar a la orden que está creando. Entre las opciones se encuentran:

| ▼                      |
|------------------------|
| Autorizadas            |
| Contrato               |
| Demostración           |
| Mantenimiento          |
| Migracion              |
| Toma de Requisitos     |
| Validaciones y Entrega |

Asesor: Introduzca el código correspondiente al Asesor, al cual se le ha asignado la respectiva Orden de Asesoría. Si desea desplegar los diferentes Asesores de clic en el botón so presione la BARRA ESPACIADORA y aparecerá la ventana. Ver *Cómo crear Asesores*.

**Jefe**: Introduzca el código correspondiente al Jefe de Asesores, el cual asigna la persona que se establecerá como asesor para la respectiva Orden. Si desea desplegar los diferentes Asesores de clic en el botón **a** o presione la BARRA ESPACIADORA y aparecerá la ventana. Ver *Cómo crear Asesores*.

**Contrato**: Introduzca el código correspondiente al Contrato, al cual pertenece la respectiva Orden de Asesoría. Si desea desplegar los diferentes Contratos de clic en el botón in o presione la BARRA ESPACIADORA y aparecerá la ventana. Ver *Cómo crear Contratos*.

Tipo de Contrato: Digite el código correspondiente al Tipo de Contrato que ésta asociado al registro que está

digitando en el sistema. Si desea desplegar los diferentes Tipos de Contratos de clic en el botón in presione la BARRA ESPACIADORA y aparecerá la ventana. Ver *Cómo crear Tipos de Contratos*.

**Cliente**: Aquí el sistema muestra el nombre del cliente con el cual se estableció el contrato y se le asignará la respectiva Orden de Asesoría.

**Dirección**: Aquí el sistema muestra la dirección del cliente con el cual se estableció el contrato y se le asignará la respectiva Orden de Asesoría.

**Ciudad**: Aquí el sistema muestra ciudad del cliente con el cual se estableció el contrato y se le asignará la respectiva Orden de Asesoría.

**Teléfonos**: Aquí el sistema muestra los teléfonos del cliente con el cual se estableció el contrato y se le asignará la respectiva Orden de Asesoría.

**Objeto del Contrato:** Aquí el sistema muestra el objeto del contrato establecido entre el contratante y el contratista, en este caso entre la empresa y el cliente.

**Fecha Entrega:** Aquí se debe digitar la fecha correspondiente al día en que se entregará y liquidará completamente dicha Orden de Asesoría; el formato correspondiente a este campo para su correcta inserción debe ser igual a dd/mm/aaaa.

Horas Total: En este campo se deben digitar la cantidad de horas asignadas para la realización de las actividades establecidas en el objeto del contrato.

**Horas al Mes:** En este campo se deben digitar la cantidad de horas mensuales asignadas para la realización de las actividades establecidas en el objeto del contrato.

**Observaciones:** Aquí el asesor o usuario del Módulo debe digitar muy detalladamente cada una de las observaciones para tener en cuenta en la presente Orden de Asesoría.

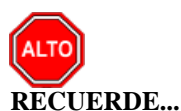

Si se quiere asentar una Orden de Asesoría para que quede registrada debidamente en el sistema, solo debe

presionar el botón que se encuentra en la parte izquierda o la tecla F2 y automáticamente el sistema realizará este procedimiento.

Si se desea reversar alguna Orden de Asesoría, primero debe ubicarse sobre el respectivo registro, y luego

debe presionar el botón una que se encuentra en la parte izquierda y automáticamente el sistema realizará el respectivo procedimiento.

Si se desea imprimir la Orden de Asesoría que se registró en el sistema, solo debe presionar el botón una que se encuentra en la parte izquierda y automáticamente el sistema lo mostrará en pantalla para la correspondiente impresión.

Si se desea anular alguna Orden de Asesoría, primero debe ubicarse sobre el respectivo registro, y luego debe

presionar el botón un que se encuentra en la parte izquierda y automáticamente el sistema realizará el respectivo procedimiento.

Si se desea observar todos las Ordenes de Asesoría que se han registrado en el sistema, solo debe presionar el

botón une se encuentra en la parte izquierda y automáticamente el sistema mostrará todos las Ordenes de Asesoría realizadas en cada uno de los periodos del año.

Si no recuerda algún dato, realice la respectiva consulta con la ayuda del botón Buscar.

# Como Crear Programaciones de Asesorías

Mediante esta opción el usuario del módulo puede elaborar o ingresar las programaciones de las Asesorías a realizar por cada uno de los asesores y así controlar el tiempo de ejecución de las actividades y su cumplimiento.

- 1. Ingrese al menú Movimientos
- 2. Seleccione la opción <u>A</u>sesorías y posteriormente dar clic en la pestaña Programación de Asesorías, a continuación, se desplegará la siguiente ventana:

| úmero  | Fecha Inicial            | Fecha Inicial Fecha Final                                               |                                                                                                    | Cliente                                                                                                    | Numero Orden                                                                                                    |
|--------|--------------------------|-------------------------------------------------------------------------|----------------------------------------------------------------------------------------------------|----------------------------------------------------------------------------------------------------|----------------------------------------------------------------------------------------------------|
| )1     | 19/07/2018 02:00:00 p.m. | 19/07/2018 06:00:00 p.m.                                                | PEDRO PEREZ PEREZ                                                                                                    | CONSORCIO VALIDACION                                                                                                    | 1                                                                                                    |
|        |                          |                                                                         |                                                                                                    |                                                                                                    |                                                                                                    |
| ú<br>) | <mark>mero</mark><br>1   | mero         Fecha Inicial           1         19/07/2018 02:00:00 p.m. | mero         Fecha Inicial         Fecha Final           1         19/07/2018 02:00:00 p.m.         19/07/2018 06:00:00 p.m. | mero         Fecha Inicial         Fecha Final         Asesor           1         19/07/2018 02:00:00 p.m.         19/07/2018 06:00:00 p.m.         PEDRO PEREZ PEREZ | mero         Fecha Inicial         Fecha Final         Asesor         Cliente           1         19/07/2018 02:00:00 p.m.         19/07/2018 06:00:00 p.m.         PEDRO PEREZ PEREZ         CONSORCIO VALIDACION |

Para insertar una nueva Programación de Asesoría solo debe presionar la tecla Insert o presionando el botón

y seguidamente aparecerá la siguiente ventana con todos los campos en blanco, listos para insertar la correspondiente información.

| ⊠ < ► ► + •                      | - 🔺 🛷 🛠 🖬 📴 Filtrar 🛛 Por Número 💌 🔕                                                                |
|----------------------------------|----------------------------------------------------------------------------------------------------|
| Número                           | 001                                                                                                 |
| Orden Asesoría                   | 1                                                                                                   |
| Asesor                           | 77777777 😥 PEDRO PEREZ PEREZ                                                                        |
| Cliente<br>Dirección<br>Teléfono | CONSORCIO VALIDACION<br>BARRIO EL TESORO<br>77777777                                                |
| Fecha Inicial<br>Fecha Final     | 19/07/2018         Hora Inicial         14:00           19/07/2018         Hora Final         18:00 |
| Descripción                      | Asesoria en el modulo de Presupuesto.                                                               |
|                                  |                                                                                                    |
| Horas Asignadas Orde             | en 120 Horas Dictadas Orden 2 Horas Disponibles 118                                                 |

Diligencie la siguiente información:

**Número:** Digite el código con el cual se va a identificar la Programación de Asesoría dentro del sistema, se recomienda que sea un código con el cual se pueda identificar rápidamente. El sistema le sugiere al usuario un número consecutivo dependiendo del último código registrado.

**Orden Asesoría:** Digite el código de la Orden de Asesoría que desea asociar a la Programación o dar clic en el icono 题 para desplegar la ventana con la opción de orden para seleccionar.

Asesor: Digite en ese campo el código del asesor al cual desea asignar la Programación de Asesoría o dar clic en el botón 😡 y se desplegará una ventana con las opciones de asesor para seleccionar.

**Cliente:** El sistema automáticamente muestra en este campo el nombre del cliente que tiene asignado la orden de Asesoría.

**Dirección:** El sistema automáticamente muestra en este campo la Dirección del cliente que tiene asignado la orden de Asesoría.

**Teléfono:** El sistema automáticamente muestra en este campo el Teléfono del cliente que tiene asignado la orden de Asesoría.

Fecha Inicial: Digite en este campo la fecha inicial programada para la Asesoría.

Fecha Final: Digite en este campo la fecha final programada para la Asesoría.

Hora Inicial: Digite en este campo la Hora inicial programada para la Asesoría.

Hora Final: Digite en este campo la Hora final programada para la Asesoría.

Descripción: Digite en este campo detalladamente los temas a tratar en la Asesoría programada

#### Cómo Crear Asesorías

Mediante esta opción el usuario del Módulo puede elaborar o ingresar las Asesorías realizadas a cada uno de los clientes en un determinado articulo o programa. Aquí también se pueden registrar cada uno de los procedimientos que se llevaron a cabo para dar solución o satisfacción al cliente en la respectiva asesoría.

- 1. Ingrese al menú Movimientos.
- 2. Seleccione la opción <u>Asesorías</u> y posteriormente dar clic en la pestaña <u>Asesorías</u>. A continuación, se desplegará la siguiente ventana:

| •  | ► ► + - | ▲ ≪ %      | ণ 📰 🖒 🛛  | Filtrar I            | Por Número        | 2          |            |            |            |          |
|----|---------|------------|----------|----------------------|-------------------|------------|------------|------------|------------|----------|
|    |         |            |          |                      |                   |            | Modo       | Filtrado   |            |          |
|    | Número  | Fecha      | Tipo     | Cliente              | Asesor            | Programa   | Asentada   | Num. Orden | H.Inic H.F | in Horas |
| ۱. | 1       | 19/07/2018 | CONTRATO | CONSORCIO VALIDACION | PEDRO PEREZ PEREZ | TELEFONICO | 19/07/2018 | 1          | 02:00 04:  | 2.00     |
| 2  |         |            |          |                      |                   |            |            |            |            |          |
| A  |         |            |          |                      |                   |            |            |            |            |          |
|    |         |            |          |                      |                   |            |            |            |            |          |

Para insertar una nueva Asesoría solo debe presionar la tecla Insert o presionando el botón y seguidamente aparecerá la siguiente ventana con todos los campos en blanco, listos para insertar la correspondiente información.

| $\bowtie <$ |                    | × 연 📰 🕒 🔣 Filtr         | ar F                  | Por Número 💌 🔳             |           |
|-------------|--------------------|-------------------------|-----------------------|----------------------------|-----------|
|             |                    |                         |                       |                            |           |
| 8           | Número             | 1                       |                       | Asentada                   |           |
|             | Fecha              | 19/07/2018              |                       |                            |           |
| <u></u>     | Orden Asesoría     | 1                       |                       |                            |           |
|             | Cliente            | 900895159-7             | CONSORCIO VALIDACIO   | N                          |           |
|             | Contrato           | AV 00004                |                       |                            |           |
|             | Programación       |                         |                       |                            |           |
|             | Hora Inicial       | 02:00                   | Hora Final 04:00      | Total Horas 2.00 02        | :00       |
|             | Tipo de Asesoria   | CONTRATO                |                       |                            |           |
|             | Programa           | 002                     | TELEFONICO            |                            |           |
|             | Asesor             | 77777777 👧              | PEDRO PEREZ PEREZ     |                            |           |
|             |                    |                         |                       |                            |           |
|             | Reasignado         | 77777777 👧              | PEDRO PEREZ PEREZ     |                            |           |
|             | Persona Contacto   | <u>S</u>                |                       |                            |           |
|             | Personal Asesorado | MARIA MARTINEZ          |                       |                            |           |
|             |                    |                         |                       |                            |           |
|             | Descripción        | Instalación de cableado |                       |                            |           |
|             |                    |                         |                       |                            |           |
|             |                    |                         |                       |                            |           |
|             | Observaciones      | VALOR GASTADO EN TAXI   |                       |                            |           |
|             | Valor Transporte   | 10000                   |                       |                            |           |
|             |                    | 1                       |                       |                            |           |
|             | Diligencia         | a                       | Horas Asignadas Orden | 0.0 - Horas Dictadas Orden | 0.0 = 0.0 |
|             |                    |                         |                       | 0.0                        | 0.0 - 0.0 |

Diligencie la siguiente información:

**Número:** Digite el código con el cual se va a identificar la Asesoría dentro del sistema, se recomienda que sea un código con el cual se pueda identificar rápidamente la Asesoría. El sistema le sugiere al usuario un número consecutivo dependiendo del último código registrado.

**Asentada:** En este campo el sistema propone la fecha, tomándola del sistema operativo para el tipo de documento que se está elaborando en el momento que el usuario asienta el respectivo documento. Este campo no es modificable por el usuario.

**Fecha:** En este campo se debe digitar la fecha correspondiente al día en que se realizó la respectiva Asesoría; el formato correspondiente a este campo para su correcta inserción debe ser igual a dd/mm/aaaa.

Orden Asesoría: Introduzca el código correspondiente a la Orden, a la cual pertenece la respectiva Asesoría

realizada al cliente. Si desea desplegar las diferentes Ordenes de Asesoría de clic en el botón 题 o presione la BARRA ESPACIADORA y aparecerá la ventana. Ver *Cómo crear Órdenes de Asesoría*.

**Cliente**: Introduzca el código correspondiente al Cliente, al cual pertenece la respectiva Asesoría realizada por el asesor asignado. Si desea desplegar los diferentes Clientes de clic en el botón 🔝 o presione la BARRA ESPACIADORA y aparecerá la ventana. Ver *Cómo crear Clientes*.

Contrato: Introduzca el código correspondiente al Contrato, al cual pertenece la respectiva Asesoría realizada

al cliente. Si desea desplegar los diferentes Contratos de clic en el botón 🗐 o presione la BARRA ESPACIADORA y aparecerá la ventana. Ver *Cómo crear Contratos*.

**Programación:** Digite el código de la Programación o dar clic en el icono y aparecerá la ventana con el listado de programaciones disponibles para la Asesoría que está creando.

**Persona Contacto:** Digite el código de la persona de contacto o dar clic en el icono para ver las opciones de persona de contacto disponibles para seleccionar.

**Hora Inicial:** Aquí se debe digitar la hora en que se inició la Asesoría realizada al respectivo cliente; el formato correspondiente a este campo para su correcta inserción debe ser igual a HH:MM.

**Hora Final:** Aquí se debe digitar la hora en que se terminó la Asesoría realizada al respectivo cliente; el formato correspondiente a este campo para su correcta inserción debe ser igual a HH:MM.

**Total Horas:** En este campo el sistema muestra la cantidad de Horas, gastadas en la Asesoría realizada al respectivo cliente. Este campo no es modificable por el usuario.

**Tipo de Asesoría:** Debe seleccionar el Tipo de Asesoría correspondiente al registro o asesoría que está insertando. Si desea desplegar las diferentes Tipos de Asesoría de clic en el botón aparecerá el listado de los tipos que puede escoger. (Extra, Autorizada, Demostración y Contrato).

**Programa**: Introduzca el código correspondiente al Artículo, el cual está directamente relacionado con la respectiva asesoría. Si desea desplegar los diferentes Artículos de clic en el botón 🖬 o presione la BARRA ESPACIADORA y aparecerá la ventana. Ver *Cómo crear Artículos*.

Asesor: Introduzca el código correspondiente al Asesor, al cual pertenece la respectiva Asesoría ya que fue realizada por este. Si desea desplegar los diferentes Asesores de clic en el botón 🐼 o presione la BARRA ESPACIADORA y aparecerá la ventana. Ver *Cómo crear Asesores*.

**Reasignado a:** En este campo el usuario del módulo debe digitar el código del asesor reasignado para realizar la Asesoría. En caso de no haberse reasignado el sistema sugiere por defecto el asesor que está registrando la Asesoría.

**Personal Asesorado:** Aquí el asesor o usuario del Módulo debe digitar muy detalladamente cada una de las personas que recibieron la respectiva asesoría.

**Descripción:** Aquí el asesor o usuario del Módulo debe digitar muy detalladamente los procesos y procedimientos realizados en la respectiva asesoría.

**Observaciones:** Aquí el asesor o usuario del Módulo debe digitar muy detalladamente cada una de las observaciones encontradas en la respectiva asesoría.

Valor Transporte: Digite en este campo el valor del transporte utilizado para prestar la Asesoría por parte del asesor. Dato importante para el informe de *Consolidado de Transporte por Asesor que* realizará este procedimiento.

Si se desea reversar alguna asesoría, primero debe ubicarse sobre el respectivo registro, y luego debe

presionar el botón una que se encuentra en la parte izquierda y automáticamente el sistema realizará el respectivo procedimiento.

Si se desea imprimir la asesoría que se registró en el sistema, solo debe presionar el botón una que se encuentra en la parte izquierda y automáticamente el sistema la mostrará en pantalla para la correspondiente impresión.

Si se desea observar todos las Asesorías que se han registrado en el sistema, solo debe presionar el botón

que se encuentra en la parte izquierda y automáticamente el sistema mostrará todos las Asesorías realizadas en cada uno de los periodos del año.

Si no recuerda algún dato, realice la respectiva consulta con la ayuda del botón Buscar.

# Manejo de Informes (Salidas)

### Cómo Imprimir Relación de Contactos Por Cliente

Este informe es muy útil ya que se puede saber con solo digitar la Fecha Inicial, la Fecha Final y el código del Cliente cada uno de los contactos asociados a este, entre las fechas dadas. Esta opción le permite al usuario también discriminar dichos contactos de una manera muy detallada.

- 1. Ingrese al menú Imprimir.
- 2. Seleccione la opción <u>Contactos</u>.
- 3. Selecciones la opción **Por Cliente** con solo darle clic en la pestaña. A continuación, se desplegará la siguiente ventana:

| 🖄 Contactos por Cli       | ente                    | ×                   |
|---------------------------|-------------------------|---------------------|
| 🗌 Rango a Imprimi         | r                       |                     |
| Eecha Inicial             | 1/05/2019               |                     |
| Fecha Fi <u>n</u> al 3    | 1/05/2019               |                     |
| Cliente                   | <u>.</u>                |                     |
| Ti <u>p</u> o de Contacto | <b>a</b>                |                     |
| Visto Sup.                | <u></u>                 |                     |
| Clasificación             | linguna 💌               |                     |
| General                   | C <u>D</u> etallado     | O Detalle Historico |
|                           | 📇 Imprimir 🛛 🗶 Cancelar |                     |

**Fecha Inicial:** Introduzca aquí la fecha de donde se iniciará el corte para los contactos que se imprimirán, por cliente; el formato correspondiente a este campo para su correcta inserción debe ser igual a dd/mm/aaaa.

**Fecha Final:** Introduzca aquí la fecha donde finaliza el corte para los contactos que se imprimirán, por cliente; el formato correspondiente a este campo para su correcta inserción debe ser igual a dd/mm/aaaa.

**Cliente**: Introduzca el código correspondiente al Cliente, al cual se le quieren imprimir los contactos que tenga asociados. Si desea desplegar los diferentes Clientes de clic en el botón so presione la BARRA ESPACIADORA y aparecerá la ventana. Ver *Cómo crear Clientes*.

**Tipo de Contacto**: Introduzca el código correspondiente al Tipo de Contacto que se estableció en cada uno de los documentos de este cliente. Si desea desplegar las diferentes Tipos de Contactos de clic en el botón resione la BARRA ESPACIADORA y aparecerá la ventana. Ver *Cómo crear Tipo de Contactos*.

**Visto Supervisor**: Introduzca el código correspondiente al estado que colocó el Supervisor en cada uno de los contactos del respectivo cliente. Si desea desplegar las diferentes Estados de clic en el botón 🖄 o presione la BARRA ESPACIADORA y aparecerá la ventana. Ver *Cómo crear Estados*.

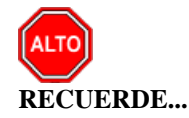

Seleccionando la opción "General", la consulta muestra los Contactos correspondientes al cliente de una manera muy generalizada.

Al dar clic sobre el botón

E Imprimir se muestra el siguiente Informe:

PAG. : 1 19/07/2018 03:39 p.m.

LISTADO DE CONTACTOS POR CLIENTE

CLIENTE : 800182856-1 TIPO CONTACTO : QQCO VISTO : TODOS FECHA : 03/07/2018 AL 12/07/2018

CLIENTE: 800182856-1 TNS SAS

| NUMERO               | FECHA      | H. INICIO | H. FIN | TIPO CONTACTO        | VISTO                 |  |  |  |
|----------------------|------------|-----------|--------|----------------------|-----------------------|--|--|--|
| 00211000             | 09/07/2018 | 11:53     | 12:00  | ACCIONES CORRECTIVAS | RECIBIDA LA SOLICITUD |  |  |  |
| 00211017             | 09/07/2018 | 15:31     | 15:32  | ACCIONES CORRECTIVAS | SEG VALIDACION        |  |  |  |
| 00211070             | 10/07/2018 | 09:48     | 09:50  | ACCIONES CORRECTIVAS | SEG VALIDACION        |  |  |  |
| 00211302             | 12/07/2018 | 14:42     | 14:51  | ACCIONES CORRECTIVAS | SEG VALIDACION        |  |  |  |
| 00211305             | 12/07/2018 | 14:50     | 14:53  | ACCIONES CORRECTIVAS | SOLUCIONADO           |  |  |  |
| 00211306             | 12/07/2018 | 14:53     | 14:54  | ACCIONES CORRECTIVAS | SEG VALIDACION        |  |  |  |
| 0021131(             | 12/07/2018 | 15:04     | 15:05  | ACCIONES CORRECTIVAS | SEG VALIDACION        |  |  |  |
| TOTAL DE CONTACTOS 7 |            |           |        |                      |                       |  |  |  |

### Como Imprimir Clientes Nuevos entre Fechas

El uso de este informe permite detallar los clientes nuevos ingresados a la base de datos como contactos en un rango determinado de fechas.

- 1. Ingrese al menú Imprimir
- 2. Seleccione la opción Contactos y Posteriormente la opción Clientes Nuevos entre Fechas. A continuación, se desplegará la siguiente ventana:

| 🍇 Clientes Nuevos C       | 🍇 Clientes Nuevos Creados entre fechas 🛛 – 🔲 🗙 |       |  |  |  |  |  |  |  |
|---------------------------|------------------------------------------------|-------|--|--|--|--|--|--|--|
| Rango a Imprimir          |                                                |       |  |  |  |  |  |  |  |
| <u>F</u> echa Inicial     | 01/05/2019                                     |       |  |  |  |  |  |  |  |
| Fecha Fi <u>n</u> al      | 31/05/2019                                     |       |  |  |  |  |  |  |  |
| Clasificación Tercero     |                                                |       |  |  |  |  |  |  |  |
| ✓ Ordenar Alfabeticamente |                                                |       |  |  |  |  |  |  |  |
|                           | 📇 Imprimir 🛛 🗙 Cana                            | celar |  |  |  |  |  |  |  |

Fecha inicial: Digite la fecha inicio a partir de la cual desea consultar los clientes nuevos.

Fecha Final: Digite la fecha final hasta la cual desea consultar los clientes nuevos.

Clasificación Tercero: Digite el código de la Clasificación por la cual desea filtrar el informe de clientes

nuevos o dar clic en el icono para desplegar la ventana con las opciones de Clasificación disponibles en el sistema.

**Ordenar Alfabéticamente:** Al marcar esta opción, al generar el informe ordena el nombre de los clientes Alfabéticamente.

Al dar clic en el botón imprimir se genera el informe de la siguiente manera:

| Creados el 19/07/2018 |              | CLIENTES NUEVOS |                            | PAG. : 1<br>19/07/2018 04:45 p.m. |
|-----------------------|--------------|-----------------|----------------------------|-----------------------------------|
| NIT                   | NOMBRE       | DIRECCION       | TELEFONO                   | EMAIL                             |
| 99999999 M.A          | RIA MARTINEZ |                 |                            |                                   |
|                       |              |                 | Total Clientes encontrados | -1                                |

# Como Imprimir Consolidado S.I.A.U

Este informe permite mostrar un consolidado de contactos según la estructura del SIAU (Sistema de información y Atención al Usuario.

#### 1. Ingrese al menú Imprimir

2. Seleccione la opción *Contactos* y Posteriormente la opción *Consolidados S.I.A.U.* A continuación, se desplegará la siguiente ventana:

| 🗞 Consolidado S.I.A.U 🛛 🗙       |  |  |  |  |  |  |  |  |
|---------------------------------|--|--|--|--|--|--|--|--|
| Rango a Imprimir                |  |  |  |  |  |  |  |  |
| Eecha Inicial 01/05/2019        |  |  |  |  |  |  |  |  |
| Fecha Fi <u>n</u> al 31/05/2019 |  |  |  |  |  |  |  |  |
| Comprobante Ini                 |  |  |  |  |  |  |  |  |
| Comprobante Fin                 |  |  |  |  |  |  |  |  |
| Responsable                     |  |  |  |  |  |  |  |  |
| Reasignado 😥                    |  |  |  |  |  |  |  |  |
| Tipo de Contacto 🔀 Estado 🛃     |  |  |  |  |  |  |  |  |
| 🔲 Imprimir solo ultima solución |  |  |  |  |  |  |  |  |
| Imprimir X Cancelar             |  |  |  |  |  |  |  |  |

Campos por Diligenciar:

**Fecha Inicial y Fecha Final:** Digite el rango de fechas inicial y final por la cual desea filtrar el informe. El informe solo mostrará contactos del rango de fechas indicado.

**Comprobante Ini y Comprobante Fin:** Digite el rango de comprobantes inicial y final, con prefijo y campo seguido el Número por el cual desea filtrar el informe. El informe solo mostrará contactos dentro del rango indicado

**Responsable:** Digite el código del asesor del cual desea consultar los contactos donde este asesor fue responsable.

**Reasignado:** Digite el código del asesor del cual desea consultar los contactos donde este asesor fue reasignado.

Tipo de Contacto: Digite el código del tipo de contacto por el cual desea filtrar el informe.

Estado: Digite el código del estado por el cual desea filtrar el informe.

**Imprimir solo** última **solución:** Al marcar esta opción, en la columna solución del informe mostrará solo la última solución.

Al dar clic en el botón imprimir se muestra el informe de la siguiente manera:

| NOMBRE DEL<br>U SUARIO | DIREC CIÓN                           | CÓDIGO      | c.c         | ENTIDAD QUE<br>PRESENTA LA<br>QUEJA | DE SCRIPCIÓN                            | SOLUCIÓN                                                      | CONSECUTIVO | FECHA<br>CREACIÓN | RESPON SABLE                                    | REA SIG NA DO                                         | FECHA<br>SOLUCIÓN | TIPO DE<br>CONTACTO | ESTADO |
|------------------------|--------------------------------------|-------------|-------------|-------------------------------------|-----------------------------------------|---------------------------------------------------------------|-------------|-------------------|-------------------------------------------------|-------------------------------------------------------|-------------------|---------------------|--------|
| TNS SAS                | C. C. BOLIVAR LOCALES<br>B-21 / B-23 | 800182856-1 | 800182858-1 | TNS SAS                             | Revisión correos                        | Se reciben 208 correos,<br>por leer                           | 00210542    | 03/07/2018        | 27682874 - MARTHA<br>HAYDEE PEÑA<br>VALDERRAMA  | 27682874 -<br>MARTHA<br>HAYDEE PEÑA<br>VALDERRAMA     | 03/07/2018        | QAP                 | 031    |
| TNS SAS                | C. C. BOLIVAR LOCALES<br>B-21 / B-23 | 800182856-1 | 800182856-1 | TNS SAS                             | Revisión correos                        | se observan 200 correos                                       | 00210542    | 03/07/2018        | 27682874 - MARTHA<br>HAYDEE PEÑA<br>VALDERRAMA  | 27682874 -<br>MARTHA<br>HAYDEE PEÑA<br>VALDERRAMA     | 03/07/2018        | QAP                 | 031    |
| TNS SAS                | C. C. BOLIVAR LOCALES<br>B-21 / B-23 | 800182856-1 | 800182856-1 | JESUS MARIA<br>BOTELLO              | revision de correo,<br>minutos, hatsapp | minutos ok.<br>revision de correook<br>revision de whatsappok | 00210543    | 03/07/2018        | 13476025 - JESUS<br>MARIA BOTELLO<br>ORTEGA     | 13476025 -<br>JESUS MARIA<br>BOTELLO<br>ORTEGA        | 03/07/2018        | ST                  | 9      |
| TNS SAS                | C. C. BOLIVAR LOCALES<br>B-21 / B-23 | 800182858-1 | 800182856-1 | SONIA ESCAMILLA                     | Revision Correo                         | Revisión Ok.<br>Revision Pendientes                           | 00210544    | 03/07/2018        | 37274708 - SONIA<br>CAROLINA<br>ESCAMILLA SILVA | 37274708 -<br>SONIA<br>CAROLINA<br>ESCAMILLA<br>SILVA | 03/07/2018        | ST                  | 9      |

CONSOLIDADO DE JULIO 1 DE 2018 A JULIO 31 DE 2018

### Como Imprimir Informe SUI/PQR

Este informe permite generar el detallado de contactos, según la estructura solicitada por la superintendencia de Servicios Públicos. Permite generar la estructura según las dos resoluciones existentes para PQR de la SSPD con solo marcar o desmarcar la opción Res. 11295, o por consultar por servicios, solo seleccionando, Acueducto, Alcantarillado o Aseo.

#### 1. Ingrese al menú **Imprimir**.

2. Seleccione la opción Contactos.

3. Selecciones la opción **Por Fecha** con solo darle clic en la pestaña. A continuación, se desplegará la siguiente ventana:

| 🟝 Informe SUI PQR                               | ×          |  |  |  |  |
|-------------------------------------------------|------------|--|--|--|--|
| Rango a Imprimir                                |            |  |  |  |  |
| Eecha Inicial                                   | 01/05/2019 |  |  |  |  |
| Fecha Fi <u>n</u> al                            | 31/05/2019 |  |  |  |  |
| Prefijo                                         | <b>B</b>   |  |  |  |  |
| Codigo DANE                                     |            |  |  |  |  |
| Servicio SUI                                    | •          |  |  |  |  |
| Res. 11295                                      |            |  |  |  |  |
| Generar Número de Cuenta del Código del Cliente |            |  |  |  |  |
| X Cancelar                                      |            |  |  |  |  |

Fecha Inicial: Digite en este campo la fecha inicial desde la cual desea realizar la consulta de información.

Fecha Final: Digite en este campo la fecha final hasta la cual desea realizar la consulta de información.

**Prefijo:** Esta opción se activa solo si la lista desplegable Servicio SUI se encuentra vacía. Permite filtrar el informe por prefijo.

**código DANE:** Digite en estos campos, código del departamento, código de la ciudad y código del centro poblado, sucesivamente. Formato (00-000-000)

**Servicio SUI:** Seleccione de la lista desplegable el servicio por el cual desea filtrar la información. (Acueducto, Alcantarillado o Aseo)

**Res. 11295:** Al marcar esta opción, se muestra el informe según la estructura de la resolución 11295 de la Superintendencia de Servicios Públicos.

**Generar Número de Cuenta del código del Cliente:** Al marcar esta opción, en el campo Número de cuenta del informe, mostrará el código del cliente que se utilizó para expedir la factura y no el de la base de datos de CRM.

Al dar clic en el botón 🔟 se exporta a Excel el siguiente informe:

|        | CONSOLIDADO DE ENERO 1 DE 2015 A ENERO 31 DE 2018 |              |          |            |         |        |         |         |         |           |            |           |              |              |          |
|--------|---------------------------------------------------|--------------|----------|------------|---------|--------|---------|---------|---------|-----------|------------|-----------|--------------|--------------|----------|
|        |                                                   |              |          |            |         |        |         |         |         |           |            |           |              |              |          |
| CODIGO | CODIGO                                            | TIDO DE      |          |            | TIDO    |        | DETAILE |         |         | 7100      | FEGUR      | PADICADO  | FEGUR        | TIDO         | FECHA    |
| DANE   | DANE                                              | TIPO DE      | RADICADO | FECHA DE   | TIPO    | CAUSAL | DETALLE | NUMERO  | NUMERO  | TIPO      | FECHA      | RADICADO  | FECHA        | TIPO         | TRASLADO |
| DPTO   | MUNICIPIO                                         | ASENTAMIENTO |          | RADICACION | TRAMITE |        | CAUSAL  | CUENTA  | FACTURA | RESPUESTA | RESPUESTA  | RESPUESTA | NOTIFICACIÓN | NOTIFICACION | SSPD     |
| 54     | 001                                               | 000          | 27957    | 13-01-2016 | 3       |        | 120     | 0000013 |         | 1         | 13-01-2016 |           | 13-01-2016   |              |          |
| 54     | 001                                               | 000          | 27962    | 12-01-2016 | 3       |        | 102     | 0009712 |         | 1         | 28-01-2016 |           | 28-01-2016   |              |          |
| 54     | 001                                               | 000          | 27966    | 12-01-2016 | 3       |        | 120     | 0001178 |         | 1         | 12-01-2016 |           | 12-01-2016   |              |          |
| 54     | 001                                               | 000          | 27975    | 13-01-2016 | 3       |        | 112     | 0002716 |         | 1         | 28-01-2016 |           | 28-01-2016   |              |          |
| 54     | 001                                               | 000          | 27979    | 13-01-2016 | 3       |        | 102     | 0003624 |         | 1         | 13-01-2016 |           | 13-01-2016   |              |          |
| 54     | 001                                               | 000          | 27985    | 13-01-2016 | 3       |        | 120     | 0008731 |         | 1         | 28-01-2016 |           | 28-01-2016   |              |          |

### Cómo Imprimir Estadísticas de Contactos por Fecha

Este informe es muy útil, ya que se puede saber con solo digitar el rango de Fechas, cada uno de los Contactos realizados en este periodo dado. Esta opción le permite al usuario también filtrar los contactos por la Prioridad y por el Tipo de Contacto.

- 1. Ingrese al menú Imprimir.
- 2. Seleccione la opción Estadística de Contactos.
- 3. Selecciones la opción **Por Fecha** con solo darle clic en la pestaña. A continuación, se desplegará la siguiente ventana:

| Stadistica de Contactos por Fecha | × |
|-----------------------------------|---|
| – Rango a Imprimir                |   |
| Eecha Inicial 01/05/2019          |   |
| Fecha Fi <u>n</u> al 31/05/2019   |   |
| Prioridad 🕘                       |   |
| Tipo de Contacto                  |   |
| Responsable                       |   |
| Prefijo 🗾                         |   |
| 🕒 Imprimir 🛛 🗶 Cancelar           |   |
|                                   |   |

**Fecha Inicial:** Introduzca aquí la fecha de donde se iniciará el corte para los contactos que se imprimirán, por fecha; el formato correspondiente a este campo para su correcta inserción debe ser igual a dd/mm/aaaa.

**Fecha Final:** Introduzca aquí la fecha donde finaliza el corte para los contactos que se imprimirán, por fecha; el formato correspondiente a este campo para su correcta inserción debe ser igual a dd/mm/aaaa.

**Prioridad:** Digite en este campo el código de la prioridad por la cual desea filtrar el informe o dar clic en el icono (D) para desplegar el listado de prioridades existentes en el sistema y seleccionar.

Tipo de Contacto: Introduzca el código correspondiente al Tipo de Contacto que se estableció en cada uno de los documentos que se desean imprimir. Si desea desplegar las diferentes Tipos de Contactos de clic en el

botón botón o presione la BARRA ESPACIADORA y aparecerá la ventana. Ver *Cómo crear Tipo de Contactos*.

**Responsable:** Digite el código del asesor del cual desea consultar los contactos donde este asesor fue responsable.

**Prefijo:** Digite en este campo el código del prefijo por el cual desea filtrar el informe o dar clic en el icono para desplegar las opciones de prefijo existente en el sistema para seleccionar.

Al dar clic en el botón imprimir se generará el siguiente informe:

| PREFIJO : TODOS TIPO CONTACTO : TOD | OS PRIORIDAD : TODAS FECHA : 01/07/2018 AL 31/07/20 |
|-------------------------------------|-----------------------------------------------------|
| FECHA                               | NUMERO                                              |
| 03/07/2018                          | 80                                                  |
| 04/07/2018                          | 81                                                  |
| 05/07/2018                          | 99                                                  |
| 06/07/2018                          | 107                                                 |
| 07/07/2018                          | 31                                                  |
| 09/07/2018                          | 105                                                 |
| 10/07/2018                          | 94                                                  |
| 11/07/2018                          | 95                                                  |
| 12/07/2018                          | 110                                                 |
| 13/07/2018                          | 96                                                  |
| 14/07/2018                          | 33                                                  |
| 16/07/2018                          | 102                                                 |
| 17/07/2018                          | 96                                                  |
| 18/07/2018                          | 69                                                  |
| 19/07/2018                          | 97                                                  |
| 21/07/2018                          | 28                                                  |
| 23/07/2018                          | 103                                                 |
| 24/07/2018                          | 86                                                  |
| 25/07/2018                          | 74                                                  |
| TOTAL DE CONTACTOS                  | 1.586                                               |

25/07/2018 05:04 p.m. ESTADISTICA DE CONTACTOS POR FECHA 018

PAG. : 1

## Cómo Imprimir Estadísticas de Contactos por Tipo de Contacto

Mediante este informe el usuario del sistema puede saber los contactos realizados en un periodo de tiempo dado y que tienen en común su tipo, con solo digitar la Fecha Inicial, la Fecha Final, y cada una de las opciones que desea observar.

- 1. Ingrese al menú Imprimir.
- 2. Seleccione la opción Estadísticas de Contactos.
- 3. Selecciones la opción Por Tipo de Contacto con solo darle clic en la pestaña. A continuación, se desplegará la siguiente ventana:

| 🍇 Estadistica de Contactos por Tipo |          | _ | × |
|-------------------------------------|----------|---|---|
| Rango a Imprimir                    |          |   |   |
| Eecha Inicial 01/05/2019            |          |   |   |
| Fecha Fi <u>n</u> al 31/05/2019     |          |   |   |
| Cliente 😥                           |          |   |   |
| Asesor 👩                            |          |   |   |
| Responsable 🔯                       |          |   |   |
| Tipo de Contacto                    |          |   |   |
| Prefijo 🗐                           |          |   |   |
|                                     | Cancelar |   |   |

**Fecha Inicial:** Introduzca aquí la fecha de donde se iniciará el corte para los contactos que se imprimirán, por tipo; el formato correspondiente a este campo para su correcta inserción debe ser igual a dd/mm/aaaa.

**Fecha Final:** Introduzca aquí la fecha donde finaliza el corte para los contactos que se imprimirán, por tipo; el formato correspondiente a este campo para su correcta inserción debe ser igual a dd/mm/aaaa.

**Cliente**: Introduzca el código correspondiente al Cliente, al cual se le quieren imprimir los contactos que tenga asociados. Si desea desplegar los diferentes Clientes de clic en el botón **Solution** o presione la BARRA ESPACIADORA y aparecerá la ventana. Ver *Cómo crear Clientes*.

Asesor: Introduzca el código correspondiente al Asesor, que solucionó cada uno de los contactos del correspondiente cliente. Si desea desplegar los diferentes Asesores de clic en el botón o presione la BARRA ESPACIADORA y aparecerá la ventana. Ver *Cómo crear Asesores*.

Tipo de Contacto: Introduzca el código correspondiente al Tipo de Contacto que se estableció en cada uno de

los documentos de este cliente. Si desea desplegar las diferentes Tipos de Contactos de clic en el botón in o presione la BARRA ESPACIADORA y aparecerá la ventana. Ver *Cómo crear Tipo de Contactos*.

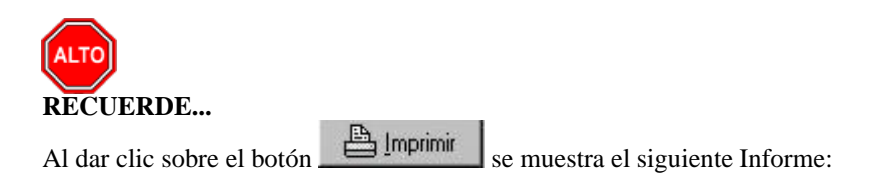

PAG. : 1 29/02/2016 4:18:p.m.

#### ESTADISTICA DE CONTACTOS POR TIPO

TIPO CONTACTO : TODOS CLIENTE : 890501434-2 ASESOR : TODOS FECHA : 01/01/2016 AL 28/02/2016 PREFIJO : TODOS

| CODIGO | DESCRIPCION                            | NUMERO |
|--------|----------------------------------------|--------|
| ADMI   | ADMINISTRACION LABORES ADMINISTRATIVAS | 2      |
| ADPA   | ADAPTACION ASIGNADA A ING. DESARROLLO  | 4      |
| ADPG   | ADAPTACIONES GENERADAS                 | 3      |
| ADPI   | ADAPTACIONES INSTALADAS AL CLIENTE     | 2      |
| ADPK   | ADAPTACION APLAZADA X DESARROLLO       | 2      |
| COMP   | CARTA COMPROMISO                       | 1      |
| DST    | DESARROLLO SOPORTE TECNICO             | 5      |

#### Como Imprimir Indicadores por Asesor

Este informe permite al usuario, observar estadísticamente los indicadores de cada uno de los asesores u operarios de la entidad, lo cual permite tomar decisiones para mejorar el rendimiento de su personal.

- 1. Ingrese al menú Imprimir
- 2. Seleccione la opción Estadística de Contactos.
- 3. Seleccione la opción Indicador por asesor

| 🍇 Indicadores por | Asesor              | _    | ×     |
|-------------------|---------------------|------|-------|
| Asesor            |                     |      |       |
| FIltros           |                     |      | <br>] |
| <u>D</u> esde     | 01/05/2019          |      |       |
| Hasta             | 31/05/2019          |      |       |
| Listar            | numeros de CRM'S    |      |       |
|                   | 🖺 Imprimir 🛛 🗶 Canc | elar |       |

Diligencie los siguientes campos:

Asesor: Digite en este campo el código del asesor del cual desea consultar su indicador.

**Clasificación:** Digite en este campo el código de la Clasificación de la cual desea consultar los indicadores de los asesores que pertenezcan a la misma.

Desde: Digite en este campo la fecha a partir de la cual desea consultar el informe.

Hasta: Digite en este campo la fecha hasta la cual desea consultar el informe.

Listar Número de CRM'S: Al marcar esta opción en la parte inferior del informe se muestran los números de contactos solucionados.

Al dar clic en imprimir se muestra el informe de la siguiente manera:

|                 |                | INDICADORES F     | PORASESOR   |            |                    |
|-----------------|----------------|-------------------|-------------|------------|--------------------|
| Rango de Fechas | 01/07/2        | 2018 - 31/07/2018 |             |            |                    |
| TN S228         | Pedro Pe       | rez               |             |            |                    |
|                 |                | INDICA            | ADORES      |            |                    |
| ESTADO ORIGEN   | ESTADO DESTINO | INDICADOR %       | TOTAL CRM'S | TOTAL SOL. | TOT. SOL. A TIEMPO |
| STM             | STM            | 50.00             | 2           | 1          | 1                  |
| ST              | ST             | 100.00            | 43          | 43         | 43                 |
| ASE             | ASE            | 10.70             | 13          | 13         | 13                 |

#### Cómo Imprimir Indicador de Contactos Solucionados

Este informe es muy útil ya que se puede saber con solo digitar la Fecha Inicial, la Fecha Final y la Clasificación del Contacto, cada uno de los indicadores de solución de la correspondiente clasificación. Esta opción le permite al usuario también filtrar dichos indicadores por Grupo, Cliente y Responsable.

1. Ingrese al menú <u>I</u>mprimir.

- 2. Seleccione la opción Estadística de Contactos.
- 3. Selecciones la opción **Indicador de Contactos Solucionados** con solo darle clic en la pestaña. A continuación, se desplegará la siguiente ventana:

| andicador de Contactos Solucionados |                            |   |  |  |
|-------------------------------------|----------------------------|---|--|--|
| Imprimir                            |                            | _ |  |  |
| Fecha Inicial                       | 01/05/2019                 |   |  |  |
| Fecha Final                         | 31/05/2019                 |   |  |  |
| Clasificación                       | Todas                      |   |  |  |
| Prefijo                             |                            |   |  |  |
| Grupo                               |                            |   |  |  |
| Cliente                             |                            |   |  |  |
| Responsable                         |                            |   |  |  |
| Reasignado                          |                            |   |  |  |
| Prioridad                           | <u>⊕</u>                   |   |  |  |
| Tipo Contacto                       |                            |   |  |  |
| Estado                              | S                          |   |  |  |
| Clasificación Tercero               |                            |   |  |  |
|                                     | Detalle de Contactos       |   |  |  |
|                                     | ☐ Agrupar por Responsables |   |  |  |
|                                     | Estadistica de ventas      |   |  |  |
|                                     | Imprimir Cancelar          |   |  |  |

**Fecha Inicial:** Introduzca aquí la fecha de donde se iniciará el corte para los contactos que se solucionaron, y así calcular el indicador; el formato correspondiente a este campo para su correcta inserción debe ser igual a dd/mm/aaaa.

**Fecha Final:** Introduzca aquí la fecha donde finaliza el corte para los contactos que se solucionaron, y así calcular el indicador; el formato correspondiente a este campo para su correcta inserción debe ser igual a dd/mm/aaaa.

**Clasificación:** Debe seleccionar la Clasificación que tiene asociada cada uno de los contactos, a los cuales se les quieren calcular sus indicadores. Si desea desplegar las diferentes Clasificaciones de clic en el botón

aparecerá el listado de los tipos que puede escoger. (Correspondencia, Solicitud del Servicio, Solicitud de Cotización, Reclamo Comercial, Queja de Producto, Queja de Servicio, Acción Preventiva, Acción Correctiva y Control de Producto No Conforme).

**Grupo**: Introduzca el código correspondiente al Grupo, al cual pertenece cada uno de los Contactos que se les quiere calcular el indicador. Si desea desplegar las diferentes Grupos de Contactos de clic en el botón in presione la BARRA ESPACIADORA y aparecerá la ventana. Ver *Cómo crear Grupos de Contactos*.

**Cliente**: Introduzca el código correspondiente al Cliente, al cual pertenecen cada uno de los contactos que se le quieren calcular los indicadores. Si desea desplegar los diferentes Clientes de clic en el botón in presione la BARRA ESPACIADORA y aparecerá la ventana. Ver *Cómo crear Clientes*.

Responsable: Introduzca el código correspondiente al Asesor, que solucionó cada uno de los contactos del

correspondiente cliente. Si desea desplegar los diferentes Asesores de clic en el botón 🕺 o presione la BARRA ESPACIADORA y aparecerá la ventana. Ver *Cómo crear Asesores*.

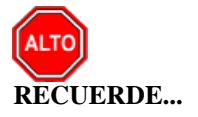

Seleccionando la opción "Detalle de Contactos", la consulta muestra todos los contactos realizados entre las fechas digitadas para cada uno de los indicadores.

Al dar clic sobre el botón Bernimir se muestra el siguiente Informe:

| INDICADOR DE CONTACTOS SOLUCIONADOS                 |              |                 |             |     |             |        | . : 1<br>4/2017 8:34:a. m |
|-----------------------------------------------------|--------------|-----------------|-------------|-----|-------------|--------|---------------------------|
| Llamadas entre 01/01/2016 - 31/12/2016 Clasificacio | on: Todas Cl | iente: ALCALDIA | MPAL DE SAN | JOS | E DE CUCUTA |        |                           |
| SOLICITUD DE SERVICIO                               | Total        | Solucionado     | Porcentaje  |     | Vencidos    | Porcen | Venc                      |
| ADMINISTRACION GENERAL                              | 3            | 3               | 100.0       | %   | 0           | 0.00   | %                         |
| NOMINA                                              | 2            | 2               | 100.0       | %   | 0           | 0.00   | %                         |
| NOMINA OFICIAL                                      | 1            | 0               | 0.00        | %   | 1           | 100.0  | %                         |
| TNS VISUAL OFICIAL 2015                             | 55           | 50              | 90.91       | %   | 5           | 9.09   | %                         |
| VISUAL TNS 2016                                     | 7            | 5               | 71.43       | %   | 2           | 28.57  | %                         |
| VISUAL TNS OFICIAL 2016                             | 93           | 84              | 90.32       | %   | 9           | 9.68   | %                         |
|                                                     | 161          | 144             | 89.44       |     | 17          | 10.56  |                           |
| SIN CLASIFICACIÓN                                   | Total        | Solucionado     | Porcentaje  |     | Vencidos    | Porcen | Venc                      |
| ADMINISTRACION GENERAL                              | 6            | 6               | 100.0       | %   | 0           | 0.00   | %                         |
| INVESTIGACION Y DESARROLLO                          | 11           | 10              | 90.91       | %   | 1           | 9.09   | %                         |
| NOMINA PRIVADO                                      | 1            | 1               | 100.0       | %   | 0           | 0.00   | %                         |
| TNS VISUAL OFICIAL 2015                             | 88           | 88              | 100.0       | %   | 0           | 0.00   | %                         |
| VISUAL TNS 2016                                     | 6            | 6               | 100.0       | %   | 0           | 0.00   | %                         |
| VISUAL TNS OFICIAL 2016                             | 46           | 42              | 91.30       | %   | 4           | 8.70   | %                         |
|                                                     | 158          | 153             | 96.84       |     | 5           | 3.16   |                           |

### Cómo Imprimir Estadísticas Artículos Cotizados contra Vendidos

Este informe le permite al usuario del sistema informarse estadísticamente sobre las cotizaciones realizadas en un periodo determinado, comparando con las ventas logradas en el mismo periodo.

- 1. Ingrese al Menú Imprimir
- 2. Seleccione la opción Estadística de Contactos
- **3.** Seleccione la opción **Estadística de Artículos Cotizados contra Vendidos.** Con solo darle clic a la pestaña, a continuación, se desplegará la siguiente ventana:

| 🍇 Estadistica de Artic | ulos Cotizados contra Vendidos | _ | ×    |
|------------------------|--------------------------------|---|------|
| Imprimir               |                                |   | <br> |
| Fecha Inicial          | 01/05/2019                     |   |      |
| Fecha Final            | 31/05/2019                     |   |      |
| Artículo Inicial       |                                |   |      |
| Artículo Final         | ZZ                             |   |      |
| Grupo                  |                                |   |      |
| Tercero                |                                |   |      |
| Clasificación Tercero  |                                |   |      |
| Zona                   | <b>(</b>                       |   |      |
| Tipo Contacto          | <b></b>                        |   |      |
|                        |                                | ] |      |

Diligencie la siguiente información:

Fecha Inicial: Digite en este campo la fecha a partir de la cual desea consultar la información.

Fecha Final: Digite en este campo la fecha hasta la cual desea consultar la información.

Articulo Inicial-Final: Si desea filtrar por uno o varios Artículos determinados, digite en los campos el código del articulo o dar clic en el icono para desplegar las distintas opciones de Artículos existentes en el sistema.

**Grupo:** Si desea filtrar por grupo el informe, digite en este campo el código del grupo o dar clic en el icono para desplegar las distintas opciones de grupo existentes en el sistema.

**Tercero:** Si desea filtrar por un tercero en específico, digite en este campo el código del tercero o dar clic en el icono **1** para desplegar las diferentes opciones de terceros existentes en el sistema.

**Clasificación Tercero:** Si desea filtrar por una Clasificación de terceros en específico, digite en este campo el código de la Clasificación o dar clic en el icono **b** para desplegar las diferentes opciones de clasificaciones existentes en el sistema.

**Zona:** Si desea filtrar por una Zona en específica, digite en este campo el código de la Zona o dar clic en el icono se para desplegar las diferentes opciones de Zonas existentes en el sistema.

**Tipo Contacto:** Si desea filtrar por un Tipo de Contacto en específico, digite en este campo el código del Tipo de Contacto o dar clic en el icono interpretar las diferentes opciones de Tipo de Contacto existentes en el sistema.

#### ESTADISTICA DE ARTICULOS COTIZADOS

PAG. : 1 23/07/2018

| Llamadas           | entre 01/01/2018 - | 31/07/2018 | Articulos desde | Hasta ZZ |
|--------------------|--------------------|------------|-----------------|----------|
| a for the other of |                    |            |                 |          |

| FECHA      | NUMERO  | NIT     | CLIENTE           | VENDIDO |
|------------|---------|---------|-------------------|---------|
| 20/07/2018 | 0199987 | 7777777 | PEDRO PEREZ PEREZ | Si      |

### Cómo Imprimir Correspondencia por Contacto

Este informe es muy útil para el usuario del sistema, ya que se puede saber con solo digitar la Fecha Inicial, la Fecha Final, la Hora Inicial, la Hora Final y el responsable cada uno de los contactos realizados entre estos rangos, que fueron clasificados como correspondencia.

- 1. Ingrese al menú **Imprimir**.
- 2. Seleccione la opción Estadística de Contactos.
- 3. Selecciones la opción <u>Correspondencia por Contacto</u> con solo darle clic en la pestaña. A continuación, se desplegará la siguiente ventana:

| Scontactos x C  | - 🗆 ×      |  |  |  |  |  |
|-----------------|------------|--|--|--|--|--|
| - Imprimir      |            |  |  |  |  |  |
| Fecha inicial   | 13/05/2019 |  |  |  |  |  |
| Fecha Final     | 13/05/2019 |  |  |  |  |  |
| Hora inicial    | <u></u>    |  |  |  |  |  |
| Hora Final      | _:_        |  |  |  |  |  |
| Responsable     |            |  |  |  |  |  |
| Prefijo         |            |  |  |  |  |  |
| Estado          |            |  |  |  |  |  |
| Solucionado     |            |  |  |  |  |  |
| O No Solucionad | 0          |  |  |  |  |  |
| • Todos         |            |  |  |  |  |  |
| C Especifico    | <b>B</b>   |  |  |  |  |  |
|                 | X Cancelar |  |  |  |  |  |

**Fecha Inicial:** Introduzca aquí la fecha de donde se iniciará el corte para los contactos que se clasificaron como correspondencia; el formato correspondiente a este campo para su correcta inserción debe ser igual a dd/mm/aaaa.

**Fecha Final:** Introduzca aquí la fecha donde finaliza el corte para los contactos que se clasificaron como correspondencia; el formato correspondiente a este campo para su correcta inserción debe ser igual a dd/mm/aaaa.

**Hora Inicial:** Aquí se debe digitar la hora en que se iniciaron cada uno de los contactos que se clasificaron como correspondencia; el formato correspondiente a este campo para su correcta inserción debe ser igual a HH:MM.

**Hora Final:** Aquí se debe digitar la hora en que se terminaron cada uno de los contactos que se clasificaron como correspondencia; el formato correspondiente a este campo para su correcta inserción debe ser igual a HH:MM.

Responsable: Introduzca el código correspondiente al Asesor, que solucionó cada uno de los contactos que se

establecieron como correspondencia. Si desea desplegar los diferentes Asesores de clic en el botón 🕮 o presione la BARRA ESPACIADORA y aparecerá la ventana. Ver *Cómo crear Asesores*.

**Estado**: Seleccione el estado que desea establecer en el informe para cada uno de los contactos que se clasificaron como correspondencia.

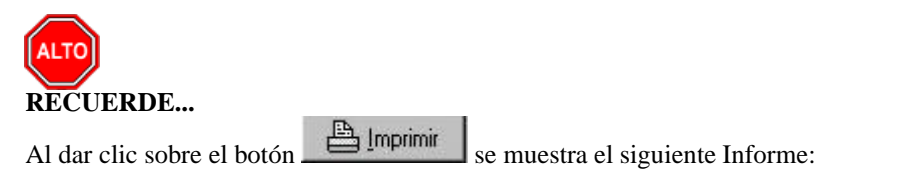

| FECHAS D   | DEL : 01/01/2016 AL 29/02/20 | ESTADISTIC/     | ESTADISTICAS DE CONTACTOS SOLO CORRESPONDENCIA |                                                                       |             |  |  |  |
|------------|------------------------------|-----------------|------------------------------------------------|-----------------------------------------------------------------------|-------------|--|--|--|
| FECHA      | RADICADO CLIENTE             | DEPENDENCIA     | FUNCIONARIO                                    | ASUNTO                                                                | FEC. LIMITE |  |  |  |
| 02/01/2016 | 00130698 TNS SAS             | SOPORTE TECNICO | SONIA CAROLINA                                 | Revision Correo                                                       | 02/01/2016  |  |  |  |
| 02/01/2016 | 00130699 TNS SAS             | SOPORTE TECNICO | SANDRA CAROLINA                                | Revision de Correo                                                    | 02/01/2016  |  |  |  |
| 02/01/2016 | 00130700 TNS SAS             | SOPORTE TECNICO | SONIA CAROLINA                                 | Labores Administrativas                                               | 02/01/2016  |  |  |  |
| 02/01/2016 | 00130701 TNS SAS             | SOPORTE TECNICO | SANDRA CAROLINA                                | Labores AdministrativasRecepcion de<br>LlamadasSegumiento de Clientes | 02/01/2016  |  |  |  |

# Como Imprimir Consolidado de Quejas y Reclamos

Este informe es de gran utilidad para el usuario, ya que permite consultar un listado de contactos tipo quejas y reclamos, de manera detallada.

- 1. Ingrese al menú Imprimir
- 2. Seleccione la opción Estadísticas de Contactos

**3.** Seleccione la opción **Consolidado de Quejas y Reclamos** con solo darle clic en la pestaña, a continuación, se desplegará la siguiente ventana:

| 🏝 Consolidado de Que  | jas        | _ |  | × |  |  |  |  |  |
|-----------------------|------------|---|--|---|--|--|--|--|--|
| – Rango a Imprimir –  |            |   |  |   |  |  |  |  |  |
| <u>F</u> echa inicio  | 01/05/2019 |   |  |   |  |  |  |  |  |
| <u>F</u> echa Final   | 31/05/2019 |   |  |   |  |  |  |  |  |
| Prefijo               |            |   |  |   |  |  |  |  |  |
| Responsable           | <u> </u>   | 2 |  |   |  |  |  |  |  |
| Cliente               |            | £ |  |   |  |  |  |  |  |
| Tipo Contacto Inicial |            | 5 |  |   |  |  |  |  |  |
| Tipo Contacto Final   |            | 5 |  |   |  |  |  |  |  |
| Clasificación         | Todas      |   |  | • |  |  |  |  |  |
| Imprimir X Cancelar   |            |   |  |   |  |  |  |  |  |

Diligenciar los siguientes campos:

Fecha Inicio: Digite en este campo la fecha en formato dd/mm/aaaa a partir de la cual desea consultar la información.

**Fecha Final:** Digite en este campo la fecha en formato dd/mm/aaaa hasta la cual desea consultar la información.

**Prefijo:** Si desea filtrar el informe por un prefijo determinado, digite en este campo el código del prefijo o dar clic en el icono incluente en el icono con para desplegar las diferentes opciones de prefijo.

**Responsable:** Si desea filtrar el informe por una persona responsable de los contactos, digite en este campo el código del asesor o dar clic en el icono 😰 para desplegar las diferentes opciones de asesores en el sistema.

**Cliente:** Si desea filtrar el informe por un cliente determinado, digite en este campo el código del asesor o dar clic en el icono 🗊 para desplegar las diferentes opciones de clientes en el sistema.

**Tipo Contacto Inicial:** Si desea filtrar el informe por un tipo de contacto, digite en este campo el código del tipo de contacto o dar clic en el icono para desplegar las diferentes opciones de tipo de contacto en el sistema.

**Tipo Contacto Final:** Si desea filtrar el informe por un rango de tipo de contactos, teniendo en cuenta el tipo de contacto inicial, digite en este campo el código del tipo de contacto final o dar clic en el icono , para desplegar las diferentes opciones de tipo de contacto en el sistema.

**Clasificación:** Si desea filtrar el informe por una Clasificación en específica, seleccione de la lista desplegable la opción que desee.

Al dar clic sobre el botón \_\_\_\_\_\_ se muestra el siguiente Informe:

|        | Consolidado de Quejas y Reclamos<br>Entre 01/01/2018 y el 31/07/2018 |   |             |                |                 |           |         |         |                                                                                                    |                             | PAG                                                                                                    | .:1         | :1             |            |  |
|--------|----------------------------------------------------------------------|---|-------------|----------------|-----------------|-----------|---------|---------|----------------------------------------------------------------------------------------------------|-----------------------------|----------------------------------------------------------------------------------------------------|-------------|----------------|------------|--|
| NUMERO | CONSE. TIPO<br>QP QS REC                                             |   | PO<br>S REC | FECHA<br>ORDEN | FECHA<br>LIMITE | ESTADO    | CLIENTE | REPORTO | HECHOS                                                                                                    | RESPON SABLE<br>DE ACCIONES | ACCIONES A REALIZAR                                                                                                    | SEGUIMIENTO | SOLUC<br>SI NO | FECHA      |  |
|        | 194117                                                               | 5 | G.          | 16/01/2018     | 16/01/2018      | Ejecutado | PEREZ   | PEREZ   | OFCIO DE FECHA 16 DE ENERO 2018. NTERPONEN QUEJA POR<br>ESTACIONAMENTO DE UN CAMION DE CARGA<br>EL CUAL OBSTRUYE LA VISIBILIDAD DEL FRENTE DE MI CASA DE<br>HABITACION Y EL CUAL DURA DIAS ESTACIONADO. | SECRETARIA DE<br>GOBIERNO   | 110.18.090 DEL 29 DE ENERO DE<br>2018, SE ENVIA COMUNICACIÓN A LA<br>SEÑOR. PEREZ DANDO<br>RESPUESTA A SU<br>COMUNICACIÓN SOBRE UN CAMION<br>QUE OBSTRUYE LA VISIBILDAD<br>FRENTE A LA CASA DE HABITACIÓN. |             | x              | 31/01/2018 |  |

#### Como Imprimir Consolidado de Acciones

Este informe es de gran utilidad para el usuario, ya que permite consultar un listado de contactos tipo Acciones de forma detallada.

1. Ingrese al menú Imprimir

2. Seleccione la opción Estadísticas de Contactos

**3.** Seleccione la opción **Consolidado de Acciones** con solo darle clic en la pestaña, a continuación, se desplegará la siguiente ventana:

| 🏝 Consolidado d      | e Acciones | _        |    | × |  |  |  |  |  |  |
|----------------------|------------|----------|----|---|--|--|--|--|--|--|
| Rango a Imprimir     |            |          |    |   |  |  |  |  |  |  |
| <u>F</u> echa inicio | 01/05/2019 |          |    |   |  |  |  |  |  |  |
| Eecha Final          | 31/05/2019 | •        |    |   |  |  |  |  |  |  |
| Prefijo              |            | 9        |    |   |  |  |  |  |  |  |
| Responsable          |            | <u>7</u> |    |   |  |  |  |  |  |  |
| Cliente              |            |          |    |   |  |  |  |  |  |  |
| Clasificación        | Todas      |          |    | • |  |  |  |  |  |  |
| <u>a</u>             | mprimir 🔰  | Cancel   | ar |   |  |  |  |  |  |  |

Fecha Inicio: Digite en este campo la fecha en formato dd/mm/aaaa a partir de la cual desea consultar la información.

**Fecha Final:** Digite en este campo la fecha en formato dd/mm/aaaa hasta la cual desea consultar la información.

**Prefijo:** Si desea filtrar el informe por un prefijo determinado, digite en este campo el código del prefijo o dar clic en el icono 🗐 para desplegar las diferentes opciones de prefijo.

**Responsable:** Si desea filtrar el informe por una persona responsable de los contactos, digite en este campo el código del asesor o dar clic en el icono 😰 para desplegar las diferentes opciones de asesores en el sistema.

**Cliente:** Si desea filtrar el informe por un cliente determinado, digite en este campo el código del asesor o dar clic en el icono 😰 para desplegar las diferentes opciones de clientes en el sistema.
**Clasificación:** Seleccione de la lista desplegable el tipo de acción por la cual desea filtrar el informe, entre las opciones se encuentran las siguientes:

|   | Todas 💌                         |
|---|---------------------------------|
|   | Todas                           |
| I | Accion Preventiva               |
|   | Accion Correctiva               |
| I | Control de Producto No Conforme |
| 1 | Sugerencia de Mejora            |

Al dar clic en el botón imprimir se generará el siguiente informe:

|        | CONSOLIDADO DE ACCIONES |            |            |                                       |         |         |                                                                                                    | 10                          | PAG. : 1            |             |                |                   |
|--------|-------------------------|------------|------------|---------------------------------------|---------|---------|----------------------------------------------------------------------------------------------------|-----------------------------|---------------------|-------------|----------------|-------------------|
|        | FEC HA REPORTE2507/2018 |            |            |                                       |         |         |                                                                                                    |                             |                     |             |                |                   |
| NUMERO | CONSE.                  | FECHA      | FECHA      | ESTADO                                | CLIENTE | REPORTO | HECHOS                                                                                                    | RESPON SABLE<br>DE ACCIONES | ACCIONES A REALIZAR | SEGUIMIENTO | SOLUC<br>SI NO | FECHA<br>SOLUCION |
| 090    | 00211000                | 09/07/2018 | 09/07/2018 | Retrazo de<br>22 días por<br>ejecutar | TNS SAS | TNS SAS | El dia 25 de julio de 2018 señor manifesta la dobie consignacion<br>como pago del producio en Banco colombia | PEDRO PEREZ                 |                     |             | X              |                   |

### Como Imprimir Resumen de Asesores Validados por Módulo

Este informe le permite al usuario del módulo conocer las especialidades de cada uno de sus asesores y así poder asignar y distribuir fácilmente las actividades a los mismos. Para generar este reporte:

- 1. Ingrese al menú Imprimir.
- 2. Seleccione la opción Estadística de Contactos

3. Seleccione posteriormente la Opción **Resumen de Asesores Validados por Modulo**. A continuación, se desplegará la siguiente ventana:

| 🏝 Asesores Va          | alidados por Módulo | )        | _  | ×    |
|------------------------|---------------------|----------|----|------|
| - Filtros              |                     |          |    | <br> |
| F <u>e</u> cha Inicial | 01/01/2023          |          |    |      |
| Fecha Fin <u>a</u> l   | 31/07/2023          |          |    |      |
| Responsable            | <b>1</b>            |          |    |      |
|                        |                     | X Cancel | ar |      |
|                        |                     |          |    |      |

Asesor: Digite en este campo el código del asesor en caso de que desee filtrar el informe por uno de ellos, o

dar clic en el icono 🚾 para desplegar el listado de asesores existente en el sistema para seleccionar.

**Consolidado por Módulo:** Marcar esta opción si desea realizar una consolidación basada en módulos. Clasificación por módulos de los asesores.

Al dar clic en el botón imprimir, se generará el siguiente informe:

Fecha: 25/07/2018

PAG: 1

#### ASESOR POR MÓDULO

| MODULO                  | TIPO  | VALIDADO | FECHA | VALIDA |
|-------------------------|-------|----------|-------|--------|
| SANCHEZ                 |       |          |       |        |
| SISTEMA GESTION CALIDAD | Mixto | No       |       | MARTHA |

### Cómo Imprimir Relación de Asesorías por Contrato

Mediante este informe el usuario del Módulo puede imprimir las Asesorías realizadas a un contrato en particular con solo digitar la Fecha Inicial, la Fecha Final y el Contrato. La impresión de este informe es muy útil para el control y supervisión de un contrato que se esté ejecutando, ya que se pueden controlar cada una de las Asesorías.

1. Ingrese al menú Imprimir.

Asesor: TODO S

- 2. Seleccione la opción Asesorías.
- 3. Selecciones la opción **Por Contrato** con solo darle clic en la pestaña. A continuación, se desplegará la siguiente ventana:

| 🍇 Asesorias p       | or Contrato –       | _ |  | × |  |  |  |  |
|---------------------|---------------------|---|--|---|--|--|--|--|
| Rango Ases          | sorías              |   |  |   |  |  |  |  |
| Desde               | 01/05/2019          |   |  |   |  |  |  |  |
| Hasta               | 31/05/2019          |   |  |   |  |  |  |  |
| Contrato<br>Cliente | Contrato<br>Cliente |   |  |   |  |  |  |  |
| Tipo de Contrato    |                     |   |  |   |  |  |  |  |
|                     |                     |   |  |   |  |  |  |  |

**Fecha Desde:** Introduzca aquí la fecha de donde se iniciará el corte para las Asesorías que pertenecen a un respectivo contrato; el formato correspondiente a este campo para su correcta inserción debe ser igual a dd/mm/aaaa.

**Fecha Hasta:** Introduzca aquí la fecha donde finaliza el corte para las Asesorías que pertenecen a un respectivo contrato; el formato correspondiente a este campo para su correcta inserción debe ser igual a dd/mm/aaaa.

**Contrato**: Introduzca el código correspondiente al Contrato, al cual se le quieren imprimir las respectivas Asesorías. Si desea desplegar los diferentes Contratos de clic en el botón in o presione la BARRA ESPACIADORA y aparecerá la ventana. Ver *Cómo crear Contratos*.

Cliente: Digite en este campo el código del cliente por el cual desea filtrar el informe, o dar clic en el icono para desplegar las opciones de clientes existentes en el sistema para seleccionar.

Tipo de Contrato: Si desea filtrar el informe por tipo de contrato, digitar en este campo el código del tipo de contrato o dar clic en el icono 🔤 para desplegar las opciones de tipo de contrato existentes en el sistema.

| ECUERDE       |               | Fb                      |                          |           |                          |
|---------------|---------------|-------------------------|--------------------------|-----------|--------------------------|
| dar clic sobr | e el botón _  | imprimir se :           | muestra el siguiente Inf | orme:     |                          |
|               |               |                         |                          | Fecha     |                          |
|               |               |                         |                          | PAG: 1    |                          |
| ASESORIAS D   | EL:01/04/2017 | ASE<br>AL 30/04/2017 CC | SORIA S POR CONTRATO     |           |                          |
| CONTRATO No.  | : 10PF        | FECHA I                 | NICIO : 04/04/2017       |           | FECHA VENCE : 04/05/2017 |
| CLIENTE :     | EMPRESA ABC   |                         |                          |           |                          |
|               |               |                         | HORAS PREFACTURA         |           |                          |
| ASESORIA      | FECHA         | ASESOR                  |                          | HORAS DIC | FADAS                    |
| 96554         | 04/04/2017    | PEDRO PEREZ PEREZ       |                          |           | 2.50                     |
| 96559         | 05/04/2017    | PEDRO PEREZ PEREZ       |                          |           | 2.00                     |
| 96560         | 06/04/2017    | PEDRO PEREZ PEREZ       |                          |           | 2.50                     |
| TOTAL HORAS   |               |                         |                          |           |                          |
| ASIGNADAS -   | 7.00          | ANTERIORES :            | 0.00 DICTADAS            | 1914 - C  | 7.00 PENDIENTES :        |

# Cómo Imprimir Relación de Asesorías por Asesor

Este informe es muy útil ya que se puede saber con solo seleccionar el Asesor y el Tipo de Asesoría, cada una de las Asesorías realizadas por dicho Asesor durante un periodo de tiempo dado, a los diversos clientes que se le asignaron.

1. Ingrese al menú Imprimir.

- 2. Seleccione la opción Asesorías.
- 3. Selecciones la opción Por Asesor con solo darle clic en la pestaña. A continuación, se desplegará la siguiente ventana:

| 🏝 Asesorias p                                                                                                    | or Asesor    | - |  | $\times$ |  |  |  |
|----------------------------------------------------------------------------------------------------|--------------|---|--|----------|--|--|--|
| Asesor                                                                                                    |              |   |  |          |  |  |  |
| Tipo de Ases                                                                                                    | oría Todas 💌 | [ |  |          |  |  |  |
| Clasificación                                                                                                    |              |   |  |          |  |  |  |
| Rango Ases                                                                                                    | sorias       |   |  |          |  |  |  |
| <u>D</u> esde                                                                                                    | 01/05/2019   |   |  |          |  |  |  |
| Hasta                                                                                                    | 31/05/2019   |   |  |          |  |  |  |
| Opciones         □ No Mostrar Detalle de Clientes         ☑ Ordenar por Fecha         ☑ Imprimir         ✗ Cancelar |              |   |  |          |  |  |  |

**Asesor**: Introduzca el código correspondiente al Asesor, al cual se le desean imprimir las correspondientes Asesorías realizadas por este a los diversos clientes asignados. Si desea desplegar los diferentes Asesores de clic en el botón se o presione la BARRA ESPACIADORA y aparecerá la ventana. Ver *Cómo crear Asesores*.

**Tipo de Asesoría:** Debe seleccionar el Tipo de Asesoría correspondiente al registro o asesoría que desea ver en este informe. Si desea desplegar las diferentes Tipos de Asesoría de clic en el botón aparecerá el listado de los tipos que puede escoger. (Todas, Extra, Autorizada, Demostración y Contrato).

**Fecha Desde:** Introduzca aquí la fecha de donde se iniciará el corte para las Asesorías que pertenecen a un respectivo Asesor; el formato correspondiente a este campo para su correcta inserción debe ser igual a dd/mm/aaaa.

**Fecha Hasta:** Introduzca aquí la fecha donde finaliza el corte para las Asesorías que pertenecen a un respectivo Asesor; el formato correspondiente a este campo para su correcta inserción debe ser igual a dd/mm/aaaa.

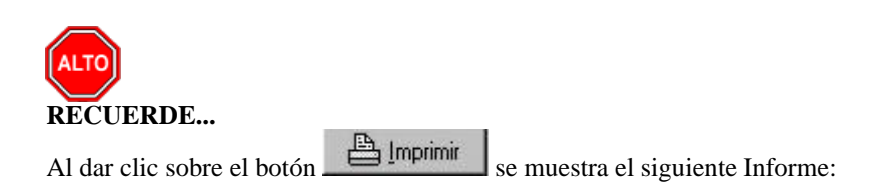

Fecha: 20/04/2017 8:53:a.m.

#### PAG: 1

#### ASESORIAS POR ASESOR DEL 01/03/2017 AL 04/03/2017

| ASESOR | PEDRO PEREZ |
|--------|-------------|
|--------|-------------|

| ASESORI | A CLIENTE | PROGRAMA      | FECHA      | HORAS | TIPO     | CONTRATO |
|---------|-----------|---------------|------------|-------|----------|----------|
| 94530   | TNS SAS   | MANTENIMENTO  | 03/03/2017 | 2.17  | C        | T 12788  |
| 94597   | TNS SAS   | MANTENIMIENTO | 03/03/2017 | 0.75  | C        | T 12149  |
| 94595   | TNS SAS   | MANTENIMIENTO | 04/03/2017 | 1.50  | C        | T 12307  |
| 94976   | TNS SAS   | MANTENIMENTO  | 01/03/2017 | 2.00  | C        | T 12307  |
| 95057   | TNS SAS   | MANTENIMENTO  | 02/03/2017 | 2.00  | с        | HM 0157  |
| 95058   | TNS SAS   | MANTENIMIENTO | 02/03/2017 | 1.00  | C        | HM 0157  |
| 95059   | TNS SAS   | MANTENIMIENTO | 02/03/2017 | 1.50  | с        | HM 0157  |
| 95060   | TNS SAS   | MANTENIMIENTO | 04/03/2017 | 1.50  | С        | HM 0158  |
| 95063   | TNS SAS   | MANTENIMIENTO | 03/03/2017 | 0.83  | С        | HM 0158  |
| 94982   | TNS SAS   | MANTENIMIENTO | 02/03/2017 | 0.50  | C        | T 12932  |
| 94986   | TNS SAS   | MANTENIMIENTO | 02/03/2017 | 0.42  | C        | T 12932  |
| 94985   | TNS SAS   | MANTENIMIENTO | 02/03/2017 | 0.75  | с        | T 12932  |
| 94981   | TNS SAS   | MANTENIMIENTO | 02/03/2017 | 1.00  | C        | T 12932  |
| 95389   | TNS SAS   | MANTENIMIENTO | 03/03/2017 | 1.75  | C        | T 12932  |
| 95390   | TNS SAS   | MANTENIMIENTO | 03/03/2017 | 2.25  | с        | T 12932  |
| 94439   | TNS SAS   | MANTENIMIENTO | 01/03/2017 | 2.58  | C        | T 12854  |
|         |           | IVIAL NUNAD   |            | 22.50 | 10<br>10 |          |

## Cómo Imprimir Relación de Asesorías Por Orden

Este informe es muy útil ya que se pueden mostrar todas las Asesorías que pertenecen a una Orden en especial con solo digitar el número de dicha Orden y el rango de Fechas en que fueron realizadas cada una de las Asesorías asociadas a la correspondiente Orden.

- 1. Ingrese al menú Imprimir.
- 2. Seleccione la opción Asesorías.
- 3. Selecciones la opción **Por Orden** con solo darle clic en la pestaña. A continuación, se desplegará la siguiente ventana:

| 🍇 Asesorías p        | or Orden          |   |            | -       | - | Х    |
|----------------------|-------------------|---|------------|---------|---|------|
| Ordenes —            |                   |   |            |         |   |      |
| Eecha Inicial        | 01/05/2019        |   |            |         |   |      |
| Fecha Fi <u>n</u> al | 31/05/2019        |   |            |         |   |      |
| Número               |                   | - |            |         |   |      |
| Asesorías            |                   |   |            |         |   | <br> |
| Fecha Inicial        | 01/05/2019        |   |            |         |   |      |
| Fecha Fin <u>a</u> l | 31/05/2019        |   |            |         |   |      |
|                      | <u> I</u> mprimir |   | <b>X</b> ( | ancelar |   |      |

**Fecha Inicial (Ordenes):** Introduzca aquí la fecha de donde se iniciará el corte para las Asesorías que pertenecen a una respectiva Orden; el formato correspondiente a este campo para su correcta inserción debe ser igual a dd/mm/aaaa.

**Fecha Final (Ordenes):** Introduzca aquí la fecha donde finaliza el corte para las Asesorías que pertenecen a una respectiva Orden; el formato correspondiente a este campo para su correcta inserción debe ser igual a dd/mm/aaaa.

Número: Introduzca el código correspondiente a la Orden, que se le desean imprimir las respectivas

Asesorías. Si desea desplegar las diferentes Ordenes de Asesoría de clic en el botón 题 o presione la BARRA ESPACIADORA y aparecerá la ventana. Ver *Cómo crear Órdenes de Asesoría*.

**Fecha Inicial (Asesorías):** Introduzca aquí la fecha de donde se iniciará el corte para las Asesorías que pertenecen a una respectiva Orden; el formato correspondiente a este campo para su correcta inserción debe ser igual a dd/mm/aaaa.

**Fecha Final (Asesorías):** Introduzca aquí la fecha donde finaliza el corte para las Asesorías que pertenecen a una respectiva Orden; el formato correspondiente a este campo para su correcta inserción debe ser igual a dd/mm/aaaa.

| RECUERDE<br>Al dar clic sobre el bo | ECUERDE<br>I dar clic sobre el botón Emerimir se muestra el siguiente Informe:<br>Fecha: 20/04/2017 8:59:a.m. |                     |                                 |             |       |  |  |  |  |
|-------------------------------------|----------------------------------------------------------------------------------------------------|---------------------|---------------------------------|-------------|-------|--|--|--|--|
|                                     |                                                                                                    |                     | PAG: 1                          |             |       |  |  |  |  |
|                                     | r                                                                                                    | RELACION DE ASESO   | RIAS POR ORDEN                  |             |       |  |  |  |  |
| ORDENES DEL: 10/04/20               | )17 AL 15/04/2017                                                                                             | ASESORIAS DEL : 11/ | 04/2017 AL 15/04/2017 ORDEN : 1 | ODAS        |       |  |  |  |  |
| ORDEN: 25100                        | FECHA: 10/04/2017                                                                                             | CONTRATO: T 13188   | ASESOR : MARIEN ASTRID          | HORAS:      | 7.00  |  |  |  |  |
| No. A SESORIA FECHA                 | PROGRAMA                                                                                                    |                     | H. INIC                         | AL H. FINAL | HORAS |  |  |  |  |
| 97062 12/04/2017                    | 7 TEAMVIEWER-                                                                                                 | TEAMVIEWER          | 11:00                           | 11:30       | 0.50  |  |  |  |  |
|                                     |                                                                                                    |                     | TOTAL                           | HORAS       | 0.50  |  |  |  |  |
|                                     |                                                                                                    |                     |                                 |             |       |  |  |  |  |
| ORDEN: 25101                        | FECHA: 10/04/2017                                                                                             | CONTRATO: T 13188   | ASESOR : INSTALADOR             | HORAS:      | 1.00  |  |  |  |  |
| No. A SESORIA FECHA                 | PROGRAMA                                                                                                    |                     | H. INIC                         | AL H. FINAL | HORAS |  |  |  |  |
| 97061 12/04/201                     | INSTALACION-                                                                                                  | INSTALACION         | 10:00                           | 11:00       | 1.00  |  |  |  |  |
|                                     |                                                                                                    |                     | TOTAL                           | HORAS       | 1.00  |  |  |  |  |
|                                     |                                                                                                    |                     |                                 |             |       |  |  |  |  |
| ORDEN: 25132                        | FECHA: 10/04/2017                                                                                             | CONTRATO: DM 0047   | 8 ASESOR : MARTHA FABIOL        | HORAS:      | 2.00  |  |  |  |  |
| No. A SESORIA FECHA                 | PROGRAMA                                                                                                    |                     | H. INIC                         | AL H. FINAL | HORAS |  |  |  |  |
| 96828 11/04/2013                    | 00.21.000001                                                                                                  | DEMOS               | 14:00                           | 16:00       | 2.00  |  |  |  |  |
|                                     |                                                                                                    |                     | TOTAL                           | HORAS       | 2.00  |  |  |  |  |

# Como Imprimir Relación de Asesorías por Asesor Resumida

Este informe le permite al usuario del módulo de CRM, generar una relación detallada y de manera resumida de las asesorías realizadas por los asesores de su entidad. Para generar el informe:

#### 1. Ingrese al menú Imprimir

2. Seleccione la Opción Asesorías

3. Seleccione posteriormente la opción Por Asesor Resumida

| 🍇 Asesorias | por Asesor      | _      |  | $\times$ |  |  |  |  |  |
|-------------|-----------------|--------|--|----------|--|--|--|--|--|
| Asesor      |                 |        |  |          |  |  |  |  |  |
| Rango Ase   | Rango Asesorías |        |  |          |  |  |  |  |  |
| Desde       | 01/05/2019      |        |  |          |  |  |  |  |  |
| Hasta       | 31/05/2019      |        |  |          |  |  |  |  |  |
|             | Imprimir X Ca   | ncelar |  |          |  |  |  |  |  |

Asesor: Introduzca el código correspondiente al Asesor, al cual se le desean imprimir las correspondientes Asesorías realizadas por este a los diversos clientes asignados. Si desea desplegar los diferentes Asesores de

clic en el botón 🕺 o presione la BARRA ESPACIADORA y aparecerá la ventana. Ver *Cómo crear* Asesores.

#### Rango de Asesorías

**Desde/Hasta:** Digite en estos campos las fechas de inicio y final en formato dd/mm/aaaa por la cual desea filtrar el informe

Al dar clic en el botón imprimir se generará el siguiente informe:

#### ASE SORIAS POR ASE SOR RESUMIDA

#### ASESOR: JAM KILMER PACHECO ARENAS

| NOMBRE CLIENTE     | NUMERO CONTRATO | HORAS |
|--------------------|-----------------|-------|
| ALCALDIA MUNICIPAL | 99 DE 2017      | 0.67  |
| ALCALDIA MUNICIPAL | 1 CONTRATO 024  | 0.83  |
| E.S.E. HOSPITAL    | 92 DE 2018      | 1     |
| CENTRO MUNICIPAL   | 38-2018         | 7.34  |
| PAR                | 018-057         | 6.84  |
|                    | TOTAL HORAS     | 23.35 |

### Como Imprimir Consolidado de Transporte

Este informe le permite al usuario del módulo CRM, conocer de forma detallada el consolidado de gasto de transporte en asesorías por parte de los asesores de la entidad. Para generar el informe debe:

#### 1. Ingresar al menú Imprimir

2. Seleccione la opción Asesorías

**3.** Seleccione posteriormente la opción **Consolidado de Transporte.** A continuación, se desplegará la siguiente ventana:

| 🏝 Consolida                   | do de Transporte | _        | $\times$ |
|-------------------------------|------------------|----------|----------|
| Asesor                        |                  |          |          |
| Tipo de Ase                   | soria Todas 🔻    |          |          |
|                               |                  |          | <br>     |
| <ul> <li>Rango Ase</li> </ul> | sorias           |          |          |
| <u>D</u> esde                 | 01/07/2023       |          |          |
| Hasta                         | 31/07/2023       |          |          |
| 1                             |                  | Cancelar |          |
|                               |                  |          |          |

Diligencie la siguiente información:

Asesor: Introduzca el código correspondiente al Asesor, al cual se le desean imprimir las correspondientes Asesorías realizadas por este a los diversos clientes asignados. Si desea desplegar los diferentes Asesores de clic en el botón so presione la BARRA ESPACIADORA y aparecerá la ventana. Ver *Cómo crear Asesores*.

#### Rango de Asesorías

**Desde/Hasta:** Digite en estos campos las fechas de inicio y final en formato dd/mm/aaaa por la cual desea filtrar el informe

Al dar clic en el botón imprimir se generará el siguiente informe:

|         |                                                     |                | CON SOLIDADO DE           | TRAN SPORTE                     |       |           |  |  |  |
|---------|-----------------------------------------------------|----------------|---------------------------|---------------------------------|-------|-----------|--|--|--|
| TRAN    | TRANSPORTES POR ASESOR DEL 01/07/2023 AL 31/07/2023 |                |                           |                                 |       |           |  |  |  |
| # ASES. | FECHA                                               | # CONTRATO     | CLIENTE                   | OBSERVACIONES                   | HORAS | TRANSP    |  |  |  |
| JAM KIL | MER PACHE                                           | COARENAS       |                           |                                 |       |           |  |  |  |
| 322368  | 10/07/2023                                          | HA 3274        | ALCALDIA MPAL DE SAN JOSE | PRESENCIAL - ALCALDIA DE CUCUTA | 2     | 12000     |  |  |  |
| 322738  | 21/07/2023                                          | 00 472 DE 2023 | EMPRESA SOCIAL DEL ESTADO | PRESENCIAL - IMSALUD            | 2     | 2800      |  |  |  |
| 322370  | 11/07/2023                                          | HA 3273        | TNS SAS                   | PRESENCIAL FISCALIA             | 1.5   | 5200      |  |  |  |
|         |                                                     |                |                           | Totalos                         | 5 50  | 20 000 00 |  |  |  |

### Cómo Imprimir Relación de Notas Técnicas

Este informe es muy útil ya que se puede imprimir una relación de los Casos Frecuentes generados en un periodo de tiempo dado con solo digitar la Fecha Inicial y la Fecha Final que involucran los respectivos Casos o también puede imprimir un Caso Frecuente en especial con solo digitar el Número de dicho Caso.

- 1. Ingrese al menú Imprimir.
- 2. Seleccione la opción **Notas Técnicas** con solo darle clic en la pestaña. A continuación, se desplegará la siguiente ventana:
- 3.

| 🏂 Casos Frec                           | uentes —             | × |
|----------------------------------------|----------------------|---|
| 🗆 Rango de G                           | asos                 |   |
| Desde                                  | 01/07/2023           |   |
| Hasta                                  | 31/07/2023           |   |
| <u>P</u> rograma<br>Número<br>Problema |                      |   |
|                                        | ,<br><u>Imprimir</u> |   |

**Fecha Desde:** Introduzca aquí la fecha de donde se iniciará el corte para los Casos Frecuentes que se desean imprimir mediante este informe; el formato correspondiente a este campo para su correcta inserción debe ser igual a dd/mm/aaaa.

**Fecha Hasta:** Introduzca aquí la fecha donde finaliza el corte para los Casos Frecuentes que se desean imprimir mediante este informe; el formato correspondiente a este campo para su correcta inserción debe ser igual a dd/mm/aaaa.

**Programa**: Introduzca el código correspondiente al Articulo o Programa, el cual está directamente relacionado con el respectivo informe. Si desea desplegar los diferentes Artículos de clic en el botón correspondente la BARRA ESPACIADORA y aparecerá la ventana. Ver *Cómo crear Artículos*.

Número: Introduzca el código correspondiente al Caso Frecuente que en especial desea imprimir mediante este informe que se quiere generar.

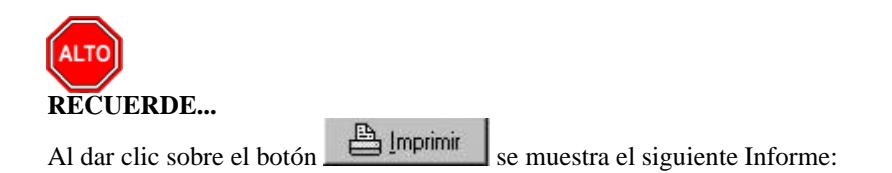

Fecha: 20/04/2017 9:36:a.m.

#### PAG: 2

### REPORTE DE CASOS FRECUENTES DEL 01/03/2017 AL 30/04/2017

PROGRAMA: TODOS PROBLEMA: TODOS

| PROGRAMA :                         | Т               | NS-CONTABILIDAD-TESORERIA                                                                                                    |
|------------------------------------|-----------------|----------------------------------------------------------------------------------------------------|
| FECHA<br>AUTOR<br>TEMA<br>PROBLEMA | : : : : : : : : | 18/03/2017 CASO No. : 6<br>JAM KILMER PACHECO ARENAS<br>CERTIFICADOS DE RETENCION<br>Certificado de retencion de ica y fuente a 3 columnas                                                                                                    |
|                                    |                 | I. la cuenta de retencion debe ser tipo ICA     Debe estar parametrizada con un concepto DIAN '50XX'     Las cuentas del gasto deben tener concepto DIAN configurado.     CERTIFICADO INGRESOS Y RETENCIONES FUENTE     Las cuentas del gasto y de retencion deben tener parametrizado el mismo concepto DIAN. |

### Cómo Imprimir Contratos Por Asesor

Mediante este informe el usuario del sistema puede imprimir cada uno de los Contratos que tengan relación con un asesor o grupo de asesores a los cuales se les han sido asignados dichos contratos para la realización de las respectivas Asesorías.

- 1. Ingrese al menú Imprimir.
- 2. Seleccione la opción Contratos.
- 3. Selecciones la opción **Por Asesor** con solo darle clic en la pestaña. A continuación, se desplegará la siguiente ventana:

| Contratos por Ase            | sor                | _                    |   | × |
|------------------------------|--------------------|----------------------|---|---|
| Asesor                       |                    |                      |   |   |
| <u>D</u> esde                |                    | <b>7</b>             |   |   |
| <u>H</u> asta                | ZZ                 | <b>7</b>             |   |   |
| Contratos                    |                    |                      |   |   |
| Eecha Inicial Desde          | 01/07/2023         | Eecha Vence          |   | _ |
| Fecha Inicial Hasta          | 31/07/2023         |                      |   |   |
| Asesorías                    |                    |                      |   |   |
| F <u>e</u> cha Inicial Desde | 01/07/2023         |                      |   |   |
| Fecha Inicial Hasta          | 31/07/2023         |                      |   |   |
| Opciones                     |                    |                      |   |   |
| Mostrar Solo Pe              | ndientes 🔲 Sir     | n Saldo de Horas     |   |   |
| Mostrar % de E               | ecucion 🗆 M        | ostrar Solo Vencidos | ; |   |
| Mostrar Saldo d              | e Cartera y Dias e | n Mora               |   |   |
| Dias en Mora Ma              | yor a              |                      |   |   |
|                              | 🖺 Imprimir         | X <u>C</u> ancela    | r |   |

**Desde** (Asesor): Introduzca el código correspondiente al Asesor, de donde se iniciará el corte para la impresión de los respectivos Contratos. Si desea desplegar los diferentes Asesores de clic en el botón a presione la BARRA ESPACIADORA y aparecerá la ventana. Ver *Cómo crear Asesores*.

Hasta (Asesor): Introduzca el código correspondiente al Asesor, donde termina el corte para la impresión de

los respectivos Contratos. Si desea desplegar los diferentes Asesores de clic en el botón 🕺 o presione la BARRA ESPACIADORA y aparecerá la ventana. Ver *Cómo crear Asesores*.

**Fecha Inicial Desde (Contratos):** Introduzca aquí la fecha de donde se iniciará el corte para los Contratos que se desean imprimir mediante este informe; el formato correspondiente a este campo para su correcta inserción debe ser igual a dd/mm/aaaa.

**Fecha Inicial Hasta (Contratos):** Introduzca aquí la fecha donde finaliza el corte para los Contratos que se desean imprimir mediante este informe; el formato correspondiente a este campo para su correcta inserción debe ser igual a dd/mm/aaaa.

**Fecha Inicial Desde (Asesorías):** Introduzca aquí la fecha de donde se iniciará el corte para los Contratos que tienen asignadas Asesorías a partir de esta fecha; el formato correspondiente a este campo para su correcta inserción debe ser igual a dd/mm/aaaa.

**Fecha Final Hasta (Asesorías):** Introduzca aquí la fecha donde finaliza el corte para los Contratos que tienen asignadas Asesorías hasta esta fecha; el formato correspondiente a este campo para su correcta inserción debe ser igual a dd/mm/aaaa.

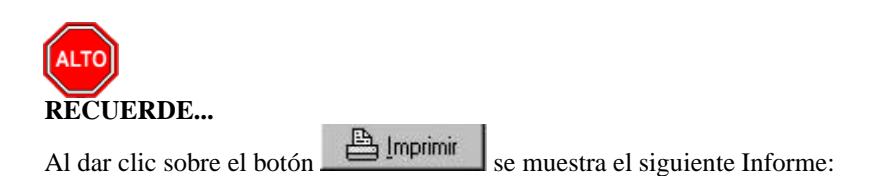

| RELACIÓN<br>ASESOR : TNS228 CONTRATOS DE<br>A SESOR: PEREZ PEDRO | DE CONTRATOS<br>L : 01/01/2018 AL 3 | 1/07/2018          | PAG<br>25/0<br>ASESORI | 5.:1<br>7/2018:04:07 p.m<br>ASDEL: | ı.                     |                        |                     |        |
|------------------------------------------------------------------|-------------------------------------|--------------------|------------------------|------------------------------------|------------------------|------------------------|---------------------|--------|
| CLIENTE                                                          | TELEFONO                            | NUMERO<br>CONTRATO | FECHA<br>INICIO        | HORAS<br>A SIGNADAS                | H. DICTADAS<br>A SESOR | H. DICTADAS<br>TOTALES | HORAS<br>PENDIENTES | % EJEC |
| ALCALDIA MUNICIPAL                                               | 0975                                | 00 058 DE          | 15/01/2018             | 45                                 | 29                     | 29                     | 16                  | 64.44  |
| AP                                                               | 3431726                             | PF 102             | 13/03/2018             | 25                                 | 2.75                   | 2.75                   | 22.25               | 11.00  |
| APC EM                                                           | 3431726                             | PF 99              | 26/02/2018             | 0.67                               | 0                      | 0                      | 0.67                | 0.00   |
| COLEGIO BASICO                                                   | 5735124                             | 00 01 DE 16        | 16/03/2018             | 8                                  | 0                      | 0                      | 8                   | 0.00   |

### Cómo Imprimir Informes de Contratos

Este informe es muy útil ya que se puede saber con solo digitar el número del Contrato o el rango de Fechas de las respectivas Asesorías realizadas en dicho Contrato, cada una de las actividades que fueron efectuadas en el respectivo Contrato.

1. Ingrese al menú Imprimir.

- 2. Seleccione la opción Contratos.
- 3. Seleccione la opción **Informe de Contrato** con solo darle clic en la pestaña. A continuación, se desplegará la siguiente ventana:

| 🍇 Informe de           | Contrato   | -                |  | × |  |  |  |
|------------------------|------------|------------------|--|---|--|--|--|
| Contrato<br>Cliente    |            |                  |  |   |  |  |  |
| Rango Ase              | sorias     |                  |  |   |  |  |  |
| <u>D</u> esde          | 01/07/2023 |                  |  |   |  |  |  |
| Hasta                  | 31/07/2023 |                  |  |   |  |  |  |
| Actividades por Fechas |            |                  |  |   |  |  |  |
|                        | lmprimir 🗙 | <u>C</u> ancelar |  |   |  |  |  |

**Contrato**: Introduzca el código correspondiente al Contrato, al cual se le quieren imprimir las respectivas Actividades realizadas. Si desea desplegar los diferentes Contratos de clic en el botón in o presione la BARRA ESPACIADORA y aparecerá la ventana. Ver *Cómo crear Contratos*.

**Fecha Desde:** Introduzca aquí la fecha de donde se iniciará el corte para los Contratos que se desean imprimir mediante este informe, que tienen asignadas Asesorías desde esta fecha; el formato correspondiente a este campo para su correcta inserción debe ser igual a dd/mm/aaaa.

**Fecha Hasta:** Introduzca aquí la fecha donde finaliza el corte para los Contratos que se desean imprimir mediante este informe, que tienen asignadas Asesorías hasta esta fecha; el formato correspondiente a este campo para su correcta inserción debe ser igual a dd/mm/aaaa.

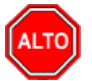

#### **RECUERDE**...

Seleccionando la opción "Actividades por Fechas", la consulta muestra los Contratos con cada una de las Actividades realizadas en cada uno de ellos ordenadas por fecha.

Al dar clic sobre el botón \_\_\_\_\_\_ se muestra el siguiente Informe:

Fecha: 29/02/2016 5:06:p. m. PAG: 1

#### INFORME DE CONTRATO NO. 00007600 ACTIVIDADES DESARROLLADAS DEL 01/02/2016 AL 28/02/2016

MODULO : ACTUAL. SISTEMA CONTABLE INTEGRADO OFICI 08/02/2016 TNS-PC (9:16): buen dia SERVIDOR (9:17): buenos dias TNS-PC (9:17): sra Yajari por favor ingresa al modulo de presupuesto y verificamos la noveda sra Yajaira ingresamos al modulo de Presupuesto y verificamos la novedad el documento q desea desasentar sra Yajaira? SERVIDOR (9:19): ya un momentoTNS-PC (9:16): buen dia SERVIDOR (9:17): buenos dias TNS-PC (9:17):

# Cómo Imprimir Estado de los Contratos

Mediante este informe el usuario del Módulo puede saber con solo digitar los rangos de fechas correspondientes, cada uno de los estados en que están los Contratos que aparecerán listados en el respectivo reporte.

- 1. Ingrese al menú **Imprimir**.
- 2. Seleccione la opción Contratos.
- 3. Selecciones la opción **Estado de Contrato** con solo darle clic en la pestaña. A continuación, se desplegará la siguiente ventana:

|                                 | - OF OUR LEGITION -        | JULIU |          |
|---------------------------------|----------------------------|-------|----------|
| 🏝 Estado de Co                  | ntratos —                  |       | $\times$ |
| Rango Aseso                     | nías —                     |       |          |
| <u>D</u> esde                   |                            |       |          |
| Hasta                           |                            |       |          |
| <ul> <li>Rango Contr</li> </ul> | atos Vencidos              |       |          |
| <u>D</u> esde                   |                            |       |          |
| Hasta                           |                            |       |          |
| <ul> <li>Rango Contr</li> </ul> | atos Entregados            |       |          |
| <u>D</u> esde                   |                            |       |          |
| Hasta                           |                            |       |          |
| Rango Contr                     | atos Iniciados             |       |          |
| <u>D</u> esde                   |                            |       |          |
| Hasta                           |                            |       |          |
| Cliente                         | 6                          |       |          |
| 7003                            |                            |       |          |
| 20110                           |                            |       |          |
|                                 | Mostrar Solo Pendientes    |       |          |
|                                 | Mostrar Ordenes Canceladas |       |          |
|                                 | 🖺 Imprimir 🛛 🗙 Cancelar    |       |          |

**Fecha Desde** (Asesorías): Introduzca aquí la fecha de donde se iniciará el corte para las Asesorías de los Contratos que se desean imprimir mediante este informe; el formato correspondiente a este campo para su correcta inserción debe ser igual a dd/mm/aaaa.

**Fecha Hasta** (Asesorías): Introduzca aquí la fecha donde finaliza el corte para las Asesorías de los Contratos que se desean imprimir mediante este informe; el formato correspondiente a este campo para su correcta inserción debe ser igual a dd/mm/aaaa.

**Fecha Desde (Contratos Vencidos):** Introduzca aquí la fecha de donde se iniciará el corte para los Contratos Vencidos que se desean imprimir mediante este informe; el formato correspondiente a este campo para su correcta inserción debe ser igual a dd/mm/aaaa.

**Fecha Hasta (Contratos Vencidos):** Introduzca aquí la fecha donde finaliza el corte para los Contratos Vencidos que se desean imprimir mediante este informe; el formato correspondiente a este campo para su correcta inserción debe ser igual a dd/mm/aaaa.

**Fecha Desde (Contratos Entregados):** Introduzca aquí la fecha de donde se iniciará el corte para los Contratos Entregados que se desean imprimir mediante este informe; el formato correspondiente a este campo para su correcta inserción debe ser igual a dd/mm/aaaa.

**Fecha Hasta (Contratos Entregados):** Introduzca aquí la fecha donde finaliza el corte para los Contratos Entregados que se desean imprimir mediante este informe; el formato correspondiente a este campo para su correcta inserción debe ser igual a dd/mm/aaaa.

**Fecha Desde (Contratos Iniciados):** Introduzca aquí la fecha de donde se iniciará el corte para los Contratos Iniciados que se desean imprimir mediante este informe; el formato correspondiente a este campo para su correcta inserción debe ser igual a dd/mm/aaaa.

**Fecha Hasta (Contratos Iniciados):** Introduzca aquí la fecha donde finaliza el corte para los Contratos Iniciados que se desean imprimir mediante este informe; el formato correspondiente a este campo para su correcta inserción debe ser igual a dd/mm/aaaa.

Cliente: Introduzca el código correspondiente al Cliente, al cual pertenecen cada uno de los Contratos que se

les quiere imprimir su estado. Si desea desplegar los diferentes Clientes de clic en el botón 🔊 o presione la BARRA ESPACIADORA y aparecerá la ventana. Ver *Cómo crear Clientes*.

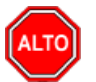

#### **RECUERDE...**

Seleccionando la opción "Mostrar Solo Pendientes", la consulta muestra todos los Contratos que iniciaron entre el rango de fechas dado y que se encuentran pendientes de su terminación.

Al dar clic sobre el botón Bernimir se muestra el siguiente Informe:

#### ESTADO DE CONTRATOS

ASESORIAS DEL : 01/01/2018 AL 30/06/2018 VENCIMIENTO DEL : 01/01/2018 AL 30/06/2018

| CONTRAT        | O No.: 243HVE                 | FECHA INICIO: 29/05/2018           | F               | ECHA VE        | NCE:            | 29/06/2018         |
|----------------|-------------------------------|------------------------------------|-----------------|----------------|-----------------|--------------------|
| CLIENTE:       | TNS SAS                       | TELEFONO S: 5829010 -              | F               | ECHA EN        | ITREGA:         | 29/05/2018         |
| ORDEN          | PROGRAMA                      | ASESOR                             | H.ASIG          | H.DICT         | H.PEND          | E STADO            |
| 31632          | VALIDACIONES                  | DAVID STIVEL TOLOZA BERMON         | 0.01            | 0.00           | 0.01            | VENCIDA            |
| CONTRAT        | O No.: 0379HA                 | FECHA INICIO: 02/05/2018           | F               | ECHA VE        | NCE:            | 02/06/2018         |
| CLIENTE:       | TNS SAS                       | TELEFONO S: 5829010 -              | F               | ECHA EN        | ITREGA:         | 02/05/2018         |
| ORDEN<br>31404 | PROGRAMA<br>HORAS AUTORIZADAS | A SESOR<br>MARLON MARTINEZ PALACIO | H.ASIG<br>14.00 | H.DICT<br>0.00 | H.PEND<br>14.00 | E STADO<br>VENCIDA |

### Cómo Imprimir Contratos Anulados

El uso de este informe es muy útil para el usuario del Módulo, ya que se puede saber los Contratos que se realizaron en el sistema y luego fueron anulados por diferentes usuarios que están autorizados para realizar la respectiva tarea.

- 1. Ingrese al menú Imprimir.
- 2. Seleccione la opción Contratos.
- 3. Selecciones la opción <u>Contratos Anulados</u> con solo darle clic en la pestaña. A continuación, se desplegará la siguiente ventana:

| 🏂 Contratos Anulados   | 5          | _ |  | × |  |  |
|------------------------|------------|---|--|---|--|--|
| 🕞 Rango a Imprimir -   |            |   |  |   |  |  |
| Eecha Inicial Contrato | 01/07/2023 |   |  |   |  |  |
| Fecha Final Contrato   | 31/07/2023 |   |  |   |  |  |
| Fecha Inicial Anulado  | 01/07/2023 |   |  |   |  |  |
| Fecha Final Anulado    | 31/07/2023 |   |  |   |  |  |
|                        |            |   |  |   |  |  |
|                        |            |   |  |   |  |  |

**Fecha Inicial (Contrato):** Introduzca aquí la fecha de donde se iniciará el corte para los Contratos que se desean imprimir mediante este informe; el formato correspondiente a este campo para su correcta inserción debe ser igual a dd/mm/aaaa.

**Fecha Final (Contrato):** Introduzca aquí la fecha donde finaliza el corte para los Contratos que se desean imprimir mediante este informe; el formato correspondiente a este campo para su correcta inserción debe ser igual a dd/mm/aaaa.

**Fecha Inicial (Anulado):** Introduzca aquí la fecha de donde se iniciará el corte para los Contratos Anulados que se desean imprimir mediante este informe; el formato correspondiente a este campo para su correcta inserción debe ser igual a dd/mm/aaaa.

**Fecha Final (Anulado):** Introduzca aquí la fecha donde finaliza el corte para los Contratos Anulados que se desean imprimir mediante este informe; el formato correspondiente a este campo para su correcta inserción debe ser igual a dd/mm/aaaa.

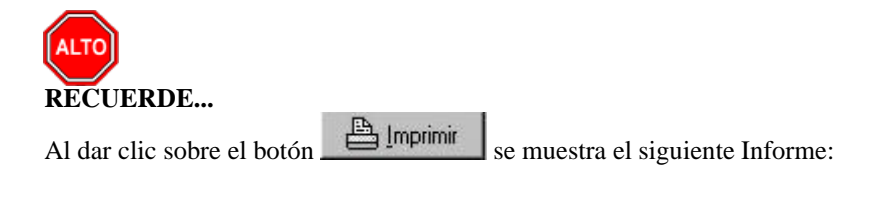

Fecha: 20/04/2017 9:47:a.m. PAG: 1

#### RELACION DE CONTRATOS ANULADOS

FECHA INICIAL DEL CONTRATO : 01/04/2017 AL 30/04/2017 FECHA ANULADO : 01/04/2017 AL 30/04/2017

| PREFIJO | NUMERO | TIPO CONTRATO | CLIENTE   | FEC. INICIAL FEC. FINAL | PLAZO | ANULADO |
|---------|--------|---------------|-----------|-------------------------|-------|---------|
| AP      | 12586  | VALIDACIONES  | TNS S.A.S | 01/01/2018 31/12/2018   | 360   | Si      |

## Cómo Imprimir Ordenes de Asesoría por Asesor

Mediante este informe se puede listar cada una de las Órdenes registradas en el sistema, y están asignadas a un asesor en especial con solo digitar el rango de fechas correspondiente.

- 1. Ingrese al menú Imprimir.
- 2. Seleccione la opción Órdenes de Asesoría.
- 3. Selecciones la opción **Por Asesor** con solo darle clic en la pestaña. A continuación, se desplegará la siguiente ventana:

| Asesorias por A  | Asesor                | -    | × |
|------------------|-----------------------|------|---|
| <u>A</u> sesor   |                       |      |   |
| Tipo de Asesoría | Todas 💌               |      |   |
| Clasificación    |                       |      |   |
| Rango Asesori    | as                    |      |   |
| <u>D</u> esde    | 01/07/2023            |      |   |
| Hasta            | 31/07/2023            |      |   |
| Opciones         |                       |      |   |
| No Mostra        | r Detalle de Clientes |      |   |
| 🗌 Ordenar p      | or Fecha              |      |   |
|                  | Imprimir X Cano       | elar |   |

Asesor: Introduzca el código correspondiente al Asesor, al cual se le desean imprimir las correspondientes Ordenes de Asesoría, las cuales le fueron asignadas. Si desea desplegar los diferentes Asesores de clic en el

botón 🕺 o presione la BARRA ESPACIADORA y aparecerá la ventana. Ver *Cómo crear Asesores*.

**Fecha Inicial Desde (Ordenes):** Introduzca aquí la fecha de donde se iniciará el corte para las Órdenes que se desean imprimir mediante este informe; el formato correspondiente a este campo para su correcta inserción debe ser igual a dd/mm/aaaa.

**Fecha Inicial Hasta (Ordenes):** Introduzca aquí la fecha donde finaliza el corte para las Órdenes que se desean imprimir mediante este informe; el formato correspondiente a este campo para su correcta inserción debe ser igual a dd/mm/aaaa.

**Fecha Inicial Desde (Asesorías):** Introduzca aquí la fecha de donde se iniciará el corte para las Órdenes que se desean imprimir mediante este informe, que tienen asignadas Asesorías desde esta fecha; el formato correspondiente a este campo para su correcta inserción debe ser igual a dd/mm/aaaa.

**Fecha Inicial Hasta (Asesorías):** Introduzca aquí la fecha donde finaliza el corte para las Órdenes que se desean imprimir mediante este informe, que tienen asignadas Asesorías hasta esta fecha; el formato correspondiente a este campo para su correcta inserción debe ser igual a dd/mm/aaaa.

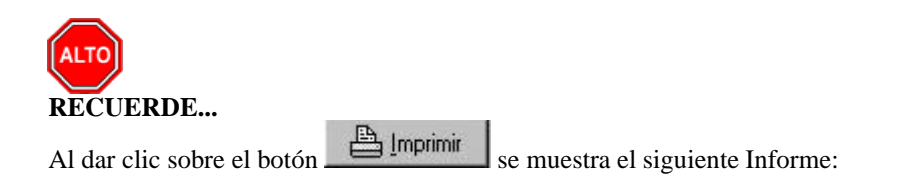

| Fecha: | 07 | 09/2006 | 03:39 P | м |
|--------|----|---------|---------|---|
| PAG:   | 1  |         |         |   |

### RELACION DE ORDENES DE ASESORIA

ASESOR : VEN099 ORDENES DEL : 01/01/2006 AL 31/08/2006 ASESORIAS DEL : 01/01/2006 AL 31/08/2006

| ASESOR :  | VEII099 LEYSTOII OÑATE FREITTE |                        |          |            |                     |                   |                     |         |  |  |  |
|-----------|--------------------------------|------------------------|----------|------------|---------------------|-------------------|---------------------|---------|--|--|--|
| No. ORDEN | CLIENTE                        |                        | CONTRATO | FECHA      | HORAS<br>ASIGILADAS | HORAS<br>DICTADAS | HOPAS<br>PENDIENTES | (%)EJEC |  |  |  |
| 1001      | 2927                           | ANA                    | 00007028 | 22/02/2006 | 50.50               | 12.00             | 38.50               | 23.76   |  |  |  |
| 1004      | 1281                           | CORPORACION RECREATIVA | 00007027 | 27/02/2006 | 35.50               | 26.50             | 9.00                | 74.65   |  |  |  |
| 1014      | 772                            | INVERSIONES            | 00007061 | 02/03/2006 | 20.50               | 11.50             | 9.00                | 56.10   |  |  |  |
| 1027      | 3892                           | PLASTICOS              | 00007095 | 07/03/2006 | 10.50               | 7.83              | 2.67                | 74.57   |  |  |  |

### Cómo Imprimir Tipos de Contactos

Esta opción le permite al usuario del sistema listar cada uno de los Tipos de Contactos registrados en el sistema, discriminando el nombre y el código de cada uno de ellos.

- 1. Ingrese al menú Imprimir.
- 2. Seleccione la opción Archivos Básicos.
- 3. Selecciones la opción <u>Tipo de Contactos</u> con solo darle clic en la pestaña. A continuación, se desplegará la siguiente ventana:

| 🏝 Listado de Ti                                                               | po de Contactos      | _          | × |
|-------------------------------------------------------------------------------|----------------------|------------|---|
| <ul> <li>Rango a Imp</li> <li>Código Inicial</li> <li>Código Final</li> </ul> | rimir<br>I 😨<br>ZZ 😨 |            |   |
| 1                                                                             | 📇 Imprimir           | X Cancelar |   |

Código Inicial: Introduzca el código correspondiente al Tipo de Contacto, donde iniciará el respectivo corte

para el correspondiente informe. Si desea desplegar las diferentes Tipos de Contactos de clic en el botón o presione la BARRA ESPACIADORA y aparecerá la ventana. Ver *Cómo crear Tipo de Contactos*.

Código Final: Introduzca el código correspondiente al Tipo de Contacto, donde terminará el respectivo corte

para el correspondiente informe. Si desea desplegar las diferentes Tipos de Contactos de clic en el botón o presione la BARRA ESPACIADORA y aparecerá la ventana. Ver *Cómo crear Tipo de Contactos*.

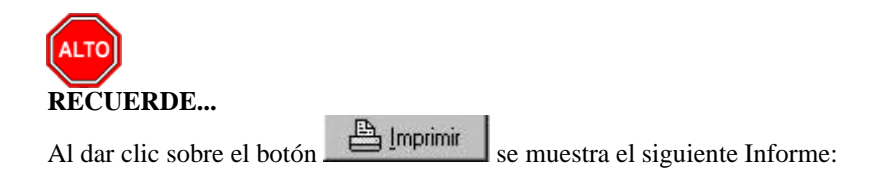

Fecha: 29/02/2016 5:25:p.m. PAG: 1

#### LISTADO DE TIPOS DE CONTACTOS

| TODOS LOS TIPO | DS DE CONTACTOS                          |
|----------------|------------------------------------------|
| CODIGO         | DESCRIPCION                              |
| 00             | SIN TIPO DE ASESORIA                     |
| 01             | REPASAR CAPACITACION                     |
| 02             | CAPACITACION PROCESO - NUEVO FUNCIONARIO |
| 03             | PROGRAMAR CAPACITACION CONTRATO          |
| 05             | ADAPTACIONES AL SOFTWARE                 |
| 07             | CAMBIAR CLAVE DE ADMIN                   |
| 08             | CONFIRMAR VISITA DE ASESOR               |
| 09             | PROGRAMAR VISITA                         |
| 10             | REVISION DE PROBLEMAS EN EL SOFTWARE     |
| 11             | REINSTALACION                            |
| 12             | CONSULTAS SQL                            |
| 13             | PROGRAMACION DEMOSTRACION                |
| 14             | PROBLEMAS EN TRASLADOS DE SALDOS         |
| 15             | ACTIVAR LICENCIA                         |
| 16             | INSTALACION DE ACTUALIZACION             |
| 47             |                                          |

# Cómo Imprimir Tabla de Retención de Documentos

Mediante esta opción el usuario del Módulo puede listar un informe con la Retención Documental asociada a cada Oficina de la Empresa o Entidad.

- 1. Ingrese al menú Imprimir.
- 2. Seleccione la opción Archivos Básicos.
- 3. Selecciones la opción **Tabla de Retención de Documentos** con solo darle clic en la pestaña. A continuación, se desplegará la siguiente ventana:

| 🍇 Relación de | _          |                 | × |
|---------------|------------|-----------------|---|
| _ Imprimir    |            |                 |   |
| Oficina       | 001        |                 |   |
| Serie         | 005        |                 |   |
| Subserie      | 023        |                 |   |
|               |            |                 |   |
| Imprimir      | ] <u>×</u> | <u>C</u> ancela | r |

**Oficina:** Aquí el usuario debe digitar el código de la oficina, la cual desea imprimir su respectiva Tabla de Retención.

**Serie:** Introduzca el código de la serie que está asociada a la Oficina, la cual desea imprimir la respectiva Tabla de Retención.

**Subserie:** Aquí el usuario debe digitar el código de la Subserie que ésta asociado a la Oficina, la cual desea imprimir su respectiva Tabla de Retención.

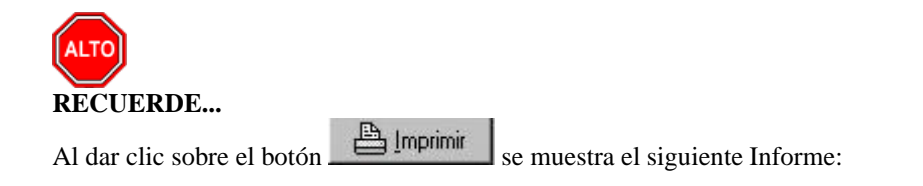

RELACIÓN DE RETENCIÓN DE DOCUMENTOS

PAG. : 1 25/07/2018 04:45 p.m.

| Código        | Serie o Tino Documental                                                          |    | nción | Disposición Final |   |   |   | Procedimientos                                                                                                    |  |
|---------------|----------------------------------------------------------------------------------|----|-------|-------------------|---|---|---|----------------------------------------------------------------------------------------------------|--|
| ooungo        | cono o ripo podanontar                                                           | AG | AC    | СТ                | Ε | S | Μ | 1 Toboutinion.co                                                                                                    |  |
| 100 - 01 - 03 | Accones Populares<br>Accones Populares                                           | 1  | 19    |                   | х |   |   | Se eliminan estos Tipos Documentales una vez concluida su etaj<br>pierden sus valores primarios y secundarios.                      |  |
| 100 - 02 - 29 | Actas de Consejo de Gobierno Municipal<br>Actas de Consejo de Gobierno Municipal | 1  | 19    |                   |   | x |   | Se seleccionan las actas mas importantes de cada año para con-<br>concepto de un historiador y bajo la aprobacion del comite de arc |  |
| 100 - 05 -    | CIRCULARES<br>CIRCULARES                                                         | 1  | 19    |                   | х |   |   | Se eliminan estos Tipos Documentales una vez concluida su eta<br>pierden sus valores primarios y secundarios.                       |  |

# Como Imprimir Indicadores por Edades

Este informe es de gran utilidad para usuario del módulo de CRM, ya que permite conocer de forma estadística la duración para dar solución por parte de los asesores a sus contactos. Para generar el informe debe:

- 1. Ingrese al menú Imprimir
- 2. Seleccione la opción Indicador Por Edades. A continuación, se desplegará la siguiente ventana:

| 🏝 Indicador po  | or Ed — | □ ×      |
|-----------------|---------|----------|
| Asesor          |         | <u>7</u> |
| Tipo de Conta   | cto     | <b>E</b> |
| <u>D</u> esde   |         | -        |
| Hasta           |         | -        |
| Rango<br>Inicio | Fin     | Peso     |
| 1. 0            | - 30    | 1        |
| 2. 31           | - 60    | 0.8      |
| 3. 61           | - 90    | 0.7      |
| 4. 91           | - 120   | 0.5      |
| 5. 121          | - 150   | 0.1      |
| Imprimir d      | etalle  |          |
| 🖺 Imprim        | ir 🗙 Ca | ancelar  |

Diligencie la siguiente información:

Asesor: Introduzca el código correspondiente al Asesor, al cual se le desean imprimir las correspondientes Ordenes de Asesoría, las cuales le fueron asignadas. Si desea desplegar los diferentes Asesores de clic en el botón 🐼 o presione la BARRA ESPACIADORA y aparecerá la ventana. Ver *Cómo crear Asesores*. **Tipo Contacto:** Si desea filtrar el informe por un tipo de contacto, digite en este campo el código del tipo de contacto o dar clic en el icono interpretar las diferentes opciones de tipo de contacto en el sistema.

Rango: Digite en estos campos los parámetros, por los cuales desea medir los indicadores y su relevancia.

Al dar clic en el botón imprimir, se generará el siguiente informe:

PAG.: 1 Fecha: 25/07/2018 - 04:50:17 p.m. No Solucionados por Rangos de Dias vencidos de Programación

| NIT     | NOMBRE         | 0 - 30  |          | 31      | 31 - 60  |         | 61 - 90  |         | 91 - 120 |         | 121 - 150 |         | de 150   |
|---------|----------------|---------|----------|---------|----------|---------|----------|---------|----------|---------|-----------|---------|----------|
|         |                | TOT CRM | TOT PESO | TOT CRM | TOT PESO | TOT CRM | TOT PESO | TOT CRM | TOT PESO | TOT CRM | TOT PESO  | TOT CRM | TOT PESO |
| 7777787 | MARIA MARTINEZ | 0       | 0.00     | 0       | 0.00     | 0       | 0.00     | 0       | 0.00     | 0       | 0.00      | 4       | 0.00     |
|         |                |         |          |         |          |         |          |         |          | ΤΟΤΑ    | L INDICAD | OR: 0%  | 6        |

# **OPERACIONES NO RUTINARIAS**

## Cómo Configurar los Parámetros de Usuario

Esta opción le permite al usuario configurar los parámetros que serán exclusivos, de la sesión que se ha creado con el respectivo usuario.

- 1. Ingrese al menú Archivos.
- 2. Seleccione la opción **Configuración Parámetros de Usuario** con solo darle un clic en la pestaña. A continuación, se desplegará la siguiente ventana:

| 🍇 Parámetros de Usuario                                         | × |
|-----------------------------------------------------------------|---|
| Generales Correo Electrónico Adicionales                        |   |
|                                                                 |   |
| Puerto para Impresión Texto                                     |   |
| Ruta Archivos Temporales C:\TEMPO12\                            |   |
| Asesor Asociado TNS292 🐼 ADRIANA                                |   |
|                                                                 |   |
| Registrar Asesorías Masivas (Otros Asesores)                    |   |
| V Mostrar Todos los Tipos de Contacto para Aviso de Vencimiento |   |
| Mostrar solo los terceros reasignados para Aviso de Vencimiento |   |
|                                                                 |   |
|                                                                 |   |
|                                                                 |   |
|                                                                 |   |

**Ruta del Puerto para Impresión Texto:** Aquí debe digitar la ruta exacta del puerto a donde se enviará la impresión de los respectivos reportes.

**Ruta de Archivos Temporales:** Aquí debe digitar la ruta exacta del puerto a donde se enviarán los archivos temporales generados por la impresión de los respectivos reportes.

Asesor Asociado: Introduzca el código correspondiente al Asesor, el cual ésta asociado al correspondiente usuario que inicio sesión en el Módulo. Si desea desplegar los diferentes Asesores de clic en el botón 应 o presione la BARRA ESPACIADORA y aparecerá la ventana. Ver *Cómo crear Asesores*.

**Registrar Asesorías Masivas:** Al marcar esta opción, le permitiría al Asesor relacionado a este usuario, registrar asesorías de otros Asesores.

mostrará al asesor la advertencia de vencimiento para todos sus contactos pendientes de todos los tipos de contacto.

Mostrar solo los terceros reasignados para Aviso de Vencimiento: Al marcar esta opción, en el aviso de vencimiento solo mostrará los contactos de los terceros reasignados.

## Como Configurar Correo Electrónico al Usuario

Esta opción permite registrar datos de correo electrónico del asesor asociado al usuario, para envío de notificaciones de asesoría y contactos solucionados.

Datos por diligenciar:

Usuario: Digite en este campo un nombre de usuario para el correo electrónico.

**Correo Electrónico:** Digite en este campo de forma completa el correo electrónico desde el cual se enviarán los mensajes de correo a los clientes.

**Contraseña:** Digite en este campo la contraseña de su correo electrónico. Este campo es oculto por asteriscos.

Servidor: Digite en este campo el nombre de servidor de su proveedor de correo electrónico.

Puerto: Digite en este campo el Número de puerto utilizado por su proveedor de correo electrónico.

Servidor Proxy: Digite en este campo el nombre de servidor proxy de su correo electrónico en caso de requerirse.

**Puerto Proxy:** Indique en este campo el Número de puerto proxy, utilizado por su proveedor de correo electrónico en caso de requerirlo.

**Contenido del Correo Electrónico:** Defina en este campo el cuerpo del mensaje que será enviado a través de correo electrónico a sus clientes, en cada atención de contacto.

| 🍇 Parámetros de Usuario     |                     |                         | $\times$ |
|-----------------------------|---------------------|-------------------------|----------|
| Generales Correo Electrónic | o Adicionales       |                         |          |
| Configuración General       |                     |                         | _ [      |
| Usuario                     | sac30.tns           |                         |          |
| Correo Electrónico          | sac30.tns@gmail.com | Cuentas de Correo Gmail |          |
| Contraseña                  | ********            | Ej: Uns@gmail.com       |          |
| Servidor                    | smtp.gmail.com      |                         |          |
| Puerto                      | 587 Correo Seguro   |                         |          |
| Servidor Proxy              |                     |                         |          |
| Puerto Proxy                |                     |                         |          |
| Contenido del Correo        | Electrónico         |                         | -        |
| Cuerpo                      |                     |                         |          |
|                             |                     |                         |          |
|                             |                     |                         |          |
|                             | Aceptar Cancela     | ar                      |          |

# Cómo Configurar los Parámetros

Esta opción le permite al usuario configurar los parámetros usados en el Módulo de CRM y en la integración de este con Visual TNS.

- 1. Ingrese al menú <u>A</u>rchivos.
- 2. Seleccione la opción **Configuración Generales** con solo darle un clic en la pestaña. A continuación, se desplegará la siguiente ventana:

Se compone de tres pestañas:

| Parámetros Generales       Consecutivos       Correo Electrónico         Datos de la Empresa       EMPRESA ABC         NIT de la Empresa       88883838         Parámetros Predeterminados de Llamadas         Tipo de Contacto       00         Grupo                                                                                                    | Configuración General    |                             |                                                          | X    |
|----------------------------------------------------------------------------------------------------|--------------------------|-----------------------------|----------------------------------------------------------|------|
| Datos de la Empresa         Nombre de la Empresa         NIT de la Empresa         S88888883         Parámetros Predeterminados de Llamadas         Tipo de Contacto         Grupo       NE         Prioridad       Gastastastastastastastastastastastastasta                                                                                                    | Parámetros Generales Co  | nsecutivos Cor              | reo Electrónico                                          |      |
| Nombre de la Empresa       EMPRESA ABC         NIT de la Empresa       388888883         Parámetros Predeterminados de Llamadas         Tipo de Contacto       00         Grupo       NE         Prioridad       03         OD       SIN TIPO DE ASESORIA         Grupo       NE         Prioridad       03         OD       SIN TIPO DE ASESORIA         Grupo       NE         Prioridad       03         OD       SIN TIPO DE ASESORIA         Grupo       NORMAL ALTA         Estado       00         Estado Solucionado       02         Sin VISTO       SoluCIONADO         Estado Anulado       ASIGNACION CITA         Estado Revisiones       Sin         Grupo Agenda       05         Grupo Agenda       05         Iniciar Consecutivo       198190         Ruta de Visual TNS       Servidor Visual TNS         Servidor Visual TNS       TNS         Venetar Asesorias al grabar       Clasificación contacto         Correspondencia       Imprimir         Venetaringir Modificaciones solo a Responsables       Restringir Modificaciones solo a Responsables         Opciones       Imprimir                                                                                                    | 🗆 Datos de la Empresa    |                             | •                                                        |      |
| NIT de la Empresa       88888888         Parámetros Predeterminados de Llamadas         Tipo de Contacto       00         Grupo       N         Audit       CONSTANCIA         Prioridad       03         O       SIN TIPO DE ASESORIA         Grupo       N         Estado       00         Estado       00         Estado Solucionado       02         Estado Sucionado       02         Estado Sucionado       02         Estado Supervisor       99         Estado Anulado       SIN TIPO DE ASESORIA         Grupo Agenda       05         Grupo Evento       055         Iniciar Consecutivo       198190         Ruta de Visual TNS       Acentar Documentos al Imprimir         Zasentar Asesorias al grabar       Clasificación Contacto         Correspondencia       Imprimir         Zasentar Asesorias al grabar       Clasificación contacto         Clasificación Contacto       Correspondencia         Permitir modificar Clasificación en Contactos       Restringir Modificaciones solo a Responsables         Opciones       Ipitar Asesorias al grabar         Tipo de Contacto para Aviso de Vencimiento       Perentar Asesorias al grabar                                                                                                    | Nombre de la Empresa     | EMPRESA ABC                 |                                                          |      |
| Parámetros Predeterminados de Llamadas         Tipo de Contacto       00       In TIPO DE ASESORIA         Grupo       N       CONSTANCIA         Prioridad       03       NORMAL ALTA         Estado       00       SIN VISTO         Estado       02       SOLUCIONADO         Estado Solucionado       02       SOLUCIONADO         Estado Anulado       Image: Constance       SOLUCIONADO         Estado Anulado       Image: Constance       SOLUCIONADO         Estado Anulado       Image: Constance       Solucionado         Grupo Agenda       05       Image: Constance         Grupo Evento       055       Eventos         Inciar Consecutivo       198190       Ruta de Visual TNS         Ruta de Visual TNS       TNS       Image: Consecutivo       198190         Ruta de Visual TNS       TNS       Image: Consecutivo       198190         Ruta de Visual TNS       TNS       Image: Consecutivo       Image: Consecutivo         Inciar Consecutivo       198190       Image: Consecutivo       Image: Consecutivo         Inciar Consecutivo       198190       Image: Consecutivo       Image: Consecutivo       Image: Consecutivo         Inciar Consecutivo       198190       Image:                                                                                                    | NIT de la Empresa        | 8888888                     |                                                          |      |
| Tipo de Contacto       00       Image: Sin TIPO DE ASESORIA         Grupo       N       CONSTANCIA         Prioridad       03       NORMAL ALTA         Estado       00       Sin VISTO         Estado Solucionado       02       SoluCIONADO         Estado Solucionado       02       SoluCIONADO         Estado Solucionado       02       SoluCIONADO         Estado Nulado       Image: Solucionado       AstGRACION CITA         Estado Revisiones       Image: Solucionado       AstGRNDA         Grupo Agenda       05       Image: Solucionado       Image: Solucionado         Grupo Agenda       05       Image: Solucionado       Image: Solucionado       Image: Solucionado         Grupo Evento       055       Image: Solucionado       Image: Solucionado       Image: Solucionado       Image: Solucionado         Ruta de Visual TNS       TNS       Image: Solucionado       Image: Solucionado                                                                                                    | Parámetros Predete       | rminados de                 | Llamadas                                                 |      |
| Grupo       _N       E       CONSTANCIA         Prioridad       03       Q       NORMAL ALTA         Estado       00       Q       SIN VISTO         Estado Solucionado       02       Q       SOLUCIONADO         Estado Visto Supervisor       99       Q       Astignaction ctra         Estado Anulado       Q       Q       Astignaction ctra         Estado Revisiones       Q       Astignaction ctra       Estado Revisiones         Grupo Agenda       05       Q       AgenDA       Eventos         Grupo Evento       055       Eventos       Eventos       Eventos         Iniciar Consecutivo       198190       Ruta de Visual TNS       Eventos       Eventos         Servidor Visual TNS       TNS       ✓       Asentar Asesorías al grabar       Clasificación contacto       Correspondencia       ✓         ✓       Permitir modificar Clasificación en Contactos       Restringir Modificaciones solo a Responsables       Top de Contacto para Aviso de Vencimiento       Top de Contacto para Aviso de Vencimiento       Top de Contacto para Aviso de Vencimiento       Contactos para Manejo de Cronometro       Permitir modificar Fecha programada Requerida       Filtrar Contactos prevido       Obligatorio E-mail en Datos Del Terceros         ✓       Requerir Estado del Co                                                                                                    | Tipo de Contacto         | 00 👼                        | SIN TIPO DE ASESORIA                                     |      |
| Prioridad       03       0       Sin VISTO         Estado       00       02       Sin VISTO         Estado Solucionado       02       02       SoluCIONADO         Estado Visto Supervisor       99       0       ASIGNACION CITA         Estado Revisiones       05       05       AGENDA         Grupo Agenda       05       05       AGENDA         Grupo Agenda       05       05       EVENTOS         Iniciar Consecutivo       198190       Ruta de Visual TNS       C         Servidor Visual TNS       TNS       Image: Clasificación Contacto       Correspondencia       Image: Clasificación Contacto         Vermitir modificar Clasificación en Contactos       Restringir Modificaciones solo a Responsables       Image: Clasificación E-mail en Datos Del Terceros         Verting: Agenda Pendiente por Cliente       No permitir modificar Fecha programada Requerida       Filtrar Contactos por Periodo       Obligatorio E-mail en Datos Del Terceros         Vertinar Saldo de Tercero al Insertar Contacto       Mostrar Vendedor en Contactos       Maneja Contactos Privados       Alerta de Dias de Estado         Seleccionar Factura con Integración VISUAL TNS       Incluir Vr Transporte en la Grid de Asesores       Recordar Marcar Salida de Oficina insertar Contacto       Obligatorio Predecesores en Tipo Contacto                                                                                                    | Grupo                    | _N 🛓                        | CONSTANCIA                                               |      |
| Estado       00       SIN VISTO         Estado Solucionado       02       SOLUCIONADO         Estado Visto Supervisor       99       SI         Estado Anulado       SI       ASIGNACION CITA         Estado Revisiones       SI       AGENDA         Grupo Agenda       05       AGENDA         Grupo Evento       055       EVENTOS         Iniciar Consecutivo       198190         Ruta de Visual TNS       Asentar Documentos al Imprimir         Asentar Asesorías al grabar       Clasificación Contacto         Clasificación Contacto       Correspondencia       Silo de Contacto para Aviso de Vencimiento         Tipo de Contacto para Aviso de Vencimiento       Fecha programada Requerida         Filtrar Contactos por Periodo       Obligatorio E-mail en Datos Del Terceros         Requerir Estado del Contacto diferente al 00       Fecha programada Requerida         Filtrar Contactos por Periodo       Obligatorio E-mail en Datos Del Terceros         Restringir Agenda Pendiente por Cliente       No permitir modificar Fecha de Contacto         Mostrar Saldo de Tercero al Insertar Contacto       Mostrar Vendedor en Contactos         Maneja Contactos Privados       Alerta de Dias de Estado         Seleccionar Factura con Integración VISUAL TNS       Incluir Vr Transporte en la Grid de Asesores </th <th>Prioridad</th> <th>03 🔍</th> <th>NORMAL ALTA</th> <th></th>                                                                                                    | Prioridad                | 03 🔍                        | NORMAL ALTA                                              |      |
| Estado Solucionado       02       SOLUCIONADO         Estado Visto Supervisor       99       Signacion CITA         Estado Anulado       Signacion CITA         Estado Revisiones       AGENDA         Grupo Agenda       05       Feventos         Grupo Evento       055       Feventos         Iniciar Consecutivo       198190         Ruta de Visual TNS       Servidor Visual TNS         Servidor Visual TNS       TNS         ✓ Asentar Asesorías al grabar         Clasificación Contacto       Correspondencia         ✓ Permitir modificar Clasificación en Contactos         © Requerir Estado del Contacto diferente al 00       Fecha programada Requerida         Filtrar Contactos por Periodo       Obligatorio E-mail en Datos Del Terceros         ✓ Restringir Agenda Pendiente por Cliente       No permitir modificar Fecha de Contacto         Mostrar Saldo de Tercero al Insertar Contacto       Mostrar Vendedor en Contactos         ✓ Rescionar Factura con Integración VISUAL TNS       Incluir Vr Transporte en la Grid de Asesores         Recordar Marcar Salida de Oficina insertar Contacto       Obligatorio Predecesores en Tipo Contacto                                                                                                    | Estado                   | 00 🛃                        | SIN VISTO                                                |      |
| Estado Visto Supervisor       99       Image: Construct on the second second s                   | Estado Solucionado       | 02 🛃                        | SOLUCIONADO                                              |      |
| Estado Anulado       Image: AstignAction CITA         Estado Revisiones       Image: AstignAction CITA         Grupo Agenda       05       Image: AstignAction CITA         Grupo Evento       055       Image: AstignAction CITA         Iniciar Consecutivo       198190       Image: AstignAction CITA         Ruta de Visual TNS       Image: AstignAction Consecutivo       198190         Ruta de Visual TNS       Image: AstignAction Consecutivo       Image: AstignAction Consecutivo         Version       Image: AstignAction Consecutivo       Image: AstignAction Consecutivo       Image: AstignAction Consecutivo         Version       Image: AstignAction Consecutivo       Image: AstignAction Consecutivo       Image: AstignAction Consecutivo       Image: AstignAction Consecutivo         Version       Image: AstignAction Consecutivo       Image: AstignAction Consecutivo       Image: AstignAction Consecutivo       Image: AstignAction Consecutivo         Version       Image: AstignAction Consecutivo Consecutivo       Image: AstignAction Consecutivo Consecutivo Consecutive Consecutivos                                                                                                    | Estado Visto Supervisor  | 99 🛃                        |                                                          |      |
| Estado Revisiones       Image: Consecutive of the second second se          | Estado Anulado           | 04 🛃                        | ASIGNACION CITA                                          |      |
| Grupo Agenda       05       ▲         Grupo Evento       055       ►         Iniciar Consecutivo       198190         Ruta de Visual TNS       ►         Servidor Visual TNS       ▼         Asentar Documentos al Imprimir       ✓         Asentar Asesorías al grabar       Clasificación Contacto         Correspondencia       ▼         ✓       Permitir modificar Clasificación en Contactos         ✓       Permitir modificar Clasificación en Contactos         ✓       Permitir modificar Clasificación en Contactos         ✓       Permitir modificar Clasificación en Contactos         ✓       Permitir modificar Clasificación en Contactos         ✓       Permitir modificar Clasificación en Contactos         ✓       Restringir Modificaciones solo a Responsables         Opciones          Tipo de Contacto para Aviso de Vencimiento          Tipo de Contacto para Manejo de Cronometro          ✓       Requerir Estado del Contacto diferente al 00          ✓       Fecha programada Requerida          ✓       No permitir modificar Fecha de Contacto          Øbligatorio E-mail en Datos Del Terceros        No permitir modificar Fecha de Contacto                                                                                                    | Estado Revisiones        | <b>1</b>                    |                                                          |      |
| Grupo Evento       055       EVENTOS         Iniciar Consecutivo       198190         Ruta de Visual TNS       Imiciar Consecutivo         Servidor Visual TNS       Imiciar Asentar Documentos al Imprimir         Imiciar Consecutivo       Imiciar Asentar Documentos al Imprimir         Imiciar Contacto       Correspondencia         Imiciar Contacto       Correspondencia         Imiciar Permitir modificar Clasificación en Contactos       Imiciar Restringir Modificaciones solo a Responsables         Opciones       Imiciar Contacto para Aviso de Vencimiento         Tipo de Contacto para Manejo de Cronometro       Fecha programada Requerida         Filtrar Contactos por Periodo       Obligatorio E-mail en Datos Del Terceros         Mostrar Saldo de Tercero al Insertar Contacto       Mostrar Vendedor en Contactos         Maneja Contactos Privados       Alerta de Dias de Estado         Seleccionar Factura con Integración VISUAL TNS       Incluir Vr Transporte en la Grid de Asesores         Recordar Marcar Salida de Oficina insertar Contacto       Obligatorio Predecesores en Tipo Contacto                                                                                                    | Grupo Agenda             | 05 🚉                        | AGENDA                                                   |      |
| Iniciar Consecutivo       198190         Ruta de Visual TNS       Image: Servidor Visual TNS         Servidor Visual TNS       TNS         Image: Servidor Visual TNS       Image: Servidor Visual TNS         Image: Servidor Visual TNS       TNS         Image: Servidor Visual TNS       TNS         Image: Servidor Visual TNS       TNS         Image: Servidor Visual TNS       TNS         Image: Servidor Visual TNS       TNS         Image: Servidor Visual TNS       TNS         Image: Servidor Visual TNS       TNS         Image: Servidor Visual TNS       TNS         Image: Servidor Visual TNS       Correspondencia         Image: Servidor Visual TNS       Correspondencia         Image: Servidor Contacto       Correspondencia         Image: Servidor Visual TNS       Permitir modificar Clasificación en Contactos         Image: Servidor Visual TNS       Servidor Visual TNS         Image: Servidor Visual TNS       Servingir Agenda Requerida         Image: Servidor Visual Topo de Contacto diferente al 00       Fecha programada Requerida         Image: Servidor Visual Topo de Contacto diferente al 00       Servidor E-mail en Datos Del Terceros         Image: Requerir Estado del Contacto diferente al 00       Obligatorio E-mail en Datos Del Terceros         Image: Requerir                                                                                                    | Grupo Evento             | 055 🚉                       | EVENTOS                                                  |      |
| Ruta de Visual TNS       INS         Servidor Visual TNS       INS         Image: Asentar Documentos al Imprimir       Asentar Asesorías al grabar         Clasificación Contacto       Correspondencia         Image: Permitir modificar Clasificación en Contactos       Image: Permitir modificar Clasificación en Contactos         Image: Permitir modificar Clasificación en Contactos       Image: Permitir modificar Clasificación en Contactos         Image: Permitir modificar Clasificación en Contactos       Image: Permitir modificar Clasificación en Contactos         Image: Permitir modificar Clasificación en Contactos       Image: Permitir modificar Clasificación en Contactos         Image: Permitir modificar Clasificación en Contactos       Image: Permitir modificar Clasificación en Contactos         Image: Permitir Estado del Contacto diferente al 00       Fecha programada Requerida         Image: Privato Periodo       Obligatorio E-mail en Datos Del Terceros         Image: Restringir Agenda Pendiente por Cliente       No permitir modificar Fecha de Contacto         Image: Maneja Contactos Privados       Alerta de Dias de Estado         Image: Seleccionar Factura con Integración VISUAL TNS       Incluir Vr Transporte en la Grid de Asesores         Image: Recordar Marcar Salida de Oficina insertar Contacto       Obligatorio Predecesores en Tipo Contacto                                                                                                    | Iniciar Consecutivo      | 198190                      |                                                          |      |
| Servidor Visual TNS TNS<br>Asentar Documentos al Imprimir<br>Asentar Asesorías al grabar<br>Clasificación Contacto Correspondencia<br>Permitir modificar Clasificación en Contactos<br>Restringir Modificaciones solo a Responsables<br>Opciones<br>Tipo de Contacto para Aviso de Vencimiento<br>Tipo de Contacto para Aviso de Vencimiento<br>Tipo de Contacto para Manejo de Cronometro<br>Requerir Estado del Contacto diferente al 00 Fecha programada Requerida<br>Filtrar Contactos por Periodo Obligatorio E-mail en Datos Del Terceros<br>Restringir Agenda Pendiente por Cliente No permitir modificar Fecha de Contacto<br>Mostrar Saldo de Tercero al Insertar Contacto<br>Maneja Contactos Privados Alerta de Dias de Estado<br>Seleccionar Factura con Integración VISUAL TNS Incluir Vr Transporte en la Grid de Asesores<br>Recordar Marcar Salida de Oficina insertar Contacto Obligatorio Predecesores en Tipo Contacto                                                                                                    | Ruta de Visual TNS       |                             | (                                                        | 2    |
| ✓ Asentar Documentos al Imprimir         ✓ Asentar Asesorías al grabar         Clasificación Contacto         Correspondencia         ✓ Permitir modificar Clasificación en Contactos         ✓ Restringir Modificaciones solo a Responsables         Opciones         Tipo de Contacto para Aviso de Vencimiento         Tipo de Contacto para Manejo de Cronometro         ✓ Requerir Estado del Contacto diferente al 00         ✓ Fecha programada Requerida         ✓ Restringir Agenda Pendiente por Cliente         ✓ No permitir modificar Fecha de Contactos         ✓ Mostrar Saldo de Tercero al Insertar Contacto         ✓ Alerta de Dias de Estado         Seleccionar Factura con Integración VISUAL TNS         ✓ Aceptar                                                                                                    | Servidor Visual TNS      | TNS                         |                                                          |      |
| ✓ Asentar Asesorías al grabar         Clasificación Contacto       Correspondencia         ✓ Permitir modificar Clasificación en Contactos         ✓ Restringir Modificaciones solo a Responsables         Opciones         Tipo de Contacto para Aviso de Vencimiento         Tipo de Contacto para Manejo de Cronometro         ✓ Requerir Estado del Contacto diferente al 00         ✓ Fecha programada Requerida         ✓ Filtrar Contactos por Periodo         ✓ No permitir modificar Fecha de Contacto         ✓ Mostrar Saldo de Tercero al Insertar Contacto         ✓ Maneja Contactos Privados         ✓ Alerta de Dias de Estado         Seleccionar Factura con Integración VISUAL TNS         ✓ Aceptar         ✓ Aceptar                                                                                                    |                          | Asentar Doc                 | cumentos al Imprimir                                     |      |
| Clasificación Contacto Correspondencia  Permitir modificar Clasificación en Contactos Restringir Modificaciones solo a Responsables Opciones Tipo de Contacto para Aviso de Vencimiento Tipo de Contacto para Manejo de Cronometro Requerir Estado del Contacto diferente al 00 Fecha programada Requerida Filtrar Contactos por Periodo Obligatorio E-mail en Datos Del Terceros Restringir Agenda Pendiente por Cliente No permitir modificar Fecha de Contacto Mostrar Saldo de Tercero al Insertar Contacto Alerta de Dias de Estado Seleccionar Factura con Integración VISUAL TNS Incluir Vr Transporte en la Grid de Asesores Recordar Marcar Salida de Oficina insertar Contacto Cancelar Cancelar Cancelar                                                                                                    |                          | Asentar Ase                 | esorías al grabar                                        |      |
| Permitir modificar Clasificación en Contactos   Restringir Modificaciones solo a Responsables     Opciones   Tipo de Contacto para Aviso de Vencimiento   Tipo de Contacto para Aviso de Vencimiento   Tipo de Contacto para Manejo de Cronometro   Priltrar Contactos por Periodo   Filtrar Contactos por Periodo   Obligatorio E-mail en Datos Del Terceros   Restringir Agenda Pendiente por Cliente   No permitir modificar Fecha de Contacto   Mostrar Saldo de Tercero al Insertar Contacto   Maneja Contactos Privados   Seleccionar Factura con Integración VISUAL TNS   Incluir Vr Transporte en la Grid de Asesores   Recordar Marcar Salida de Oficina insertar Contacto   Obligatorio Predecesores en Tipo Contacto                                                                                                    | Clasificación Contacto   | Corresponden                | cia 🗾                                                    |      |
| Restringir Modificaciones solo a Responsables      Opciones      Tipo de Contacto para Aviso de Vencimiento      Tipo de Contacto para Manejo de Cronometro      Requerir Estado del Contacto diferente al 00      Fecha programada Requerida      Filtrar Contactos por Periodo      Obligatorio E-mail en Datos Del Terceros      Restringir Agenda Pendiente por Cliente      No permitir modificar Fecha de Contacto      Mostrar Saldo de Tercero al Insertar Contacto      Maneja Contactos Privados      Alerta de Dias de Estado      Seleccionar Factura con Integración VISUAL TNS      Incluir Vr Transporte en la Grid de Asesores      Recordar Marcar Salida de Oficina insertar Contacto      Contacto      Aceptar      Cancelar                                                                                                    |                          | Permitir mo                 | dificar Clasificación en Contactos                       |      |
| Opciones         Tipo de Contacto para Aviso de Vencimiento         Tipo de Contacto para Manejo de Cronometro         Image: Stado del Contacto diferente al 00       Fecha programada Requerida         Filtrar Contactos por Periodo       Obligatorio E-mail en Datos Del Terceros         Restringir Agenda Pendiente por Cliente       No permitir modificar Fecha de Contacto         Mostrar Saldo de Tercero al Insertar Contacto       Mostrar Vendedor en Contactos         Maneja Contactos Privados       Alerta de Dias de Estado         Seleccionar Factura con Integración VISUAL TNS       Incluir Vr Transporte en la Grid de Asesores         Recordar Marcar Salida de Oficina insertar Contacto       Obligatorio Predecesores en Tipo Contacto                                                                                                    |                          | Restringir N                | Modificaciones solo a Responsables                       |      |
| Tipo de Contacto para Aviso de Vencimiento         Tipo de Contacto para Manejo de Cronometro         Requerir Estado del Contacto diferente al 00       Fecha programada Requerida         Filtrar Contactos por Periodo       Obligatorio E-mail en Datos Del Terceros         Restringir Agenda Pendiente por Cliente       No permitir modificar Fecha de Contacto         Mostrar Saldo de Tercero al Insertar Contacto       Mostrar Vendedor en Contactos         Maneja Contactos Privados       Alerta de Dias de Estado         Seleccionar Factura con Integración VISUAL TNS       Incluir Vr Transporte en la Grid de Asesores         Recordar Marcar Salida de Oficina insertar Contacto       Obligatorio Predecesores en Tipo Contacto                                                                                                    | Opciones                 | ing de Vensiois             | -+-                                                      | -1   |
| Ippo de Contacto para Manejo de Cronomerro         Requerir Estado del Contacto diferente al 00       Fecha programada Requerida         Filtrar Contactos por Periodo       Obligatorio E-mail en Datos Del Terceros         Restringir Agenda Pendiente por Cliente       No permitir modificar Fecha de Contacto         Mostrar Saldo de Tercero al Insertar Contacto       Mostrar Vendedor en Contactos         Maneja Contactos Privados       Alerta de Dias de Estado         Seleccionar Factura con Integración VISUAL TNS       Incluir Vr Transporte en la Grid de Asesores         Recordar Marcar Salida de Oficina insertar Contacto       Obligatorio Predecesores en Tipo Contacto                                                                                                    | Tipo de Contacto para A  | viso de vencimier           |                                                          | -11  |
| Image: State of the state of the state | Tipo de Contacto para M  | anejo de Cronon             | netro j                                                  | _    |
| Restringir Agenda Pendiente por Cliente No permitir modificar Fecha de Contacto Mostrar Saldo de Tercero al Insertar Contacto Mostrar Vendedor en Contactos Maneja Contactos Privados Alerta de Dias de Estado Seleccionar Factura con Integración VISUAL TNS Recordar Marcar Salida de Oficina insertar Contacto Obligatorio Predecesores en Tipo Contacto Aceptar Cancelar                                                                                                    | Filtrar Contactos por l  | Contacto diferen<br>Periodo | Ite al 00                                                |      |
| Mostrar Saldo de Tercero al Insertar Contacto     Mostrar Vendedor en Contactos     Maneja Contactos Privados     Alerta de Dias de Estado     Seleccionar Factura con Integración VISUAL TNS     Incluir Vr Transporte en la Grid de Asesores     Recordar Marcar Salida de Oficina insertar Contacto     Obligatorio Predecesores en Tipo Contacto                                                                                                    | Restringir Agenda Per    | ndiente por Clien           | nte  No permitir modificar Fecha de Contacto             |      |
| Maneja Contactos Privados     Alerta de Dias de Estado     Seleccionar Factura con Integración VISUAL TNS     Incluir Vr Transporte en la Grid de Asesores     Recordar Marcar Salida de Oficina insertar Contacto     Obligatorio Predecesores en Tipo Contacto                                                                                                    | Mostrar Saldo de Tero    | ero al Insertar O           | Contacto 🗖 Mostrar Vendedor en Contactos                 |      |
| Seleccionar Factura con Integración VISUAL TNS Incluir Vr Transporte en la Grid de Asesores Recordar Marcar Salida de Oficina insertar Contacto Obligatorio Predecesores en Tipo Contacto Aceptar Cancelar                                                                                                    | Maneja Contactos Pri     | vados                       | 🗖 Alerta de Dias de Estado                               |      |
| Recordar Marcar Salida de Oficina insertar Contacto     Obligatorio Predecesores en Tipo Contacto     Aceptar     Cancelar                                                                                                    | 🔲 Seleccionar Factura co | on Integración V            | /ISUAL TNS 🛛 🧮 Incluir Vr Transporte en la Grid de Aseso | ores |
| ✓ Aceptar X Cancelar                                                                                                    | Recordar Marcar Salid    | la de Oficina inse          | ertar Contacto 🗍 Obligatorio Predecesores en Tipo Conta  | cto  |
|                                                                                                    |                          | <b>/</b> A                  | Aceptar X Cancelar                                       |      |

#### Parámetros Generales de CRM:

#### Parámetros Predeterminados de Llamadas:

**Tipo de Contacto**: Introduzca el código correspondiente al Tipo de Contacto que se establecerá como predeterminado para cada uno de los Contactos. Si desea desplegar las diferentes Tipos de Contactos de clic

en el botón in o presione la BARRA ESPACIADORA y aparecerá la ventana. Ver *Cómo crear Tipo de Contactos*.

Grupo: Introduzca el código correspondiente al Grupo que se establecerá como predeterminado para cada

uno de los Contactos. Si desea desplegar las diferentes Grupos de Contactos de clic en el botón 🗵 o presione la BARRA ESPACIADORA y aparecerá la ventana. Ver *Cómo crear Grupos de Contactos*.

Prioridad: Introduzca el código correspondiente a la Prioridad que se establecerá como predeterminado para

cada uno de los Contactos. Si desea desplegar las diferentes Prioridades de clic en el botón Solor o presione la BARRA ESPACIADORA y aparecerá la ventana. Ver *Cómo crear Prioridades*.

**Estado**: Introduzca el código correspondiente al Estado que se establecerá como predeterminado para cada uno de los Contactos. Si desea desplegar las diferentes Estados de clic en el botón in o presione la BARRA ESPACIADORA y aparecerá la ventana. Ver *Cómo crear Estados*.

**Estado Solucionado**: Introduzca el código correspondiente al Estado Solucionado que se establecerá como predeterminado para cada uno de los Contactos. Si desea desplegar las diferentes Estados de clic en el botón interpreterminado para cada uno de los contactos. Ver *Cómo crear Estados*.

**Estado Visto Supervisor**: Introduzca el código correspondiente al Estado Visto Supervisor que se establecerá como predeterminado para cada uno de los Contactos. Si desea desplegar las diferentes Estados de clic en el botón 🖾 o presione la BARRA ESPACIADORA y aparecerá la ventana. Ver *Cómo crear Estados*.

**Estado Anulado**: Introduzca el código correspondiente al estado en que se encuentra el respectivo Contacto. Si desea desplegar las diferentes Estados de clic en el botón 🖄 o presione la BARRA ESPACIADORA y aparecerá la ventana. Ver *Cómo crear Estados*.

**Iniciar Consecutivo:** Aquí se debe ingresar el número en el cual iniciará el código de cada uno de los Contactos que se registrarán en el sistema.

**Ruta de Visual TNS:** Aquí el usuario debe ingresar la ruta donde se encuentra ubicado el programa de Visual TNS en el equipo o en el servidor.

**Servidor Visual TNS:** Aquí el usuario debe ingresar el nombre del servidor donde se encuentra instalado el programa de Visual TNS.

Asentar Documentos al Imprimir: Si seleccionas esta opción, cuando se impriman los documentos o en este caso los Contactos quedan automáticamente asentados.

Asentar Asesorías al Grabar: Si seleccionas esta opción, cuando se graben los documentos o en este caso las Asesorías quedan automáticamente asentados.

Parámetros de Consecutivos:

| Configuración General                                                                  |                                                                                            |
|----------------------------------------------------------------------------------------|--------------------------------------------------------------------------------------------|
| Parámetros Generales Consecutivos                                                      | Correo Electrónico                                                                         |
| – Consecutivos por Clasificación                                                       | 1                                                                                          |
| Correspondecia                                                                         | 1                                                                                          |
| Solicitud de Servicio                                                                  | 12                                                                                         |
| Solicitud de Cotización                                                                | 1                                                                                          |
| Reclamo Comercial                                                                      | 1                                                                                          |
| Queja de Producto                                                                      | 1                                                                                          |
| Queja de Servicio                                                                      | 1                                                                                          |
| Acción Preventiva                                                                      | 18                                                                                         |
| Acción Correctiva                                                                      | 12                                                                                         |
| Control Producto no Conforme                                                           |                                                                                            |
| Sugerencia de Mejora                                                                   | 1                                                                                          |
| Consecutivo único para Que                                                             | ja de Producto, Queja de Servicio y Reclamo :<br>io de Año, Colocando el Año mas el Numero |
| <ul> <li>Prefijo Fijo en Contactos</li> <li>Permitir cambiar el consecutivo</li> </ul> | 1                                                                                          |
| Empresa de Servicios Públicos                                                          |                                                                                            |
| Prefijo para Acueducto                                                                 |                                                                                            |
| Prefijo para Alcantarillado                                                            |                                                                                            |
| Prefijo para Aseo                                                                      |                                                                                            |
| Prefijo para Acueducto y Alcanta                                                       | arillado 📃                                                                                 |
| Prefijo para Todos los Servicios                                                       |                                                                                            |
| Prefijo para Salida de Oficina                                                         |                                                                                            |
|                                                                                        |                                                                                            |
|                                                                                        |                                                                                            |
|                                                                                        |                                                                                            |
|                                                                                        | ✓ Aceptar X Cancelar                                                                       |

### Consecutivos Por Clasificación:

**Correspondencia:** Aquí se debe ingresar el número en el cual iniciará el código de cada uno de los Documentos de Correspondencia que se registraran en el sistema.

**Solicitud de Servicio:** Introduzca el número correspondiente, en el cual iniciará el código de cada una de las Solicitudes de Servicio que se registraran en el sistema.

**Solicitud de Cotización:** Aquí se debe ingresar el número en el cual iniciará el código de cada una de las Solicitudes de Cotización que se registraran en el sistema.

**Reclamo Comercial:** Introduzca el número correspondiente, en el cual iniciará el código de cada uno de los Reclamos Comerciales que se registraran en el sistema.

**Queja de Producto:** Aquí se debe ingresar el número en el cual iniciará el código de cada una de las Quejas de Producto que se registraran en el sistema.

**Queja de Servicio:** Introduzca el número correspondiente en el cual iniciará el código de cada una de las Quejas de Servicio que se registraran en el sistema.

Acción Preventiva: Aquí se debe ingresar el número en el cual iniciará el código de cada una de las Acciones Preventivas que se registraran en el sistema.

Acción Correctiva: Introduzca el número correspondiente en el cual iniciará el código de cada una de las Acciones Correctivas que se registraran en el sistema.

**Control Producto No Conforme:** Aquí se debe ingresar el número en el cual iniciará el código de cada uno de los Controles Producto No Conforme que se registraran en el sistema.

**Empresa de Servicios Públicos:** Marcar esta opción, si la empresa corresponde a una entidad de Servicios Públicos.

**Prefijo Para Acueducto:** Introduzca en este campo el código del prefijo que será utilizado para los contactos del servicio de acueducto. Campo requerido para los Informes SUI/PQR.

**Prefijo Para Alcantarillado:** Introduzca en este campo el código del prefijo que será utilizado para los contactos del servicio de Alcantarillado. Campo requerido para los Informes SUI/PQR.

**Prefijo Para Aseo:** Introduzca en este campo el código del prefijo que será utilizado para los contactos del servicio de Aseo. Campo requerido para los Informes SUI/PQR.

**Prefijo Para Acueducto y Alcantarillado:** Introduzca en este campo el código del prefijo que será utilizado para los contactos del servicio de Acueducto y Alcantarillado. Campo requerido para los Informes SUI/PQR.

**Prefijo Para Todos los Servicios:** Introduzca en este campo el código del prefijo que será utilizado para los contactos generales. Campo requerido para los Informes SUI/PQR.

**Prefijo Para Salida de Oficina:** Introduzca en este campo el código del prefijo que será utilizado para los contactos que impliquen salida de la oficina Campo requerido para los Informes SUI/PQR.

### Cómo Crear Pensamientos

Mediante esta opción el usuario del sistema podrá agregar textos o frases que desea que aparezca en la ventana de bienvenida al momento de ingresar al Módulo.

- 1. Ingrese al menú <u>A</u>rchivos.
- 2. Seleccione la opción <u>Configuración Pensamientos</u> con solo darle un clic en la pestaña. A continuación, se desplegará la siguiente ventana:

| 🏝 Pensi | amientos           |                    |               |           | ×     |
|---------|--------------------|--------------------|---------------|-----------|-------|
| • •     | ► <b>H + - ▲</b> ~ | ୍ 🗶 ୯ 🕅 🛙          | 🔀 Filtrar     | Por Códig | • 🔹 🔊 |
|         |                    |                    | Modo Filtrado |           |       |
|         | Código             | 000001             |               |           |       |
|         | Autor              | SOCRATES           |               |           |       |
|         | Descripción        | Solo se que nada s | e!            |           |       |
|         |                    |                    |               |           |       |

**Código:** Digite el Número consecutivo con el cual se ira a identificar en la base de datos el respectivo pensamiento que estas insertando.

Autor: Introduzca el nombre completo del autor que creo el pensamiento que deseas insertar en la base de datos.

**Descripción:** Digite la frase que desea que aparezca en la ventana de entrada al Módulo, de una manera correcta.

### Cómo Modificar Informes

Mediante esta opción el usuario del sistema podrá modificar sus informes y agregar las opciones que desea que aparezcan impresas al momento de generar dicho informe.

- 1. Ingrese al menú <u>A</u>rchivos.
- 2. Seleccione la opción <u>Configuración Diseño de Informes</u> con solo darle un clic en la pestaña. A continuación, se desplegará la siguiente ventana:

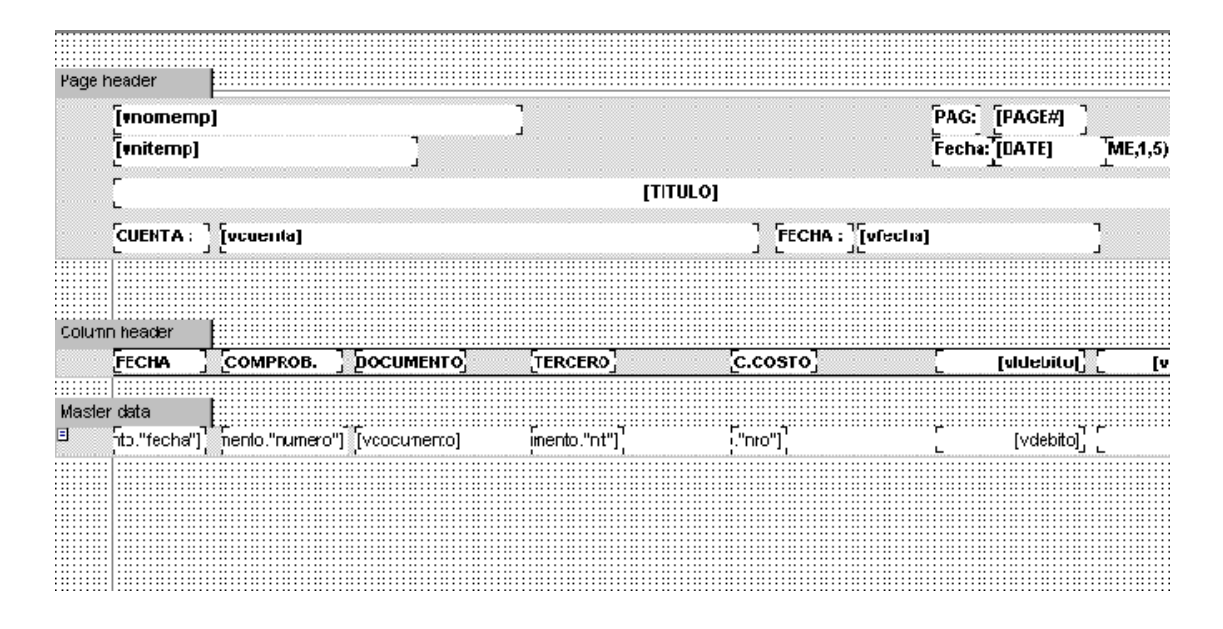

# Cómo Ejecutar Comando

Esta opción le permite al usuario del Módulo de CRM ejecutar procedimientos que corregirá o modificará su información de una manera correcta y eficiente.

- 1. Ingrese al menú <u>A</u>rchivos.
- 2. Seleccione la opción <u>Configuración Ejecutar</u> con solo darle un clic en la pestaña. A continuación, se desplegará la siguiente ventana:

| 🍇 Ejecutar Comando |            | ?           | $\times$ |
|--------------------|------------|-------------|----------|
| Digite un Comando  |            |             |          |
| MANCTACERO         |            |             |          |
|                    | <u>о</u> к | <u>C</u> ar | ncel     |

# RECUERDE...

Si desea ejecutar un comando, solo debe digitar el nombre del procedimiento que desea ejecutar, para realizar

| , OK                                                                      | Cancel |
|---------------------------------------------------------------------------|--------|
| la operación en especial y luego presionar el botón v si no presiona el b | oton   |

# Cómo Cambiar de Vigencia

Esta opción le permite al usuario del Módulo de CRM cambiar de vigencia o de año de trabajo en cualquier momento en que se esté trabajando.

- 1. Ingrese al menú <u>A</u>rchivos.
- 2. Seleccione la opción <u>Vigencia</u> con solo darle un clic en la pestaña. A continuación, se desplegará la siguiente ventana:

| 🏝 Vigencia     | ×          |
|----------------|------------|
| – Ingrese Vige | encia      |
| VIGENCIA       | 2023       |
| 🗸 Aceptar      | X Cancelar |

RECUERDE... Si desea cambiar de vigencia, solo debe digitar el año al que desea cambiarte y luego presionar el botón Aceptar y si no presiona el botón Cancelar para cancelar la operación.

# Cómo Cambiar de Usuario

Esta opción le permite al usuario del Módulo de CRM cambiar de usuario o de sesión en cualquier momento que se esté trabajando en el Módulo.

- 1. Ingrese al menú <u>A</u>rchivos.
- 2. Seleccione la opción **Login** con solo darle un clic en la pestaña.¡Error! No se le ha dado un nombre al marcador.. A continuación, se desplegará la siguiente ventana:

| 🍇 Inicio de Sesión         | ×                                     |
|----------------------------|---------------------------------------|
| Acceso a TNS               |                                       |
| USUARIO ADMI<br>CONTRASEÑA | · · · · · · · · · · · · · · · · · · · |
| 🗸 Aceptar 🗙 C              | ancelar 🧠 Ca <u>m</u> biar            |

### **RECUERDE...**

Si desea cambiar de usuario, solo debe digitar el nombre del usuario junto con su contraseña y luego presionar

| ALTO     |           |                           |            | _                           |
|----------|-----------|---------------------------|------------|-----------------------------|
| el botón | 🗸 Aceptar | y si no presiona el botón | 🗙 Cancelar | para cancelar la operación. |

### Cómo Cambiar de Periodo

Esta opción le permite al usuario del Módulo de CRM cambiar de usuario o de sesión en cualquier momento que se esté trabajando en el Módulo.

- 1. Ingrese al menú Archivos.
- 2. Seleccione la opción **Periodo** con solo darle un clic en la pestaña. A continuación, se desplegará la siguiente ventana:

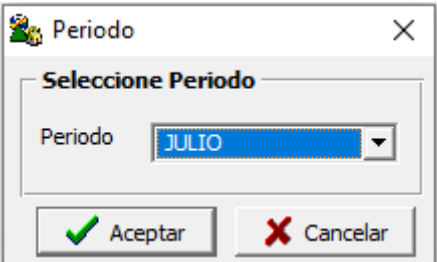

ALTO

#### RECUERDE...

Si desea cambiar de Periodo, solo debe seleccionar el nombre del mes en que desea trabajar y luego presionar

el botón 🛛 🖌 Aceptar y si no presiona el botón 🛛 🌋 Cancelar para cancelar la operación.